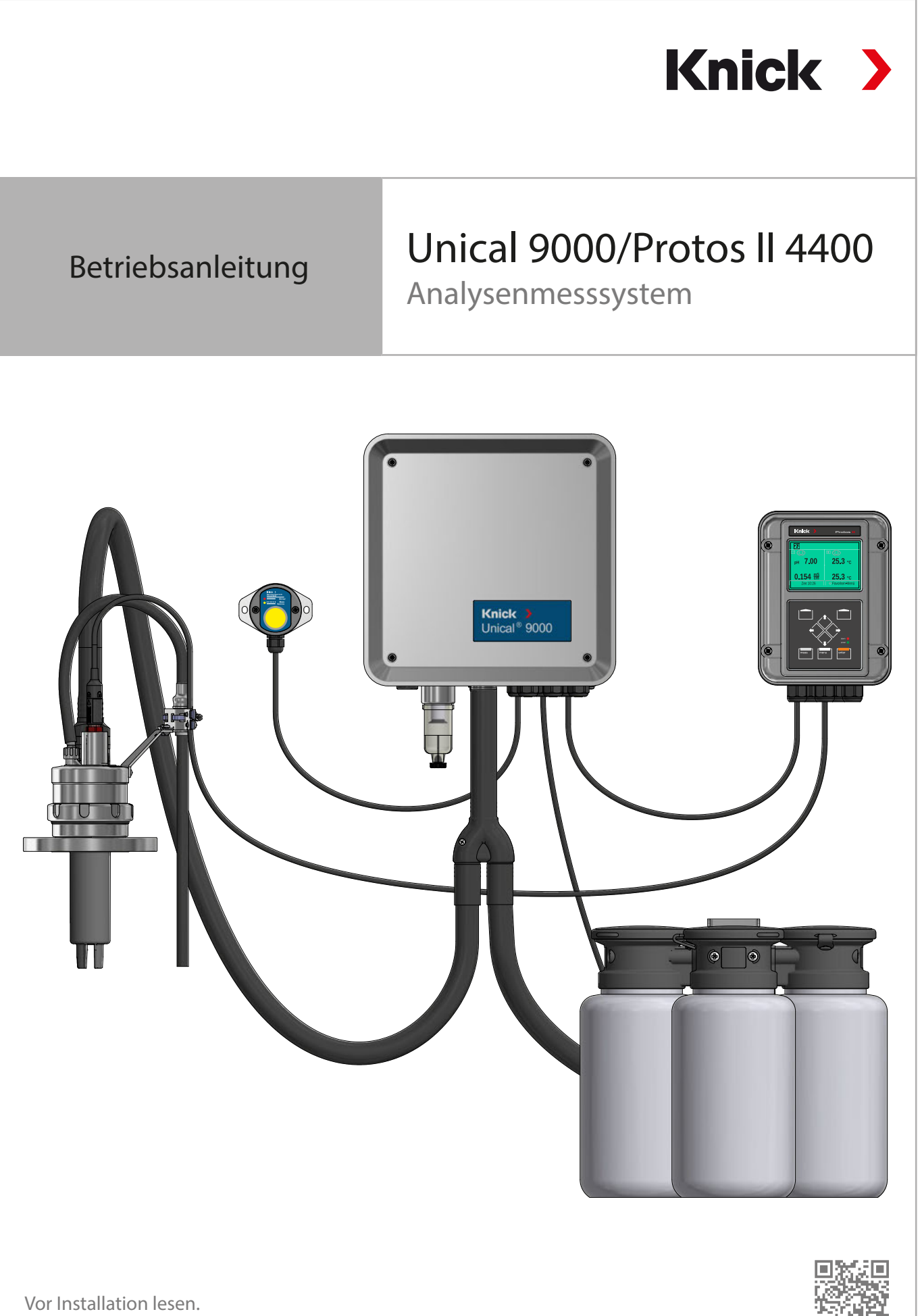

Für künftige Verwendung aufbewahren.

www.knick.de

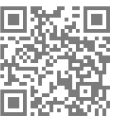

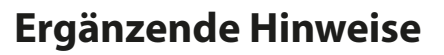

Lesen Sie dieses Dokument und bewahren Sie es für künftige Verwendung auf. Stellen Sie bitte vor der Montage, der Installation, dem Betrieb oder der Instandhaltung des Produkts sicher, dass Sie die hierin beschriebenen Anweisungen und Risiken vollumfänglich verstehen. Befolgen Sie unbedingt alle Sicherheitshinweise. Die Nichteinhaltung von Anweisungen in diesem Dokument kann schwere Verletzungen von Personen und/oder Sachschäden zur Folge haben. Dieses Dokument kann ohne Vorankündigung geändert werden.

Knick >

Die folgenden ergänzenden Hinweise erläutern die Inhalte und den Aufbau von sicherheitsrelevanten Informationen in diesem Dokument.

#### Sicherheitskapitel

Im Sicherheitskapitel dieses Dokuments wird ein grundlegendes Sicherheitsverständnis aufgebaut. Es werden allgemeine Gefährdungen aufgezeigt und Strategien zu deren Vermeidung gegeben.

#### Warnhinweise

In diesem Dokument werden folgende Warnhinweise verwendet, um auf Gefährdungssituationen hinzuweisen:

| Symbol | Kategorie | Bedeutung                                                                                                    | Bemerkung                                        |  |  |  |
|--------|-----------|----------------------------------------------------------------------------------------------------|--------------------------------------------------|--|--|--|
| A      | WARNUNG!  | Kennzeichnet eine Situation, die zum Tod oder schweren<br>(irreversiblen) Verletzungen von Personen führen kann.          | Informationen zur Ver-<br>meidung der Gefährdung |  |  |  |
| A      | VORSICHT! | Kennzeichnet eine Situation, die zu leichten bis mittelschwe-<br>ren (reversiblen) Verletzungen von Personen führen kann. | werden in den Warnhin-<br>weisen angegeben.      |  |  |  |
| ohne   | ACHTUNG!  |                                                                                                    |                                                  |  |  |  |

## Verwendete Symbole in diesem Dokument

| Symbol        | Bedeutung                                              |
|---------------|--------------------------------------------------------|
| $\rightarrow$ | Querverweis auf weiterführenden Inhalt                 |
| $\checkmark$  | Zwischen- oder Endergebnis in einer Handlungsanweisung |
|               | Ablaufrichtung in Abbildungen einer Handlungsanweisung |
| $\bigcirc$    | Positionsnummer in einer Abbildung                     |
| (1)           | Positionsnummer im Text                                |

## Mitgeltende Dokumente

- Betriebsanleitung der Wechselarmatur. → www.knick.de
- Betriebsanleitung des Prozessanalysegerätes Protos II 4400. → www.knick.de
- Betriebsanleitungen der Protos-Module. → www.knick.de
- Betriebsanleitung des Sensors. → www.knick.de

# Inhaltsverzeichnis

| 1 | Sich       | erheit                                                                 | 5        |  |  |  |  |  |
|---|------------|------------------------------------------------------------------------|----------|--|--|--|--|--|
|   | 1.1        | Bestimmungsgemäßer Gebrauch                                            | 5        |  |  |  |  |  |
|   | 1.2        | Anforderung an das Personal                                            | 5        |  |  |  |  |  |
|   | 1.3        | 3 Sicherheitseinrichtungen                                             |          |  |  |  |  |  |
|   | 1.4        | 4 Restrisiken                                                          |          |  |  |  |  |  |
|   | 1.5        | Gefahrstoffe                                                           | 7        |  |  |  |  |  |
|   | 1.6        | Betrieb in explosionsgefährdeten Bereichen                             | 7        |  |  |  |  |  |
|   | 1.7        | Betrieb und Installation                                               | 7        |  |  |  |  |  |
|   | 1.8        | Instandhaltung und Ersatzteile                                         | 8        |  |  |  |  |  |
|   | 1.9        | Sicherheitsunterweisungen                                              | 8        |  |  |  |  |  |
| 2 | Due        |                                                                        | •        |  |  |  |  |  |
| 2 | Pro        |                                                                        | 9        |  |  |  |  |  |
|   | 2.1        | Lieferumfang                                                           | 9        |  |  |  |  |  |
|   | 2.2        | Produktidentifikation                                                  | 9        |  |  |  |  |  |
|   |            | 2.2.1 Beispieleiner Ausführung                                         | 9<br>10  |  |  |  |  |  |
|   | 23         | Typschilder                                                            | 11       |  |  |  |  |  |
|   | 2.5        | Symbole und Kennzeichnungen am Produkt                                 | 12       |  |  |  |  |  |
|   | 2.7        |                                                                        | 12       |  |  |  |  |  |
|   | 2.5        | 2.5.1 Aufbau und Funktion elektropneumatische Steuerung                | 14       |  |  |  |  |  |
|   |            | 2.5.2 Aufbau und Funktion Medienadapter mit Dosierpumpen und Behältern | 17       |  |  |  |  |  |
|   |            | 2.5.3 Aufbau und Funktion Serviceschalter                              | 18       |  |  |  |  |  |
|   |            | 2.5.4 Aufbau und Funktion Medienanschluss                              | 19       |  |  |  |  |  |
|   |            | 2.5.5 Anpassungen an geänderte Bedingungen                             | 19       |  |  |  |  |  |
| 3 | Inst       | allation                                                               | 20       |  |  |  |  |  |
|   | 3.1        | Allgemeine Installationshinweise                                       | 20       |  |  |  |  |  |
|   | 3.2        | Mechanische Installation                                               | 21       |  |  |  |  |  |
|   |            | 3.2.1 Installation Wand                                                | 21       |  |  |  |  |  |
|   |            | 3.2.2 Installation Mast                                                | 23       |  |  |  |  |  |
|   |            | 3.2.3 Montage Medienanschluss                                          | 25       |  |  |  |  |  |
|   |            | 3.2.4 Montage Versorgung Wechselarmatur und Medienadapter              | 26       |  |  |  |  |  |
|   |            | 3.2.5 Installation Wasserversorgung                                    | 30       |  |  |  |  |  |
|   |            | 3.2.6 Installation Druckluftversorgung                                 | 31       |  |  |  |  |  |
|   |            | 3.2.7 Montage Medienadapter mit Dosierpumpen und Behaltern             | 32       |  |  |  |  |  |
|   |            | 3.2.8 Installation Prozessanalysegerat                                 | 32       |  |  |  |  |  |
|   |            | 5.2.9 Installation wechselarmatur                                      | 52       |  |  |  |  |  |
|   | 3.3        | Elektrische Installation                                               | 33       |  |  |  |  |  |
|   |            | 3.3.1 Elektrische Installation Serviceschalter                         | 3/<br>27 |  |  |  |  |  |
|   | <b>ე</b> ₄ | 5.5.2 Elektrische Installation Medienadapter                           | 3/       |  |  |  |  |  |
|   | 3.4        | Installation Prozessieltsystem                                         | 38       |  |  |  |  |  |
| 4 | Inbe       | etriebnahme                                                            | 40       |  |  |  |  |  |

| 5.1 Parametrierung am Protos                | 41  |  |  |  |  |
|---------------------------------------------|-----|--|--|--|--|
| 5.1.1 Kalibriertimer                        | 43  |  |  |  |  |
| 5.1.2 Zeitsteuerung                         | 44  |  |  |  |  |
| 5.1.3 Steuer- und Serviceprogramme          | 47  |  |  |  |  |
| 5.1.4 Programmablauf parametrieren          | 59  |  |  |  |  |
| 5.1.5 Kalibrierung                          | 60  |  |  |  |  |
| 5.1.6 Installation                          | 61  |  |  |  |  |
| 6 Betrieb                                   | 66  |  |  |  |  |
| 6.1 Dosierpumpe: Behälter füllen            | 66  |  |  |  |  |
| 6.2 Fortschrittsanzeige                     | 68  |  |  |  |  |
| 7 Diagnose                                  | 70  |  |  |  |  |
| 7.1 Diagnosefunktionen am Protos            | 70  |  |  |  |  |
| 7.2 Schaltkontakte                          | 74  |  |  |  |  |
| 8 Instandhaltung                            | 76  |  |  |  |  |
| 8.1 Inspektion und Wartung                  | 76  |  |  |  |  |
| 8.1.1 Wartungsfunktionen am Protos          | 76  |  |  |  |  |
| 8.1.2 Funktionsprüfung Vorsteuerventile     | 80  |  |  |  |  |
| 8.2 Instandsetzung                          | 81  |  |  |  |  |
| 8.2.1 Dosierpumpen instandsetzen            | 81  |  |  |  |  |
| 8.2.2 Druckschalter Luft ersetzen           | 83  |  |  |  |  |
| 8.2.3 Druckschalter Wasser ersetzen         | 84  |  |  |  |  |
| 8.2.4 Knick-Reparaturservice                | 84  |  |  |  |  |
| 9 Störungsbehebung                          | 85  |  |  |  |  |
| 9.1 Störungsmeldung am Protos               | 90  |  |  |  |  |
| 10 Außerbetriebnahme                        | 91  |  |  |  |  |
| 10.1 Unical: Ausbau                         | 91  |  |  |  |  |
| 10.2 Rücksendung                            | 91  |  |  |  |  |
| 10.3 Entsorgung                             | 91  |  |  |  |  |
| 11 Ersatzteile, Zubehör und Werkzeuge       | 92  |  |  |  |  |
| 11.1 Ersatzteile                            | 92  |  |  |  |  |
| 11.2 Zubehör                                | 96  |  |  |  |  |
| 12 Maßzeichnungen                           | 98  |  |  |  |  |
| 13 Technische Daten                         | 102 |  |  |  |  |
| 14 Anhang                                   | 105 |  |  |  |  |
| Symbole und Kennzeichnungen auf dem Display | 107 |  |  |  |  |
| Abkürzungen109                              |     |  |  |  |  |

Knick

# 1 Sicherheit

Dieses Dokument enthält wichtige Anweisungen für den Gebrauch des Produkts. Befolgen Sie diese immer genau und betreiben Sie das Produkt mit Sorgfalt. Bei allen Fragen steht die Knick Elektronische Messgeräte GmbH & Co. KG (nachstehend auch als "Knick" bezeichnet) unter den auf der Rückseite dieses Dokuments angegebenen Kontaktdaten zur Verfügung.

# 1.1 Bestimmungsgemäßer Gebrauch

Das Unical 9000 ist eine elektropneumatische Steuerung zur vollautomatischen Prozesskontrolle der pH-Messung.

Der Sensor wird durch die Sonde (Sensorgehäuse bzw. Tauchrohr) der Wechselarmatur in das Prozessmedium gefahren (Endlage PROCESS). In der Serviceposition (Endlage SERVICE) kann der Sensor gereinigt, kalibriert oder getauscht werden. Die Reinigungs- oder Kalibriermedien werden automatisch über den Medienanschluss und Medienadapter zugeführt.

Unical 9000 ist für Kombinationen mit folgenden Produkten geeignet:

| Wechselarmaturen    | SensoGate      |
|---------------------|----------------|
|                     | Ceramat        |
| Prozessanalysegerät | Protos II 4400 |

Weitere Informationen sind in den zugehörigen Produktdokumentationen verfügbar.

Der Gebrauch des Produkts ist nur zulässig, wenn die angegebenen Betriebsbedingungen eingehalten werden.  $\rightarrow$  *Technische Daten, S. 102* 

Bei Installation, Betrieb, Instandhaltung oder anderweitigem Umgang mit dem Produkt ist stets Sorgfalt geboten. Jede Verwendung des Produkts außerhalb des hierin beschriebenen Rahmens ist untersagt und kann schwere Verletzungen von Personen, Tod sowie Sachschäden zur Folge haben. Durch einen nicht bestimmungsgemäßen Gebrauch des Produkts entstehende Schäden obliegen der alleinigen Verantwortung der Betreiberfirma.

Alle Bezeichnungen wie Gerät, Produkt bzw. Unical 9000, Protos II 4400, MSU4400-180, COMPA3400-081 beschreiben das jeweilige Gerät in den unterschiedlichen Varianten, sowohl nicht-Ex, als auch Ex.

Die Ausführung Unical 9000X ist für den Betrieb in explosionsgefährdeten Bereichen zertifiziert. → Betrieb in explosionsgefährdeten Bereichen, S. 7

# 1.2 Anforderung an das Personal

Die Betreiberfirma muss sicherstellen, dass Mitarbeiter, die das Produkt verwenden oder anderweitig damit umgehen, ausreichend ausgebildet sind und ordnungsgemäß eingewiesen wurden.

Die Betreiberfirma muss sich an alle das Produkt betreffenden anwendbaren Gesetze, Vorschriften, Verordnungen und relevanten Qualifikationsstandards der Branche halten und dafür Sorge tragen, dass auch seine Mitarbeiter dies tun. Die Nichteinhaltung der vorgenannten Bestimmungen stellt eine Pflichtverletzung durch die Betreiberfirma in Bezug auf das Produkt dar. Dieser nicht bestimmungsgemäße Gebrauch des Produkts ist nicht zulässig.

# 1.3 Sicherheitseinrichtungen

|                                             | Erkennung Wasseraustritt                                                                                                    |
|---------------------------------------------|----------------------------------------------------------------------------------------------------|
|                                             | Auf dem Gehäuseboden der Steuerung befindet sich eine<br>Platine (1). Deren Kontaktflächen erkennen, dass sich auf<br>ihnen elektrisch leitfähige Flüssigkeiten befinden. Tritt<br>z. B. Wasser aus, erzeugt ein Stromfluss folgende Fehler-<br>meldung im Prozessanalysegerät: Leckagesensor (U224)                                                                                           |
|                                             | Sensorausbausicherung <sup>1)</sup>                                                                                                    |
| Probe<br>Motion<br>control<br>eter<br>mater | Die Sensorausbausicherung (1) misst den Druckabfall<br>bzw. die Druckschwankungen, die eventuell beim Betrieb<br>der Wechselarmatur auftreten. Der Druckabfall ist ein In-<br>diz, dass kein Sensor in der Wechselarmatur vorhanden<br>ist. Das Fahren der Wechselarmatur in die Prozessposition<br>(Endlage Prozess) wird gestoppt. Meldung im Prozessana-<br>lysegerät: Einfahrsperre (U221) |
|                                             | Sicherheitsventil                                                                                                    |
|                                             | Das Sicherheitsventil <b>(1)</b> ist allen Vorsteuerventilen vorge-<br>schaltet. Beim Betätigen des Serviceschalters werden<br>durch das Sicherheitsventil alle Vorsteuerventile drucklos<br>geschaltet.                                                                                                    |
|                                             |                                                                                                    |

# 1.4 Restrisiken

Das Produkt ist nach den anerkannten sicherheitstechnischen Regeln der Technik entwickelt und gefertigt. Unical 9000 wurde einer internen Risikobeurteilung unterzogen. Dennoch können nicht alle Risiken hinreichend vermindert werden und es bestehen folgende Restrisiken:

Die Einwirkung von Feuchtigkeit, Umgebungstemperatur, Chemikalien und Korrosion können den sicheren Betriebs Produkts beeinflussen. Folgende Hinweise beachten:

- Die zulässige Umgebungstemperatur beachten. Alternativ Schutzschränke und beheizbare Medienanschlüsse verwenden. → *Technische Daten, S. 102*
- Die Steuerung vor direkter Sonneneinstrahlung schützen.
- Bei chemisch aggressiven Prozessmedien die Inspektions- und Wartungsintervalle der Wechselarmatur beachten und entsprechend anpassen.

### Trinkwasseranschluss

Wenn Unical 9000 an die Trinkwasserversorgung angeschlossen ist, sind Verunreinigungen durch die Spül- und Prozessmedien möglich. Hinweise der EN 1717 beachten. Am Wasseranschluss oder am Spülanschluss ein geeignetes Rückschlagventil installieren. → Zubehör, S. 96

<sup>&</sup>lt;sup>1)</sup> Gilt nur bei Verwendung einer Wechselarmatur Ceramat.

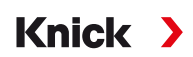

# 1.5 Gefahrstoffe

Bei Kontakt mit gefährlichen Stoffen oder bei anderweitigen Verletzungen im Zusammenhang mit dem Produkt ist umgehend ein Arzt aufzusuchen bzw. sind die anwendbaren Verfahren zur Gewährleistung von Sicherheit und Gesundheit von Mitarbeitern zu befolgen. Der Verzicht auf eine umgehende ärztliche Konsultation kann zu schweren Verletzungen von Personen oder zum Tod führen.

In bestimmten Situationen (z. B. Sensortausch oder Instandsetzung) kann das Fachpersonal mit folgenden Gefahrstoffen in Kontakt kommen:

- Prozessmedium
- Reinigungsmedium
- Puffer- und Kalibierlösungen

Der Betreiber ist für die Durchführung einer Gefährdungsbeurteilung verantwortlich.

Gefahren- und Sicherheitshinweise im Umgang mit Gefahrstoffen sind in den zugehörigen Sicherheitsdatenblättern der Hersteller verfügbar.

# 1.6 Betrieb in explosionsgefährdeten Bereichen

Unical 9000X ist für den Betrieb in explosionsgefährdeten Bereichen zertifiziert.

- EU-Baumusterprüfbescheinigung KEMA 04ATEX1036
- IECEx-Konformitätsbescheinigung IECEx DEK 22.0022

Die Bedingungen für Installation und Betrieb in explosionsgefährdeten Bereichen sind den entsprechenden Zertifikaten zu entnehmen.

Die am Errichtungsort geltenden Bestimmungen und Normen für die Errichtung von elektrischen Anlagen in explosionsgefährdeten Bereichen sind zu beachten. Zur Orientierung siehe:

- IEC 60079-14
- EU-Richtlinien 2014/34/EU und 1999/92/EG (ATEX)

Module, die bereits in Betrieb waren, dürfen ohne vorherige fachgerechte Stückprüfung nicht in einer anderen Zündschutzart eingesetzt werden.

 Vor Inbetriebnahme des Produkts ist durch den Betreiber der Nachweis über die Zulässigkeit der Zusammenschaltung mit anderen Betriebsmitteln (einschließlich Kabel und Leitungen) zu führen. Ein Zusammenschalten von Ex- und Nicht-Ex-Komponenten (Gemischtbestückung) ist nicht zulässig.

#### Kennzeichnungen Unical 9000X

Informationen zu den Kennzeichnungen Unical 9000X sind in den beigelegten Zertifikaten verfügbar.

#### Elektrostatische Entladung

Einige Materialien des Produkts sind elektrostatische Isolatoren und können sich elektrostatisch aufladen. Zur Vermeidung von elektrostatischer Entladung folgende Hinweise beachten:

• Nichtmetallische Bauteile nur mit feuchtem Tuch reinigen und trocknen lassen.

#### Zertifikate

Mitgeltende Zertifikate sind in ihrer aktuellen Version auf www.knick.de verfügbar.

## 1.7 Betrieb und Installation

Alle am Bestimmungsort geltenden nationalen und lokalen Vorschriften zur Installation und zum Betrieb des Produkts sind zu befolgen.

# 1.8 Instandhaltung und Ersatzteile

#### Vorbeugende Instandhaltung

Vorbeugende Instandhaltung kann den störungsfreien Zustand des Produkts erhalten und Ausfallzeiten minimieren. Knick stellt Inspektions- und Wartungsintervalle als Empfehlung zur Verfügung. → Instandhaltung, S. 76

#### Ersatzteile

Zur fachgerechten Instandsetzung des Produkts ausschließlich Knick-Originalersatzteile verwenden. Die Verwendung anderer Ersatzteile stellt einen nicht bestimmungsgemäßen Gebrauch des Produkts dar.

#### Reparaturservice

Der Knick-Reparaturservice bietet die fachgerechte Instandsetzung des Produkts in Originalqualität. Auf Wunsch ist während der Reparatur ein Ersatzgerät erhältlich.

Weitere Informationen sind auf www.knick.de verfügbar.

# **1.9 Sicherheitsunterweisungen**

Knick Elektronische Messgeräte GmbH & Co. KG führt im Rahmen der Erstinbetriebnahme auf Wunsch Sicherheitsunterweisungen und Produktschulungen durch. Weitere Informationen sind über die zuständige lokale Vertretung verfügbar.

# 2 Produkt

# 2.1 Lieferumfang

- Unical 9000 in der bestellten Ausführung
- Serviceschalter
- 2 identische Kabel (Verbindung Unical 9000 mit Serviceschalter und Unical 9000 mit Prozessanalysegerät Protos)
- Kabel mit Stecker (Verbindung Unical 9000 mit Medienadapter)
- Hakenschlüssel
- Betriebsanleitung
- EU-Konformitätserklärung<sup>1)</sup>
- Control Drawing<sup>1)</sup>
- Werkszeugnis 2.2 gemäß EN 10204

# 2.2 Produktidentifikation

Die verschiedenen Ausführungen des Produkts Unical 9000 sind in einem Produktschlüssel codiert. Der Produktschlüssel ist auf dem Typschild, dem Lieferschein und auf der Produktverpackung angege-

ben.  $\rightarrow$  Typschilder, S. 11

## 2.2.1 Beispiel einer Ausführung

| Unical                                              |                                           |  |  | Х | s | G | 1 | Α | 2 | 2 | 2 | С | Е | - | 4 | 0 | 0 |
|-----------------------------------------------------|-------------------------------------------|--|--|---|---|---|---|---|---|---|---|---|---|---|---|---|---|
| Explosionsschutz                                    | für Ex Zone 1 X                           |  |  |   |   |   |   |   |   |   |   |   | - |   |   |   |   |
| Gehäuse                                             | Edelstahl, poliert S                      |  |  |   |   | - |   |   |   |   |   |   |   |   |   |   |   |
| Medienanschluss (Kalibrier-<br>und Spülfunktion)    | 14 m (Dichtungsmaterial EPDM) G           |  |  |   |   | - |   |   |   |   |   |   |   |   |   |   |   |
| Medieninterface                                     | ohne Ø                                    |  |  |   |   |   |   |   | - |   |   |   |   |   |   |   |   |
| Medienadapter mit<br>Steckplatz I-III               | mit (Dichtungsmaterial EPDM)              |  |  |   |   |   | - |   |   |   |   |   |   |   |   |   |   |
| Mediensteckplatz I                                  | Dosierpumpe mit Behälter 3 Liter (EPDM) 2 |  |  |   |   | - |   |   |   |   |   |   |   |   |   |   |   |
| Mediensteckplatz II                                 | Dosierpumpe mit Behälter 3 Liter (EPDM) 2 |  |  |   |   | - |   |   |   |   |   |   |   |   |   |   |   |
| Mediensteckplatz III                                | Dosierpumpe mit Behälter 3 Liter (EPDM) 2 |  |  |   |   |   |   | - |   |   |   |   |   |   |   |   |   |
| Zusatzpaket Luftspülung mit<br>Aux 1 C              |                                           |  |  |   |   |   |   |   | - |   |   |   |   |   |   |   |   |
| Zusatzpaket externes Ventil mit<br>Aux 2            |                                           |  |  |   |   |   | E | - |   |   |   |   |   |   |   |   |   |
| Spezialausführung mit Schutzschrank und Heizung, Ex |                                           |  |  |   |   |   |   |   | - | 4 | 0 | 0 |   |   |   |   |   |

<sup>&</sup>lt;sup>1)</sup> Bestandteil des Lieferumfanges nur bei Ex-zugelassenen Produkten.

#### 2.2.2 Produktschlüssel

| Unical                      |                                         | 9000 |   |   | _ |   | _ |   |   | _   | - |     |   |   |
|-----------------------------|-----------------------------------------|------|---|---|---|---|---|---|---|-----|---|-----|---|---|
| Explosionsschutz            | für Ex-Zone 1                           |      | 2 | ( |   |   |   |   |   |     | - |     |   |   |
|                             | ohne N                                  |      |   |   |   |   |   |   |   |     | - |     |   |   |
| Gehäuse                     | Stahl, beschichtet                      |      |   | C |   |   |   |   |   |     | - |     |   |   |
|                             | Edelstahl, poliert                      |      |   | S |   |   |   |   |   |     | - |     |   |   |
| Medienanschluss (nur        | 5 m (Dichtungsmaterial FKM)             |      |   |   | 1 | 0 |   |   |   |     | - |     |   |   |
| Spülfunktion)               | 10 m (Dichtungsmaterial FKM)            |      |   | 2 | 0 |   |   |   |   | -   |   |     |   |   |
|                             | 15 m (Dichtungsmaterial FKM)            |      |   |   | 5 | 0 |   |   |   |     | - |     |   |   |
|                             | 5 m (Dichtungsmaterial EPDM)            |      |   |   | Α | 0 |   |   |   |     | - |     |   |   |
|                             | 10 m (Dichtungsmaterial EPDM)           |      |   |   | В | 0 |   |   |   |     | - |     |   |   |
|                             | 15 m (Dichtungsmaterial EPDM)           |      |   |   | Е | 0 |   |   |   |     | - |     |   |   |
| Medienanschluss             | 5 m (Dichtungsmaterial FKM)             |      |   |   | 3 |   |   |   |   |     | - |     |   |   |
| (Kalibrier- und Spülfunk-   | 10 m (Dichtungsmaterial FKM)            |      |   |   | 4 |   |   |   |   |     | - |     |   |   |
| tion)                       | 14 m (Dichtungsmaterial FKM)            |      |   |   | 7 |   |   |   |   |     | - |     |   |   |
|                             | 17 m (Dichtungsmaterial FKM)            |      |   |   | 6 |   |   |   |   |     | - |     |   |   |
|                             | 5 m (Dichtungsmaterial EPDM)            |      |   |   | С |   |   |   |   |     | - |     |   |   |
|                             | 10 m (Dichtungsmaterial EPDM)           |      |   |   | D |   |   |   |   |     | - |     |   |   |
|                             | 14 m (Dichtungsmaterial EPDM)           |      |   |   | G |   |   |   |   |     | - |     |   |   |
|                             | 17 m (Dichtungsmaterial EPDM)           |      |   |   | F |   |   |   |   |     | - |     |   |   |
| Medieninterface             | mit <sup>1)</sup>                       |      |   |   |   | 1 |   |   |   |     | - |     |   |   |
|                             | ohne <sup>2)</sup>                      |      |   |   |   | 0 |   |   |   |     | - |     |   |   |
| Medienadapter mit           | mit (Dichtungsmaterial FKM)             |      |   |   |   | 1 |   |   |   |     | - |     |   |   |
| Steckplatz I-III            | mit (Dichtungsmaterial EPDM)            |      |   |   |   | Α |   |   |   |     | - |     |   |   |
|                             | ohne                                    |      |   |   |   | 0 |   |   |   |     | - |     |   |   |
| Mediensteckplatz I          | Dosierpumpe mit Behälter 3 Liter (EPDM) |      |   |   |   |   | 2 |   |   |     | - |     |   |   |
|                             | ohne                                    |      |   |   |   |   | 0 |   |   |     | - |     |   |   |
| Mediensteckplatz II         | Dosierpumpe mit Behälter 3 Liter (EPDM) |      |   |   |   |   |   | 2 |   |     | - |     |   |   |
|                             | ohne                                    |      |   |   |   |   |   | 0 |   |     | - |     |   |   |
| Mediensteckplatz III        | Dosierpumpe mit Behälter 3 Liter (EPDM) |      |   |   |   |   |   |   | 2 |     | - |     |   |   |
|                             | Dosierpumpe mit Behälter 3 Liter (FKM)  |      |   |   |   |   |   | I | 3 |     | - |     |   |   |
|                             | ohne                                    |      |   |   |   |   |   | ( | 9 |     | - |     |   |   |
| Zusatzpaket Luftspülung     | mit                                     |      |   |   |   |   |   |   | С |     | - |     |   |   |
| Aux 1                       | ohne                                    |      |   |   |   |   |   |   | Ν |     | - |     |   |   |
| Zusatzpaket externes        | mit                                     |      |   |   |   |   |   |   |   | Е   | - |     |   |   |
| Ventil Aux 2                | ohne                                    |      |   |   |   |   |   |   |   | Ν   | - |     |   |   |
| Spezialausführung           | ohne                                    |      |   |   |   |   |   |   |   | _   | - | 0   | 0 | 0 |
| mit Schutzschrank, nicht-Ex |                                         |      |   |   |   |   |   |   | - | 1 ( | 0 | 0   |   |   |
|                             | mit Schutzschrank und Heizung, nicht-Ex |      |   |   |   |   |   |   |   |     | - | 2   | 0 | 0 |
|                             | mit Schutzschrank, Ex                   |      |   |   |   |   |   |   |   |     | - | 3   | 0 | 0 |
|                             | mit Schutzschrank und Heizung, Ex       |      |   |   |   |   |   |   |   |     | - | 4 ( | 0 | 0 |

<sup>&</sup>lt;sup>1)</sup> Interface zum Anschluss von Wechselarmaturen anderer Hersteller.

 $<sup>^{2)}</sup>$   $\,$  Für Wechselarmaturen WA130, WA150, WA153, WA154 oder WA160.  $\,$ 

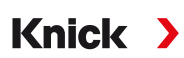

# 2.3 Typschilder

Die elektropneumatische Steuerung Unical 9000 ist auf der Außenseite der rechten Wand durch ein Typschild gekennzeichnet.

#### Typschild Unical, ohne ATEX-Zulassung

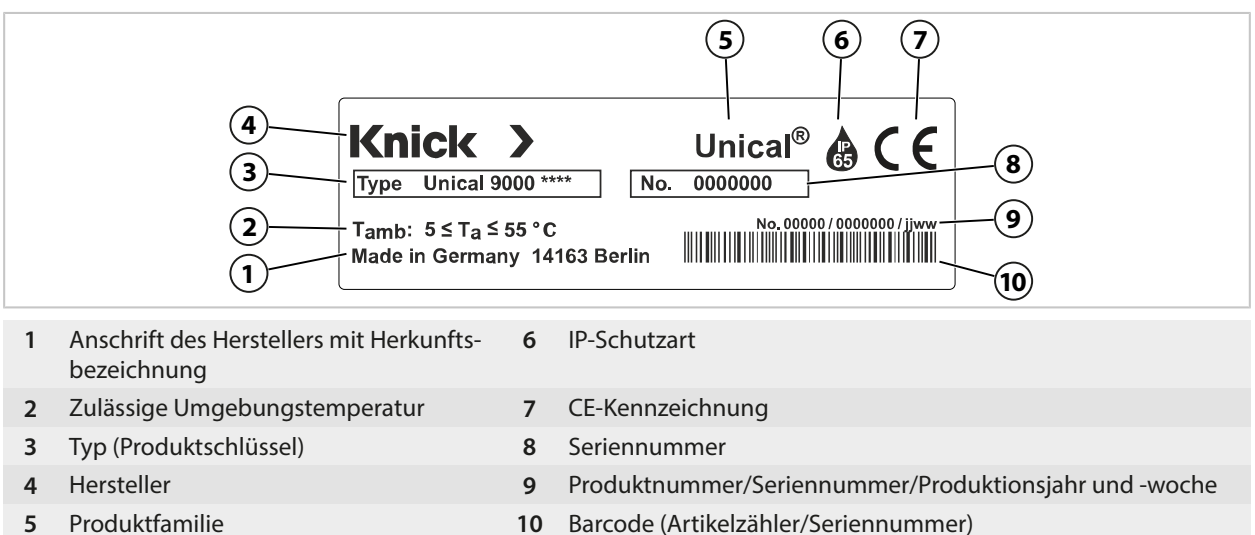

#### Typschilder Zubehör, ohne ATEX-Zulassung

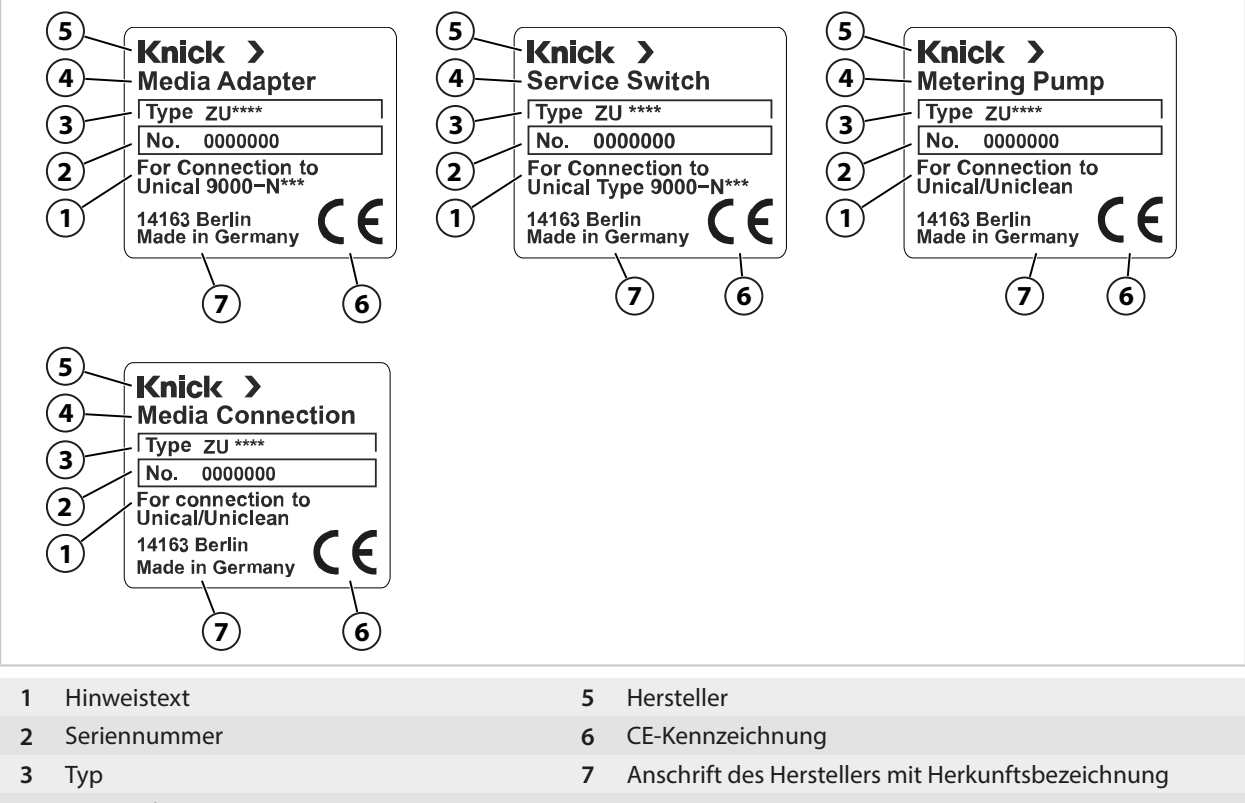

4 Produktfamilie

## Typschild Unical, mit ATEX-Zulassung

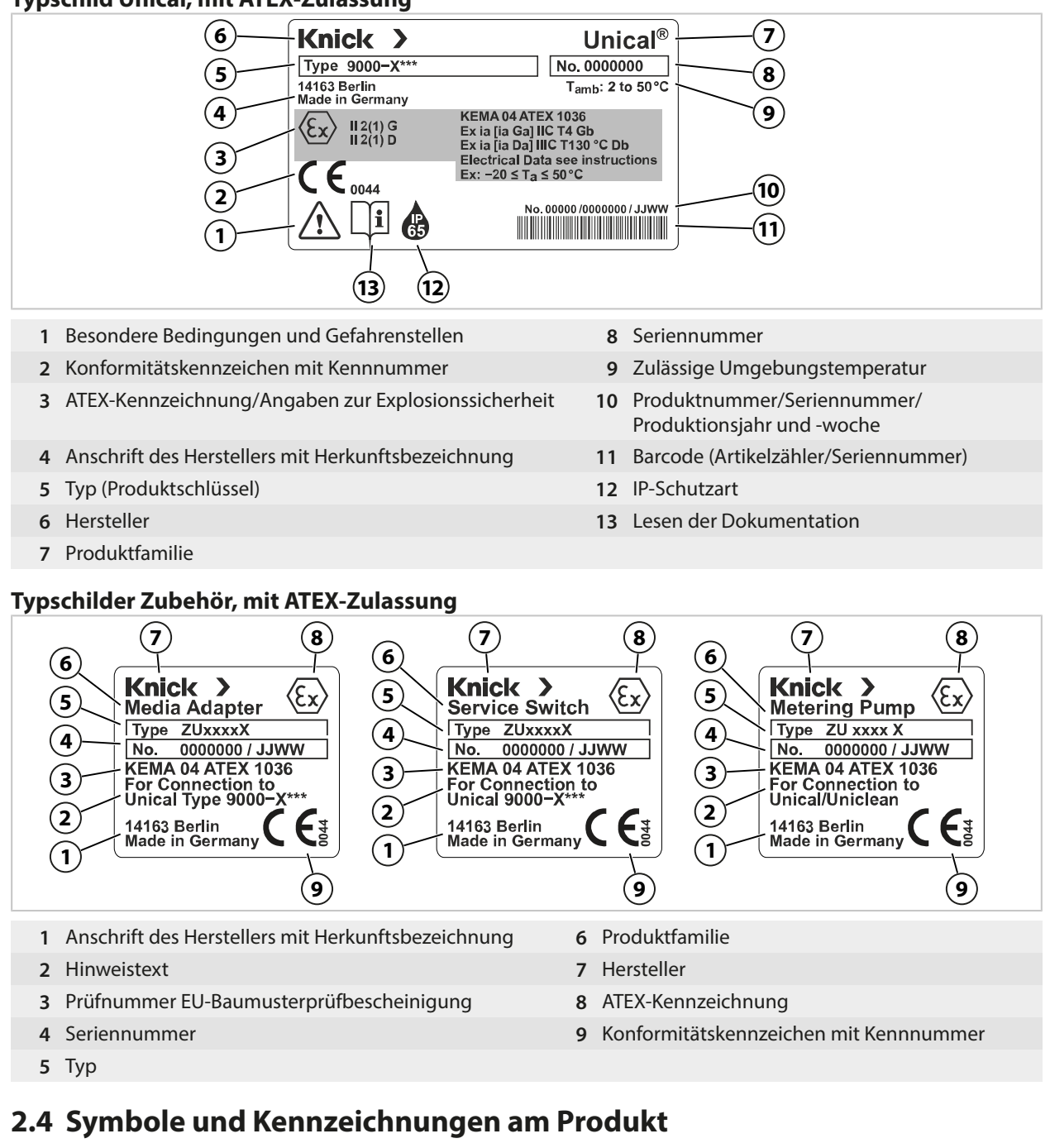

Gebrauch des Produkts in der Produktdokumentation befolgen.

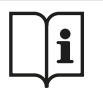

Aufforderung zum Lesen der Dokumentation.

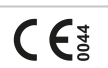

CE-Kennzeichnung mit Kennnummer<sup>1)</sup> der notifizierten Stelle, die für die Fertigungskontrolle tätig ist.

Besondere Bedingungen und Gefahrenstellen! Sicherheitshinweise und Anweisungen zum sicheren

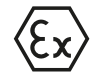

ATEX-Kennzeichnung<sup>1)</sup> der Europäischen Union für den Betrieb der Unical 9000X in explosionsgefährdeten Bereichen.  $\rightarrow$  Betrieb in explosionsgefährdeten Bereichen, S. 7

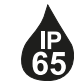

IP-Schutzart 65: Das Produkt ist staubdicht, bietet vollständigen Schutz gegen Berührung sowie Schutz gegen Strahlwasser (Düse) aus beliebigem Winkel.

<sup>1)</sup> Abhängig von der bestellten Ausführung. → Produktschlüssel, S. 10

# 2.5 Aufbau Analysenmesssystem

Die Abbildung zeigt ein Installationsbeispiel eines Knick-Analysenmesssystems.

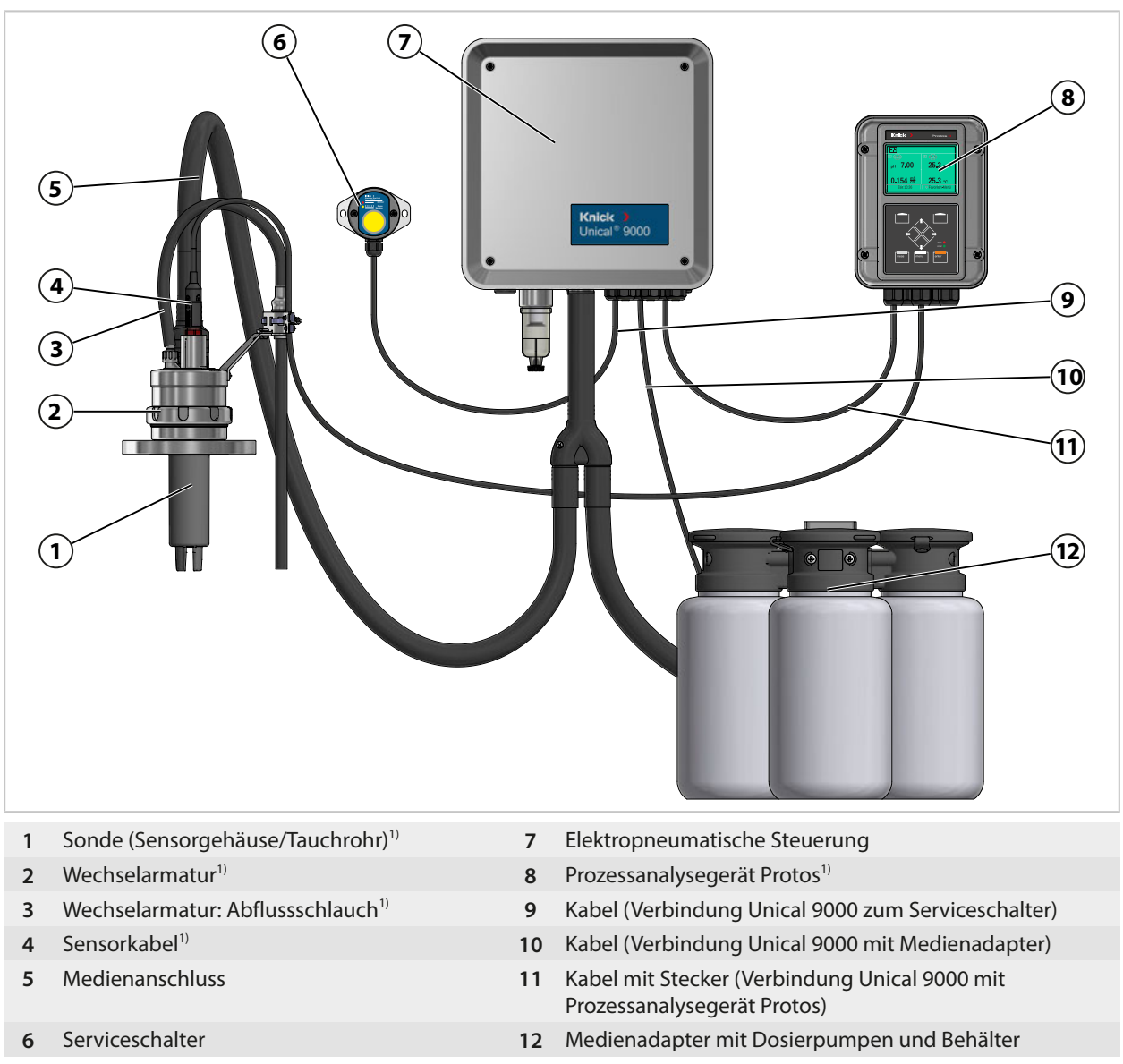

<sup>&</sup>lt;sup>1)</sup> Nicht im Lieferumfang enthalten.

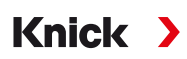

#### 2.5.1 Aufbau und Funktion elektropneumatische Steuerung

Die elektropneumatische Steuerung steuert die Bewegungen der Sonde (Sensorgehäuse/Tauchrohr) in die Prozess- und Serviceposition und die Zuführungen der Kalibrier- und Reinigungsmedien.

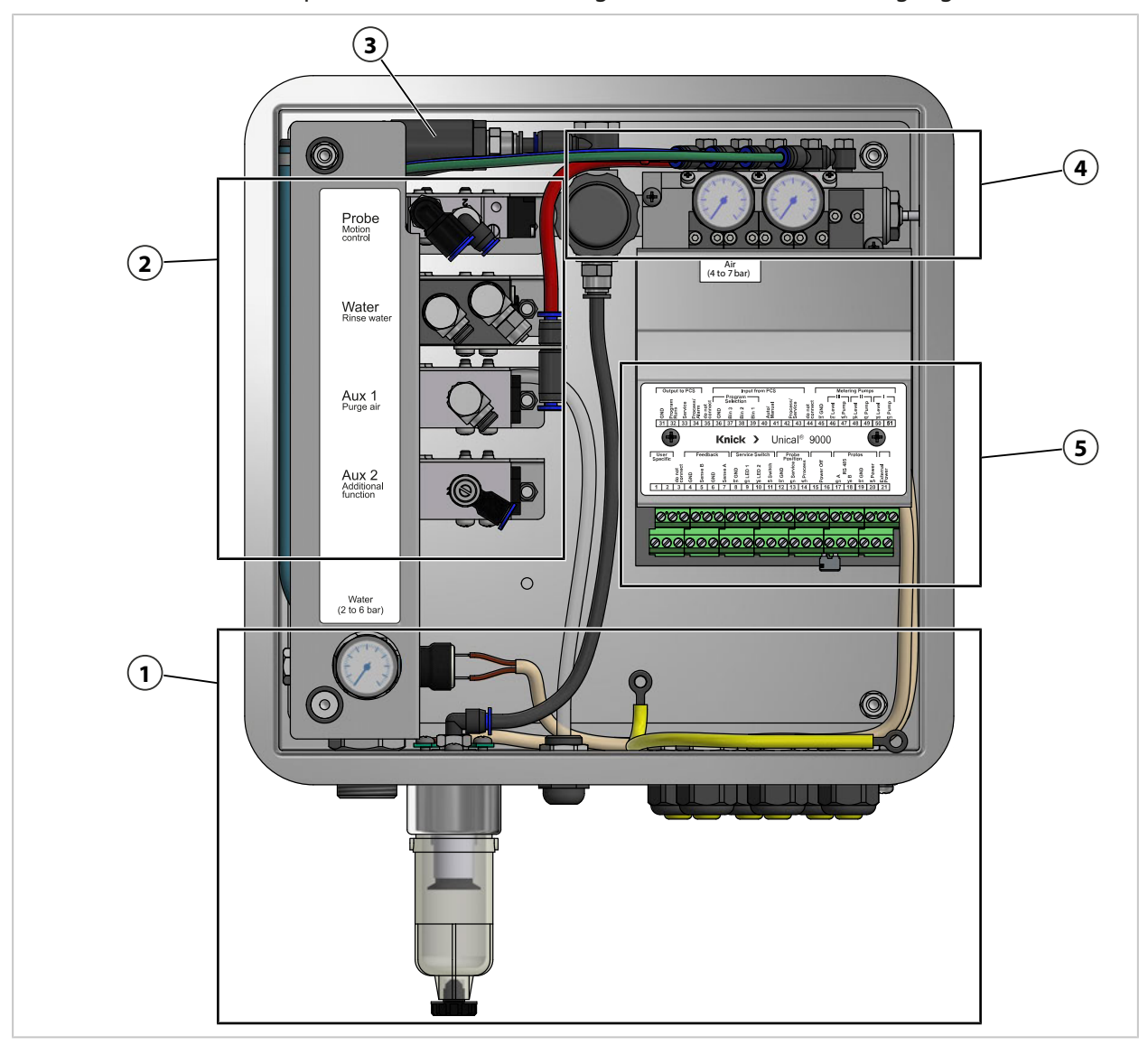

- 1 Zuführung Medien
- 2 Versorgung Wechselarmatur und Medienadapter
- 4 Ventilblock
- 5 Anschlussklemmen

3 Sensorausbausicherung

### **Zuführung Medien**

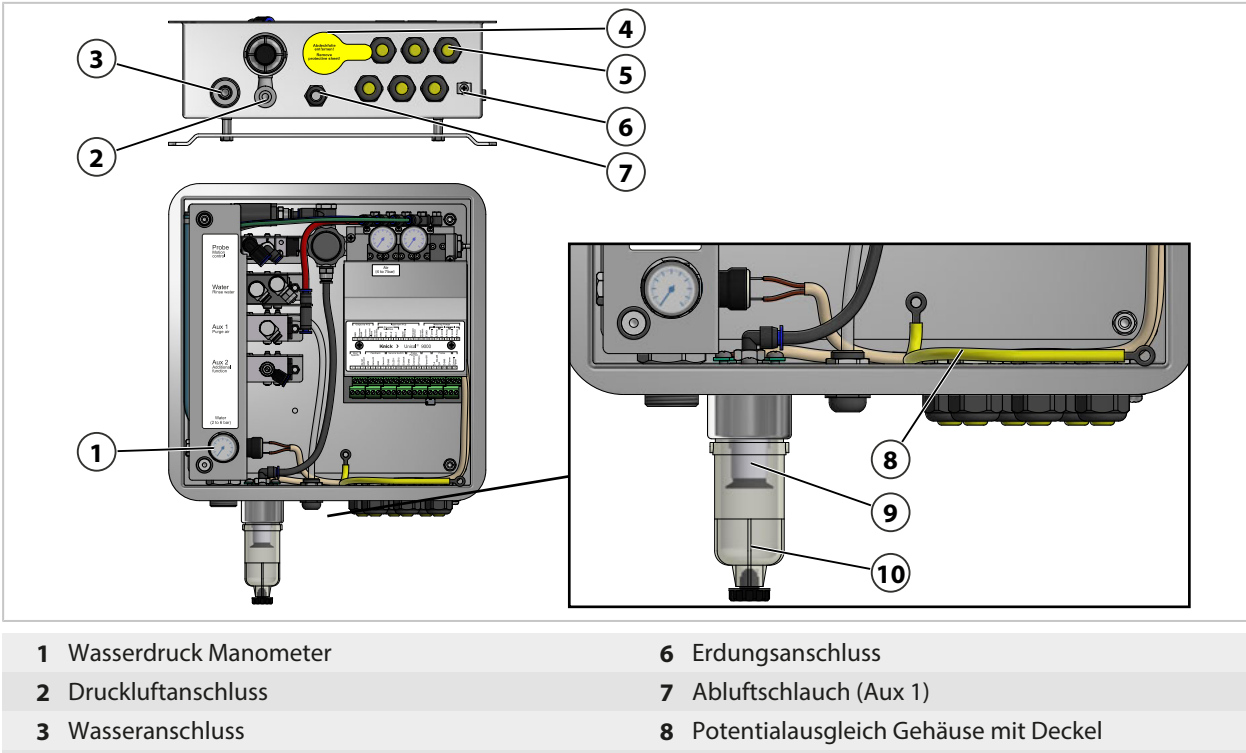

- 4 Durchführung für Medienanschluss
- 5 Kabelverschraubung 6x

- **9** Druckluftfilter
- 10 Wasserabscheider

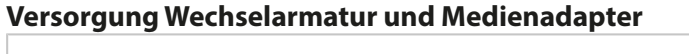

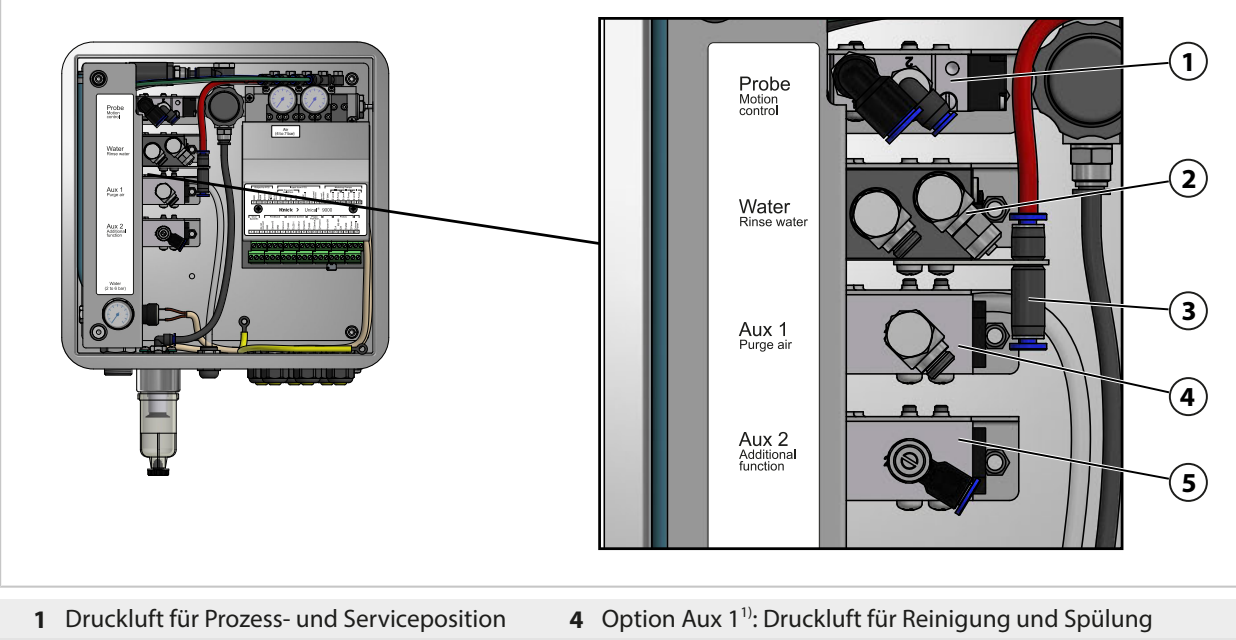

- 2 Wasser für Reinigung und Spülung
- 5 Option Aux 2<sup>1</sup>): Druckluft für verschiedene Anwendungen
- 3 Druckluft für Medienadapter

<sup>1)</sup> Verfügbarkeit ist abhängig von der bestellten Ausführung. → Produktschlüssel, S. 10

### Ventilblock

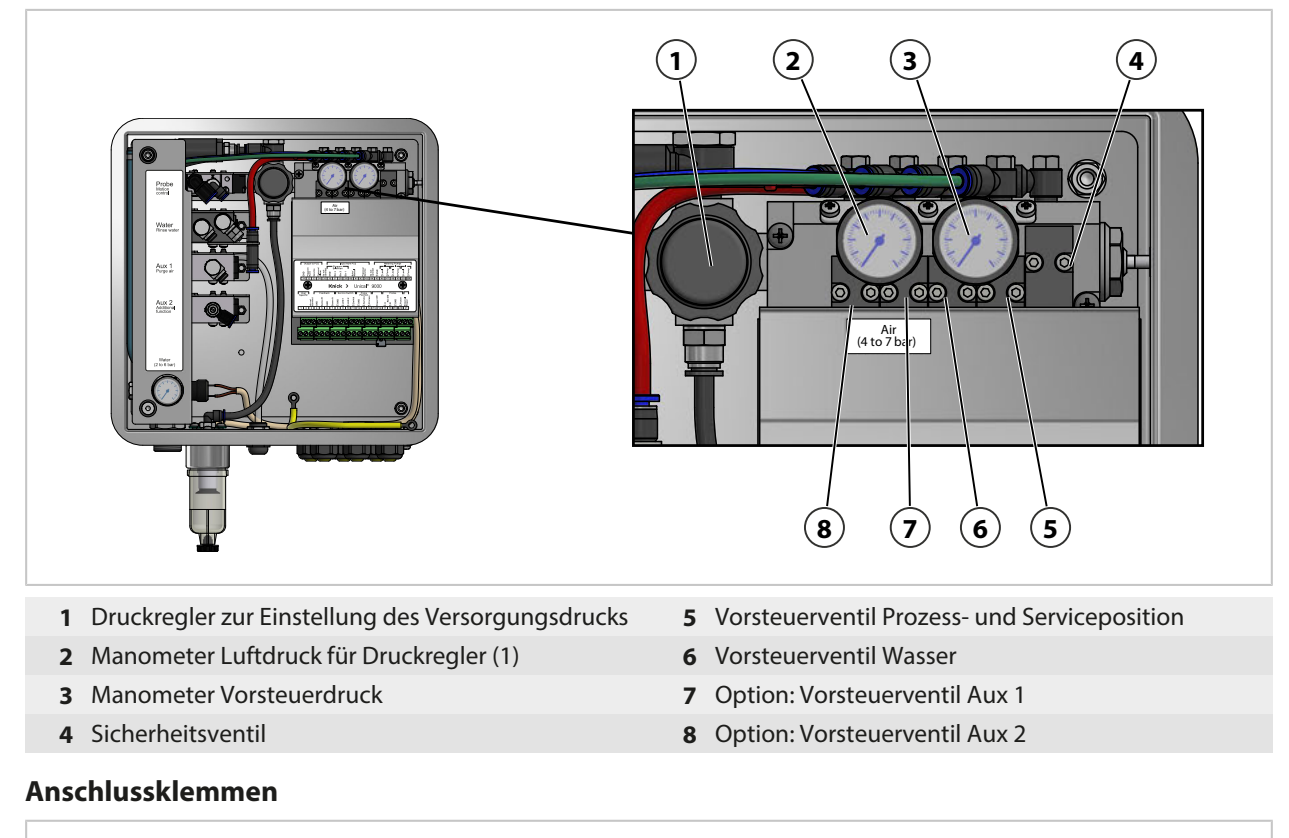

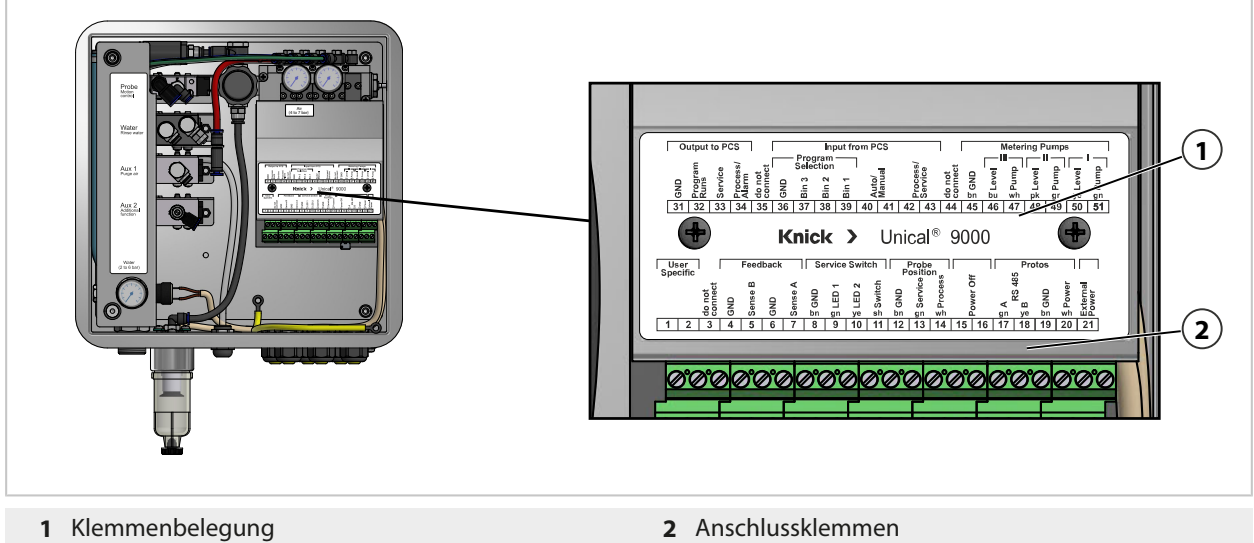

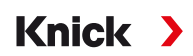

#### 2.5.2 Aufbau und Funktion Medienadapter mit Dosierpumpen und Behältern

Der Medienadapter mit Dosierpumpen und Behältern bevorratet die Kalibrier- und Reinigungsmedien. Über die Dosierpumpen und den Medienanschluss werden diese Medien der Wechselarmatur zugeführt.

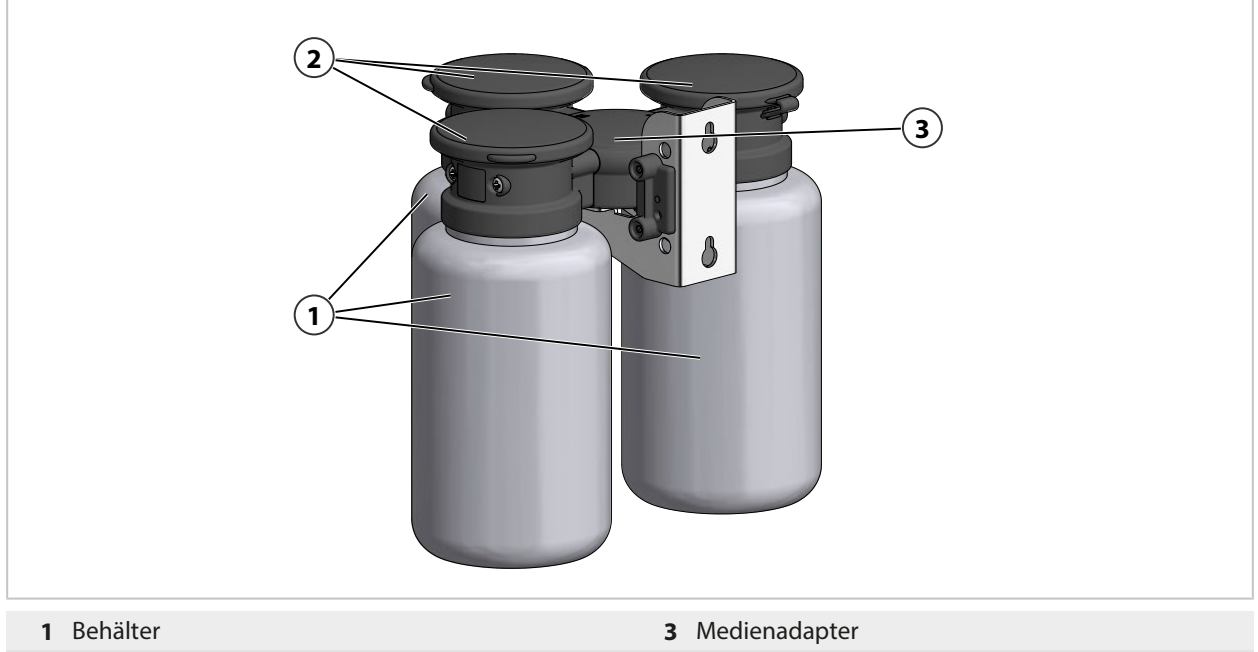

2 Dosierpumpen

#### Medienadapter

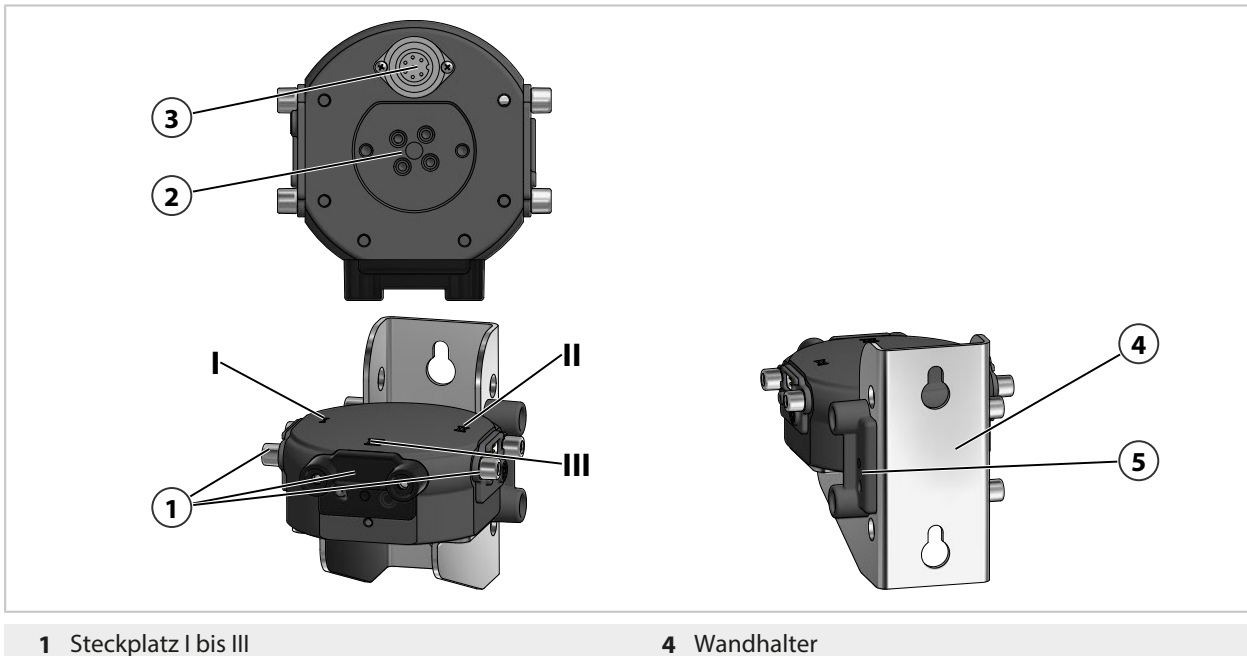

- 2 Medienanschluss
- 3 Anschluss elektropneumatische Steuerung Unical
- 5 Halterung Blindplatte

#### Dosierpumpe mit Behälter

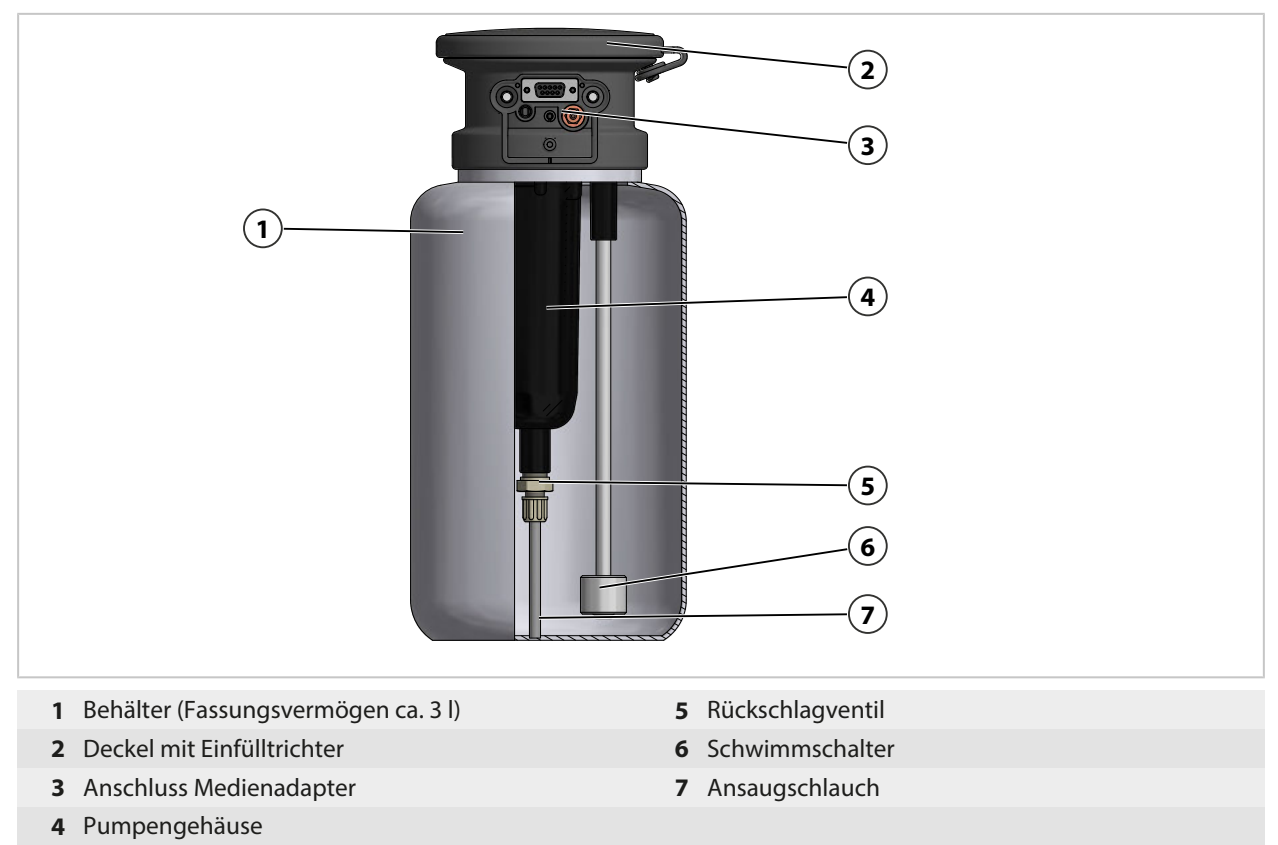

#### 2.5.3 Aufbau und Funktion Serviceschalter

Der Serviceschalter gibt das Signal zum Fahren der Sonde (Sensorgehäuse/Tauchrohr) in die Serviceposition (Endlage SERVICE). Das System geht in den Servicezustand.  $\rightarrow$  Servicezustand, S. 76 Zum Beenden des Servicezustands muss der Serviceschalter erneut betätigt werden.

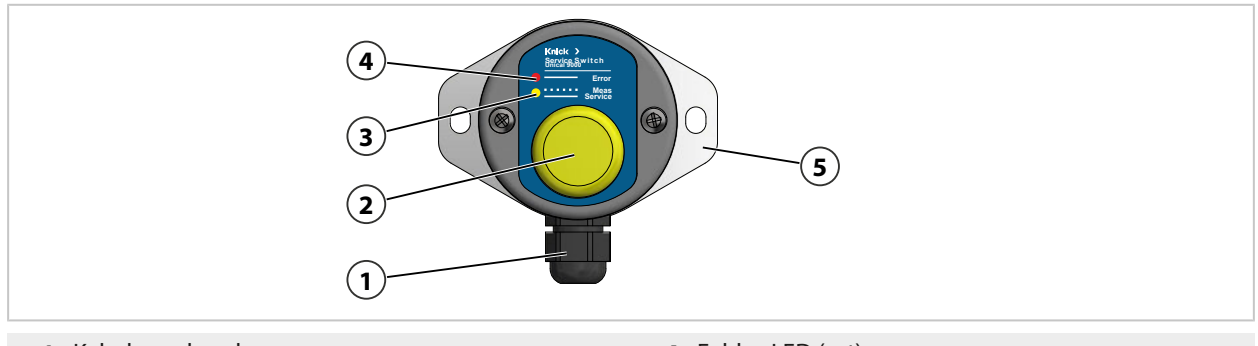

- 1 Kabelverschraubung
- 2 Schalter
- 3 Service-LED (gelb)

- 4 Fehler-LED (rot)
- 5 Wandhalter

#### LED-Meldungen

| Fehler-LED<br>(rot) | Service-LED<br>(gelb) | Zustand                                                                                       |
|---------------------|-----------------------|-----------------------------------------------------------------------------------------------|
|                     | Blinkt                | Wechselarmatur in Prozessposition.                                                            |
|                     |                       | Serviceschalter betätigt.                                                                     |
|                     | Leuchtet              | Wechselarmatur in Serviceposition, Sicherheitsventil schaltet Vorsteuer-<br>ventile drucklos. |
| Leuchtet            |                       | Serviceposition nicht erreicht. → Störungsbehebung, S. 85                                     |

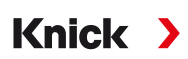

### 2.5.4 Aufbau und Funktion Medienanschluss

Der Medienanschluss verbindet die elektropneumatische Steuerung Unical 9000, den Medienadapter mit Dosierpumpen und die Wechselarmatur.

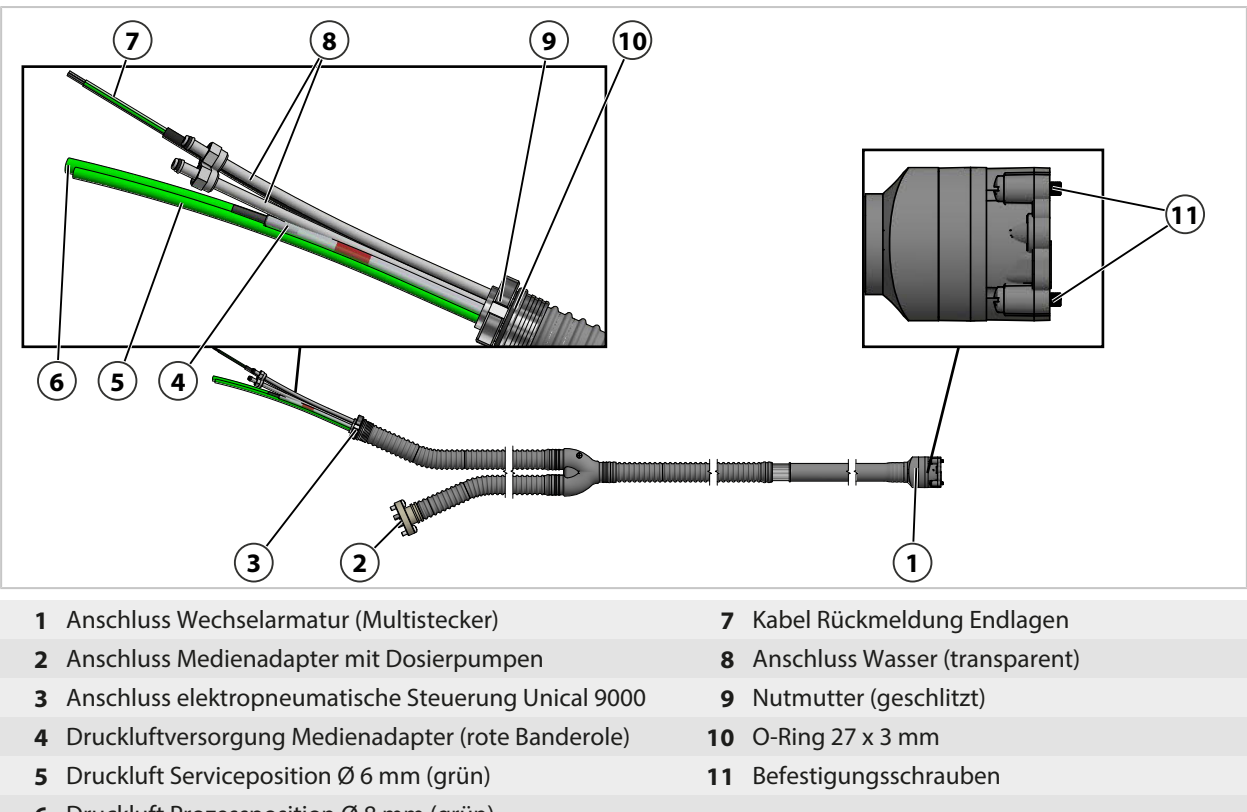

6 Druckluft Prozessposition Ø 8 mm (grün)

### 2.5.5 Anpassungen an geänderte Bedingungen

Das Unical 9000 kann kundenseitig an geänderte Bedingungen angepasst werden. Vor einer Anpassung ist die Knick Elektronische Messgeräte GmbH & Co. KG zu kontaktieren. Beispielhaft sind folgende Anpassungen möglich:

• Einbau eines zusätzlichen Luftdruckventils

Durch eine Anpassung kann es zu Abweichungen zwischen den Angaben auf dem Typschild und der tatsächlichen Ausführung der Unical 9000 kommen. Die Anpassung ist durch den Betreiber zu bewerten und zu dokumentieren. Das Produkt muss bei einer Änderung der Ausführung entsprechend gekennzeichnet werden.

Empfehlung: Anpassungen an der Unical 9000 durch den Knick-Reparaturservice durchführen lassen. Nach der fachgerechten Anpassung wird eine Funktions- und Druckprüfung durchgeführt sowie ggf. ein geändertes Typschild angebracht.  $\rightarrow$  *Knick-Reparaturservice, S. 84* 

# 3 Installation

# 3.1 Allgemeine Installationshinweise

- Das Unical 9000 kann an einer Wand oder an einem Mast installiert werden.
- Der Montageplatz muss eine ausreichende Festigkeit aufweisen und vibrationsfrei sein.

Knick >

- Bei Installation im Außenbereich auf die Umgebungstemperatur achten.
   → Technische Daten, S. 102
   Ggf. Schutzmaßnahmen ergreifen.
- Den Serviceschalter in der Nähe der Wechselarmatur installieren.

Hinweis: Alle Abmessungen sind in Millimeter [Zoll] angegeben.

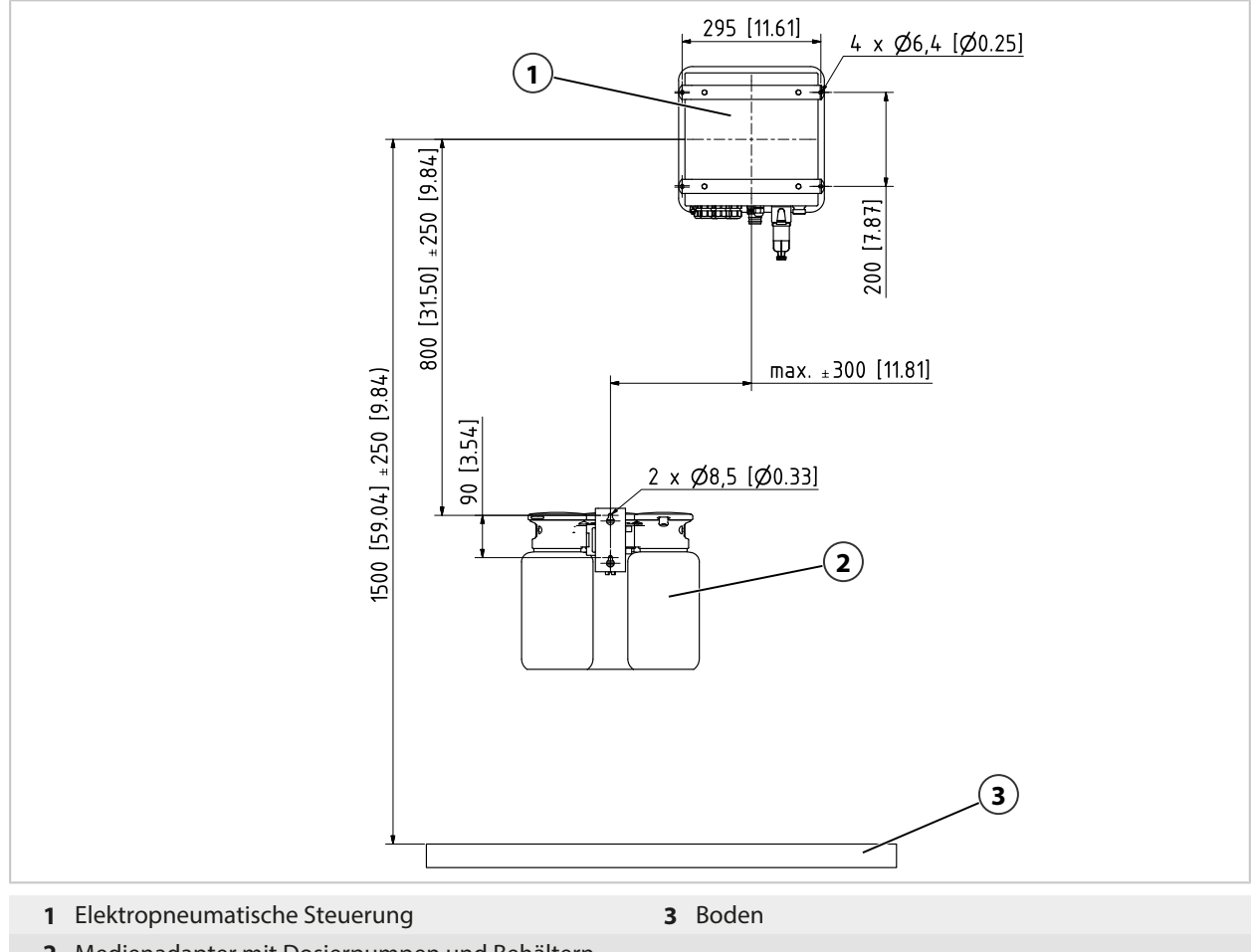

2 Medienadapter mit Dosierpumpen und Behältern

Die Abstandsmaße sind durch die Standardlängen der Kabel vorgegeben.

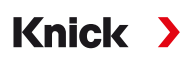

Die Länge des Standardmedienanschlusses wird wie folgt gemessen: **Hinweis:** Alle Abmessungen sind in Millimeter [Zoll] angegeben.

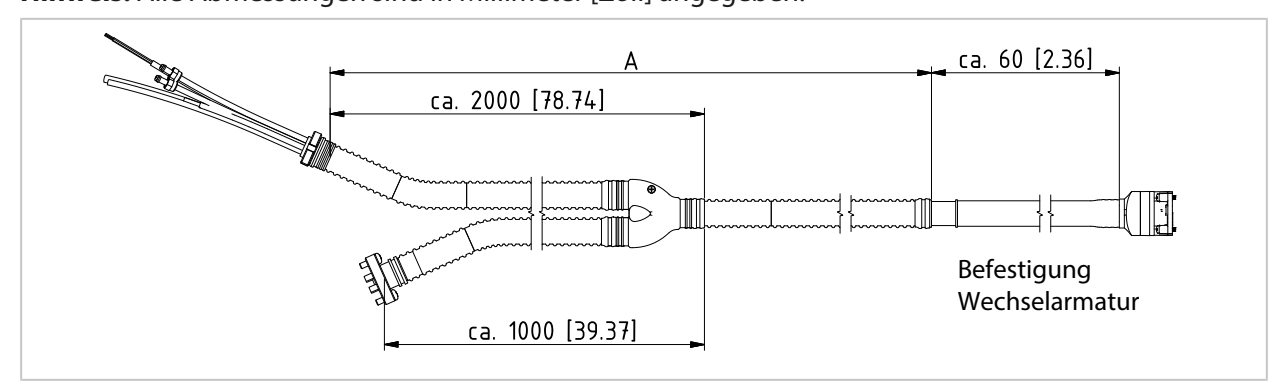

|                                                                                  | Lieferlängen |
|----------------------------------------------------------------------------------|--------------|
| Kabel (Verbindung Unical 9000 mit Prozessanalysegerät)                           | ca. 10 m     |
| Kabel (Verbindung Unical 9000 mit Serviceschalter)                               | ca. 10 m     |
| Unical 9000 mit Wechselarmatur (Medienanschluss) <sup>1) 2)</sup> Lieferlänge A: | ca. 5 m      |
|                                                                                  | ca. 10 m     |
|                                                                                  | ca. 14 m     |
|                                                                                  | ca. 17 m     |

# 3.2 Mechanische Installation

## 3.2.1 Installation Wand

### **Elektropneumatische Steuerung**

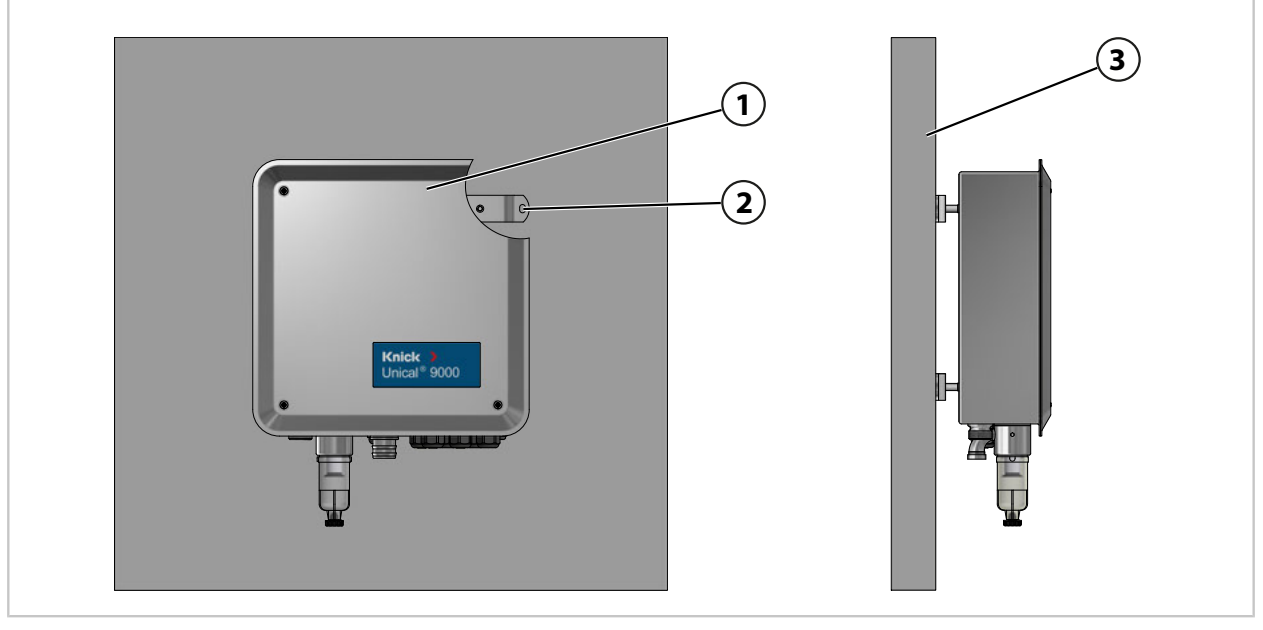

- 01. Unical 9000 (1) auf Beschädigungen prüfen.
- 02. Bohrungen entsprechend Maßzeichnung vorbereiten. → Maßzeichnungen, S. 98
- 03. Unical 9000 über die vier Bohrungen (2) mit Schrauben und Unterlegscheiben<sup>3)</sup> an Wand (3) befestigen.
- 04. Auf festen Sitz prüfen.

<sup>&</sup>lt;sup>1)</sup> Verfügbarkeit ist abhängig von der bestellten Ausführung. → Produktschlüssel, S. 10

<sup>&</sup>lt;sup>2)</sup> Weitere Längen auf Anfrage.

<sup>&</sup>lt;sup>3)</sup> Nicht im Lieferumfang enthalten.

## Serviceschalter

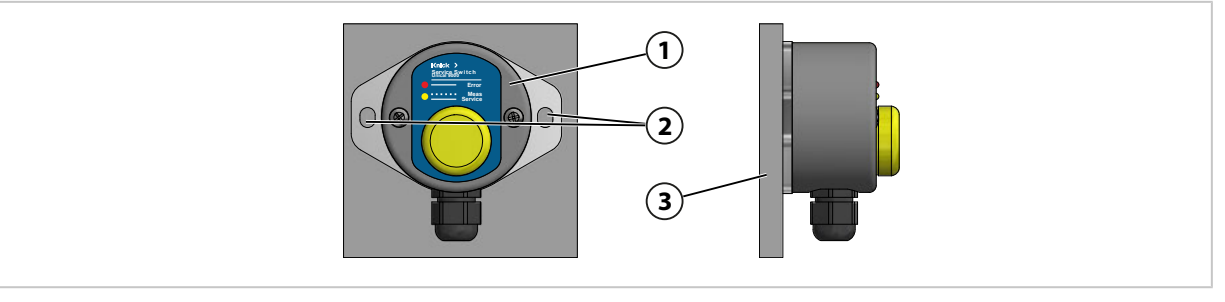

- 01. Serviceschalter (1) auf Beschädigungen prüfen.
- 02. Bohrungen entsprechend Maßzeichnung vorbereiten. → Maßzeichnungen, S. 98
- 03. Serviceschalter über die zwei Bohrungen (2) mit Schrauben und Unterlegscheiben<sup>1)</sup> an Wand (3) befestigen.
- 04. Auf festen Sitz prüfen.

#### Medienadapter mit Dosierpumpen und Behältern

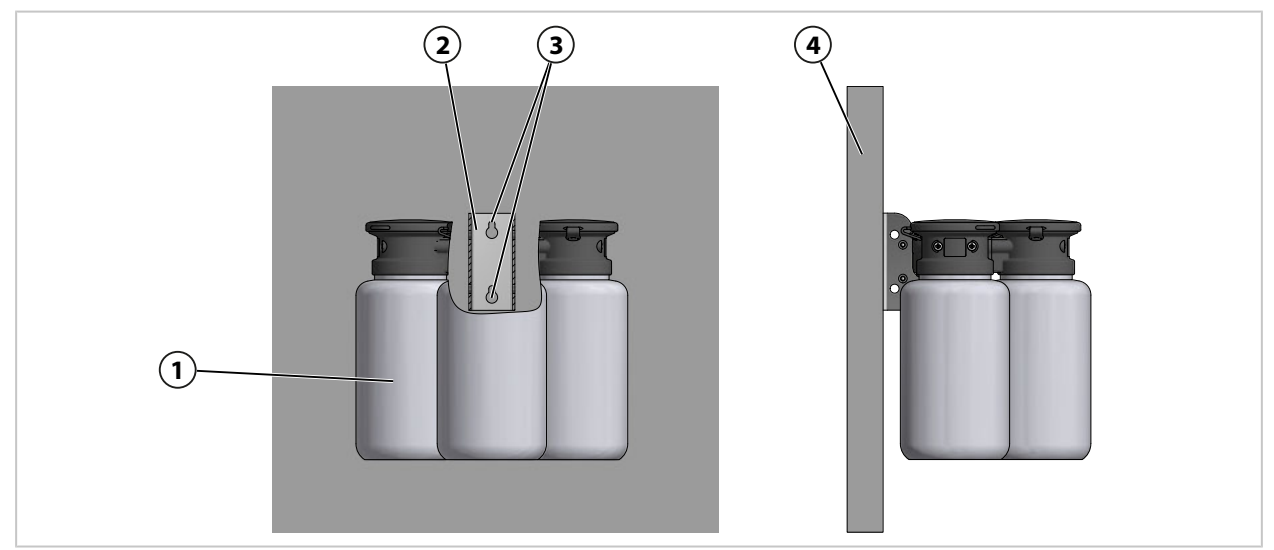

- 01. Medienadapter mit Dosierpumpen und Behältern (1) auf Beschädigungen prüfen.
- 02. Bohrungen entsprechend Maßzeichnung vorbereiten. → Maßzeichnungen, S. 98
- 03. Wandhalter (2) über die zwei Bohrungen (3) mit Schrauben und Unterlegscheiben<sup>1)</sup> an Wand (5) befestigen.
- 04. Auf festen Sitz prüfen.

<sup>&</sup>lt;sup>1)</sup> Nicht im Lieferumfang enthalten.

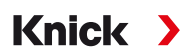

## 3.2.2 Installation Mast

#### **Elektropneumatische Steuerung Unical 9000**

**Hinweis:** Die Zubehöre ZU0601 bzw. ZU0606 sind geeignet für einen Mastdurchmesser von 30...65 mm.

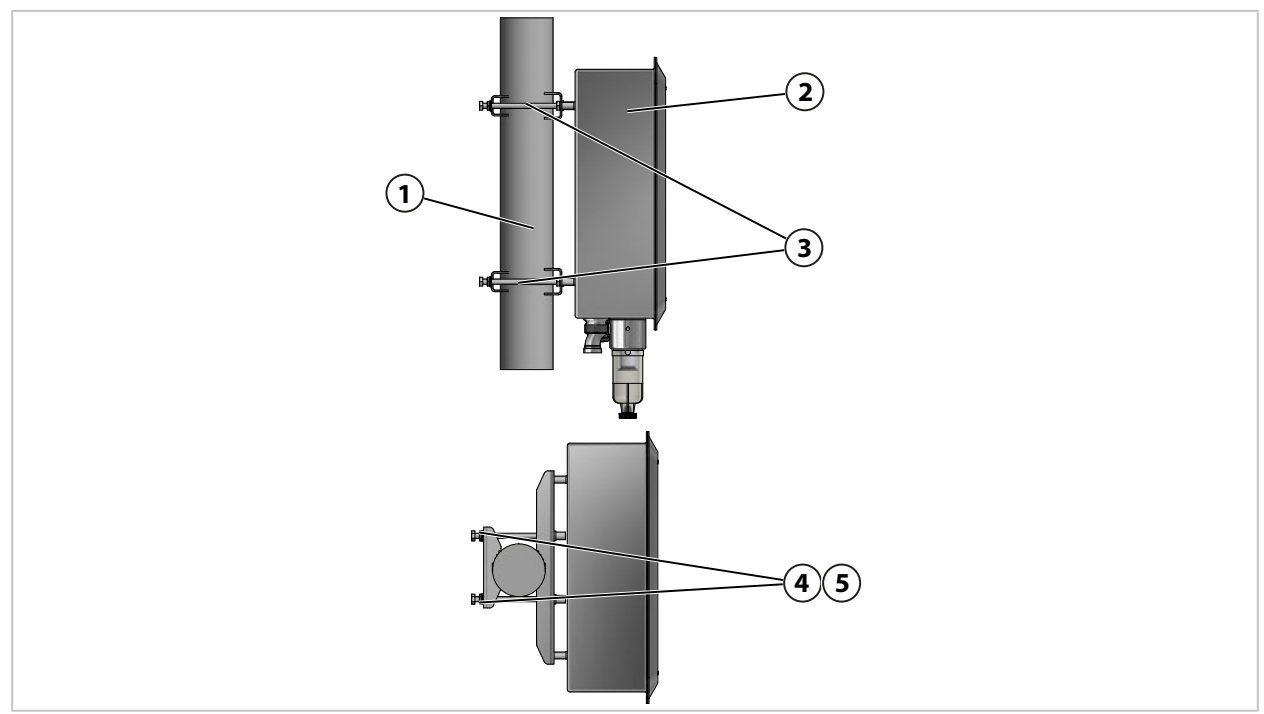

01. Unical 9000 (2) auf Beschädigungen prüfen.

02. Mastmontagesatz ZU0601<sup>11</sup> (3) an Gehäuserückseite befestigen.

03. Schrauben (4) und Unterlegscheiben (5) vom Mastmontagesatz ZU0601 (3) lösen.

04. Unical 9000 an Mast (1) positionieren und mit Schrauben (4) und Unterlegscheiben (5) befestigen.

05. Auf festen Sitz prüfen.

<sup>&</sup>lt;sup>1)</sup> Die Betriebsanleitung des Zubehör ZU0601 beachten.

## Serviceschalter

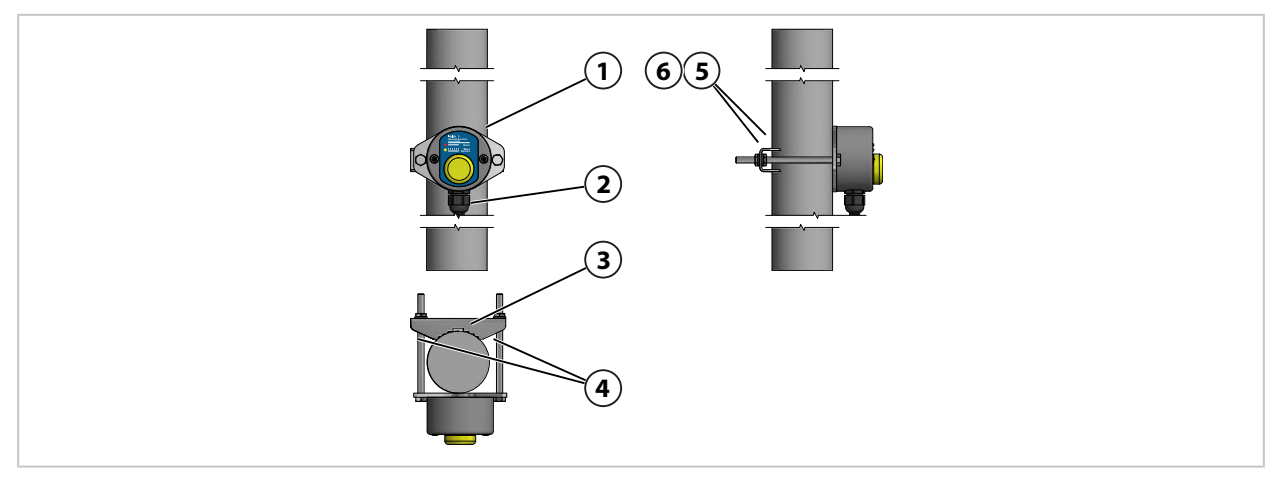

- 01. Serviceschalter (1) auf Beschädigungen prüfen.
- 02. Mastschelle (3) und Schrauben (4) an Serviceschalter (1) befestigen.
- 03. Muttern (5) und Unterlegscheiben (6) lösen.
- 04. Serviceschalter (1) an Mast (2) positionieren und mit Muttern (5) und Unterlegscheiben (6) befestigen.
- 05. Auf festen Sitz prüfen.

#### Medienadapter mit Dosierpumpen und Behältern

**Hinweis:** Die Zubehöre ZU0601 bzw. ZU0606 sind geeignet für einen Mastdurchmesser von 30...65 mm.

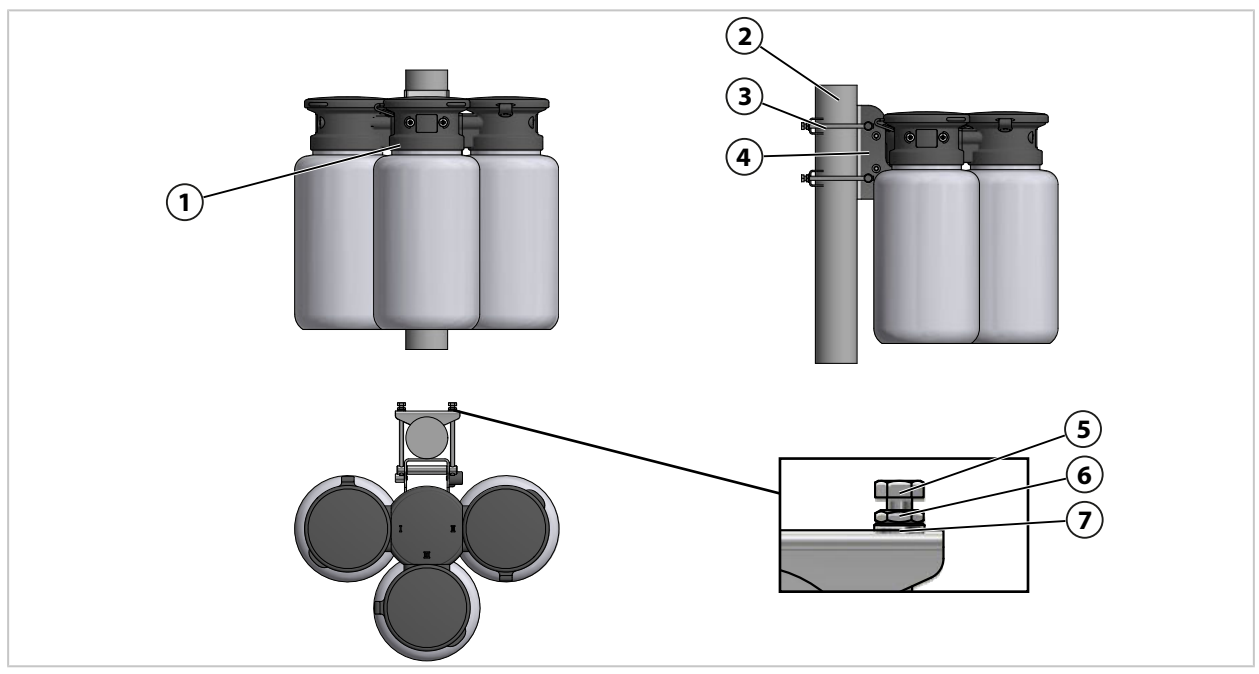

- 01. Medienadapter mit Dosierpumpen und Behältern (1) auf Beschädigungen prüfen.
- 02. Mastmontagesatz ZU0606<sup>1)</sup> (3) an Wandhalter (4) befestigen.
- 03. Hutmuttern (5), Muttern (6) und Unterlegscheiben (7) lösen.
- 04. Mastmontagesatz ZU0606 (3) an Mast (2) positionieren und mit Hutmuttern (5), Muttern (6) und Unterlegscheiben (7) befestigen.
- 05. Auf festen Sitz prüfen.

<sup>&</sup>lt;sup>1)</sup> Die Betriebsanleitung des Zubehör ZU0606 beachten.

## 3.2.3 Montage Medienanschluss

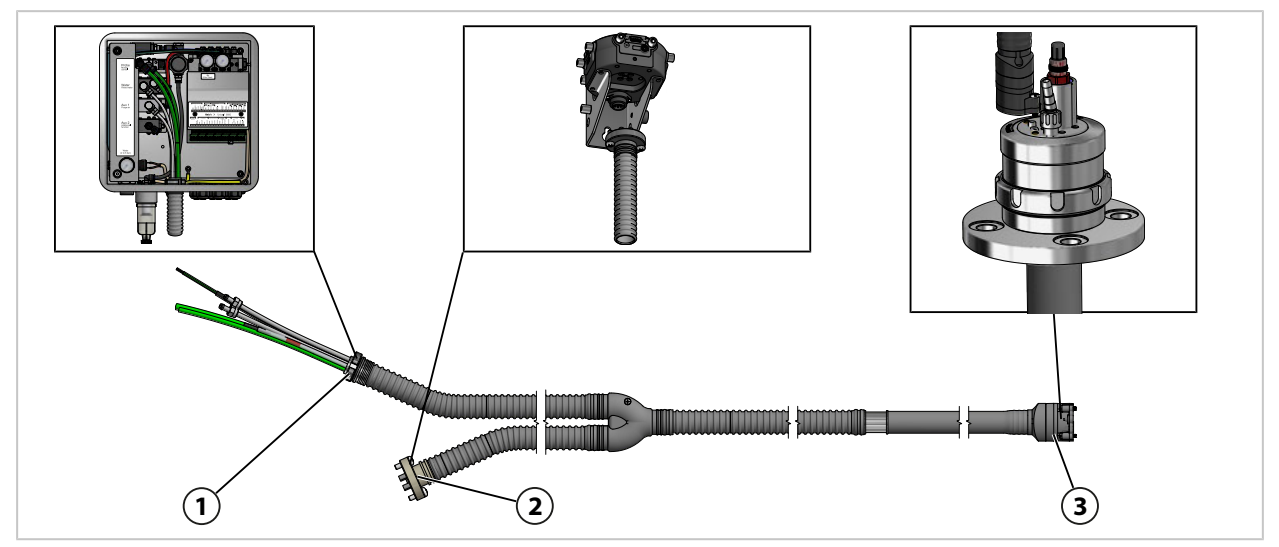

- 01. Medienanschluss (1) an Unical 9000 befestigen. → Montage Versorgung Wechselarmatur und Medienadapter, S. 26
- 02. Medienanschluss (2) an Medienadapter mit Dosierpumpen befestigen. → Montage Medienadapter mit Dosierpumpen und Behältern, S. 32

Hinweis: Informationen sind in der zugehörigen Betriebsanleitung der Wechselarmatur verfügbar.

03. Medienanschluss (3) an Wechselarmatur befestigen.

#### Übersicht Versorgungsanschlüsse:

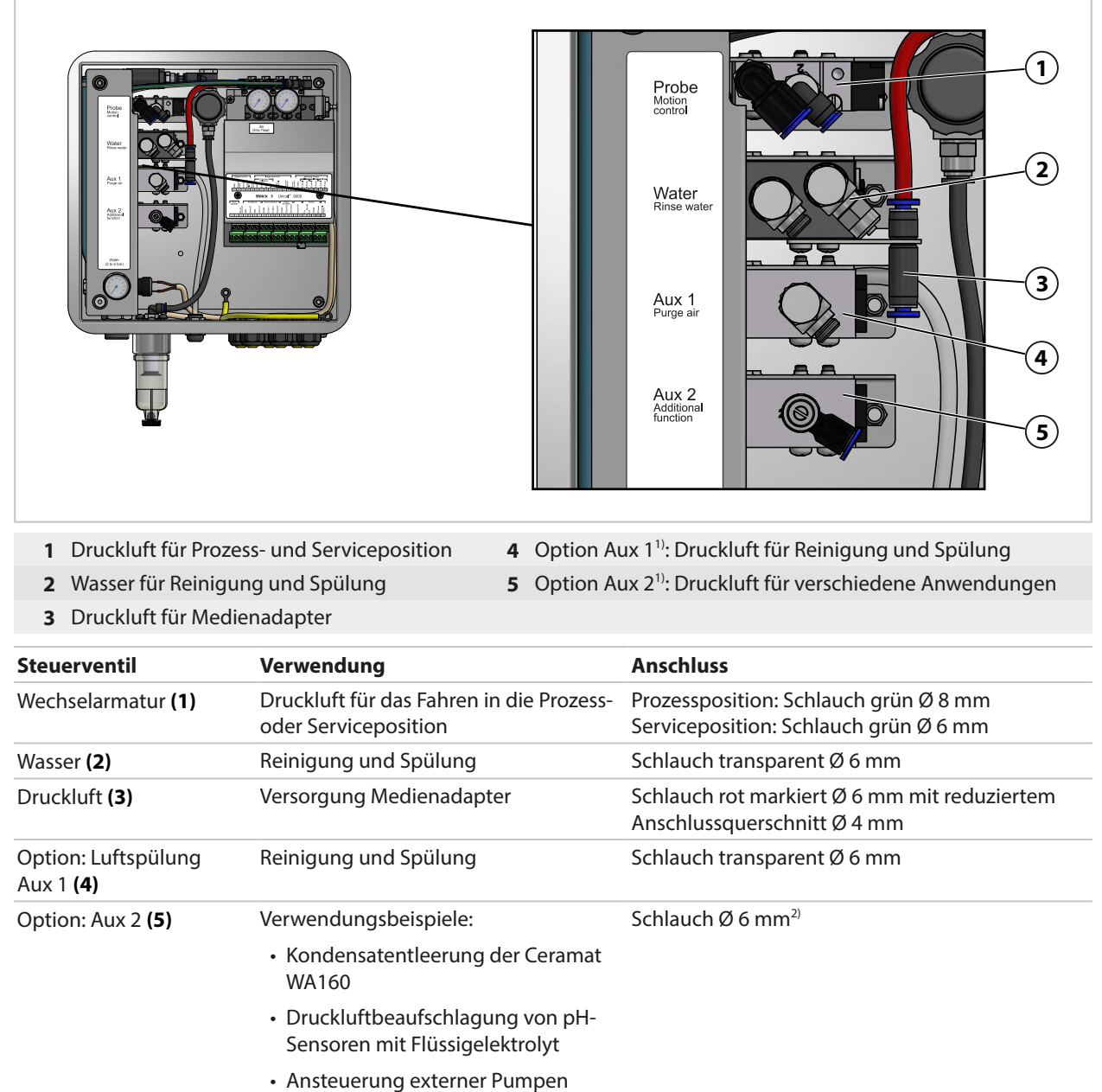

Knick

(ZU0741 und ZU0741/1)
→ Zubehör, S. 96
Ansteuerung externer kundenseitiger Ventile (ZU0669)

| → Zubehör, S. 96                        |                                                   |
|-----------------------------------------|---------------------------------------------------|
| Lieferzustand:                          |                                                   |
| Steuerventil Wasser:                    | ein Anschluss offen,<br>ein Anschluss geschlossen |
| Steuerventile Option Luftspülung Aux 1: | Anschluss geschlossen                             |

<sup>&</sup>lt;sup>1)</sup> Verfügbarkeit ist abhängig von der bestellten Ausführung. → Produktschlüssel, S. 10

<sup>&</sup>lt;sup>2)</sup> Nicht im Lieferumfang enthalten.

### Medienanschluss

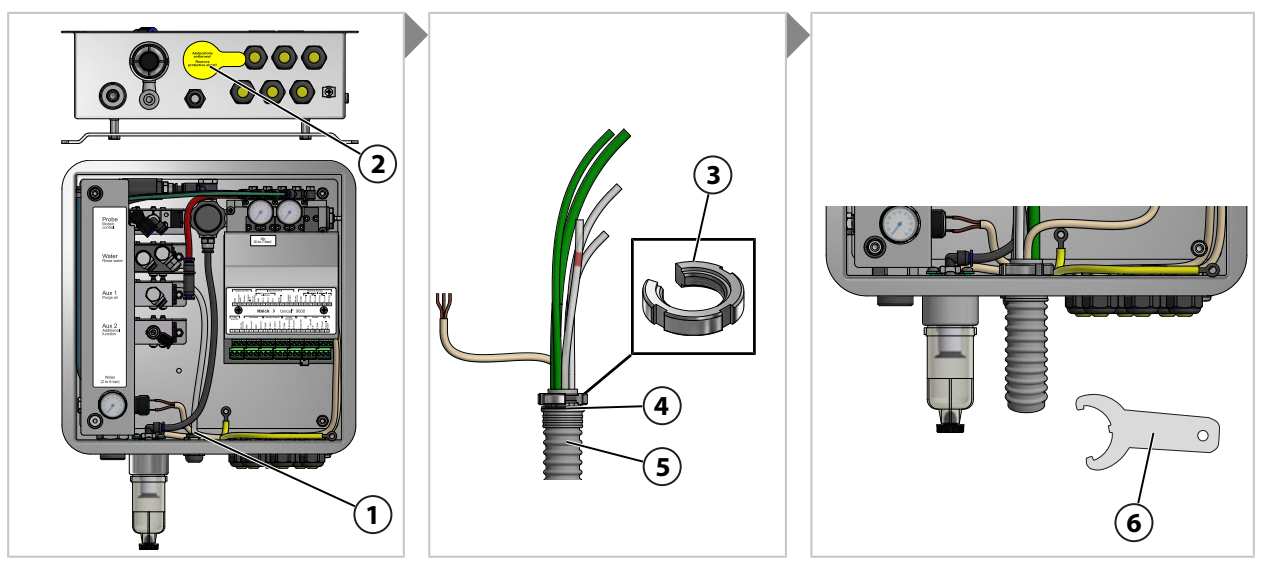

- 01. Abdeckfolie (2) entfernen.
- 02. Nutmutter (3) vom Medienanschluss (5) abschrauben.
- 03. Schläuche des Medienanschlusses (5) durch die Öffnung (1) führen.
- 04. Auf korrekten Sitz des O-Rings (4) achten.
- 05. Nutmutter (3) von innen an gleiche Position auf Medienanschluss (5) schrauben.
- 06. Mit Hakenschlüssel (6) fest anziehen.

#### Druckluft für Medienadapter

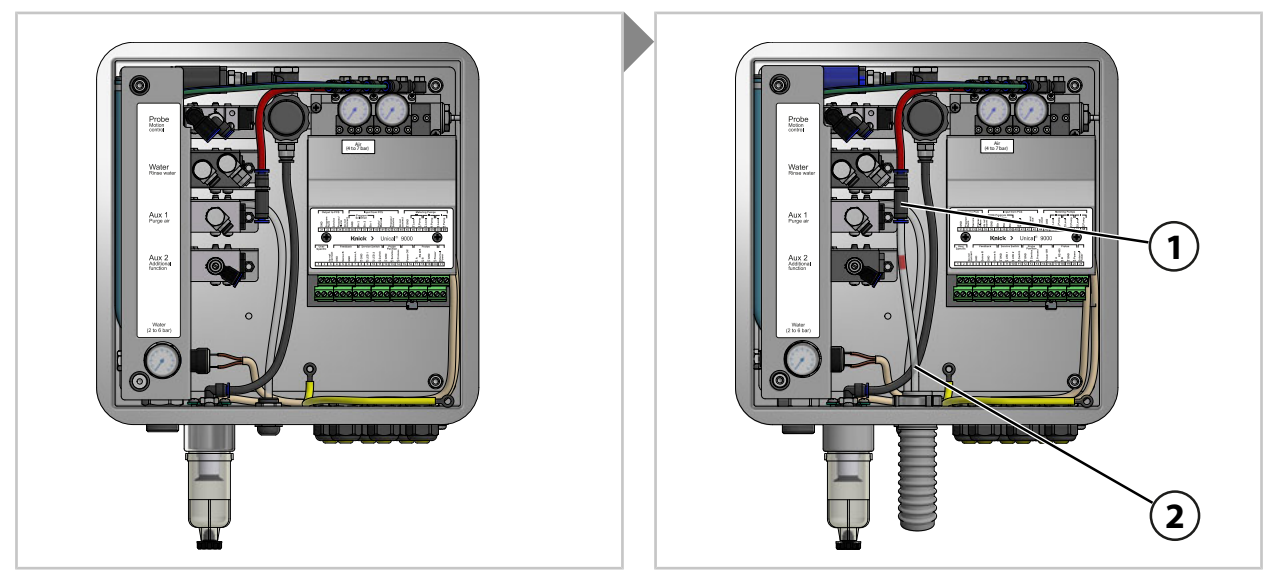

01. Druckluftschlauch DN6 (2) bis Anschlag in Druckluftversorgung (1) einschieben.

## Wasser für Reinigung und Spülung (ohne Option Luftspülung Aux 1)

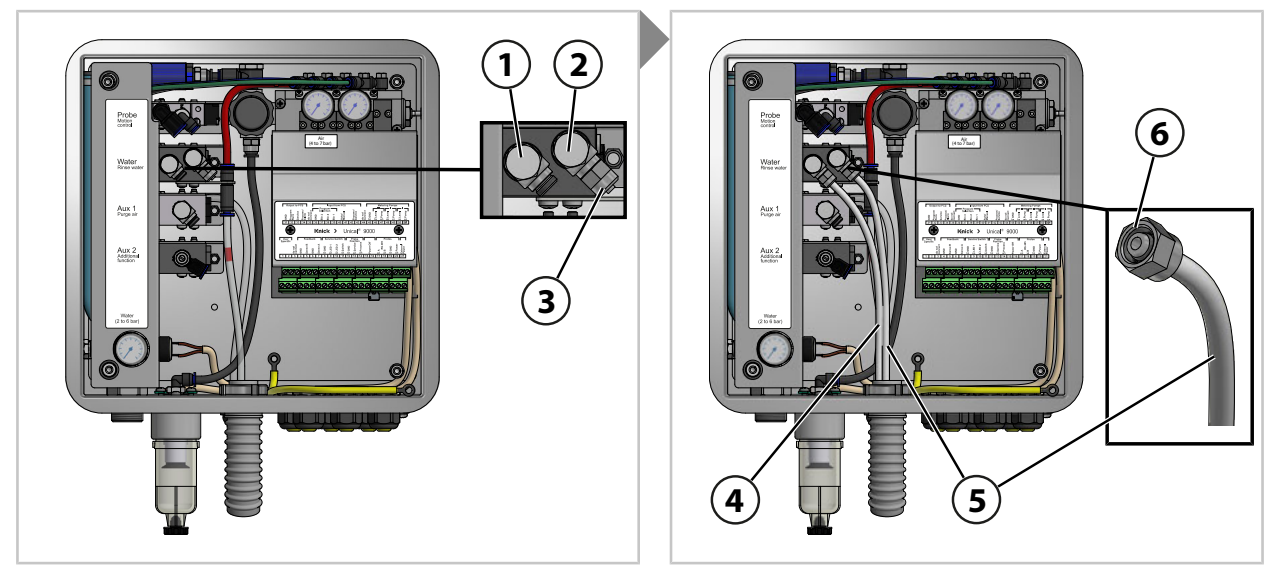

- 01. Am Steuerventil (2) die Verschlusskappe (3) entfernen.
- 02. Den Schlauch DN6 (5) bis zum Anschlag in das Steuerventil (2) einschieben und mit Überwurfmutter (6) befestigen.
- 03. Schlauch DN6 (4) bis zum Anschlag in das Steuerventil (1) einschieben und mit Überwurfmutter (6) befestigen.

### Wasser für Reinigung und Spülung (mit Option Luftspülung Aux 1)

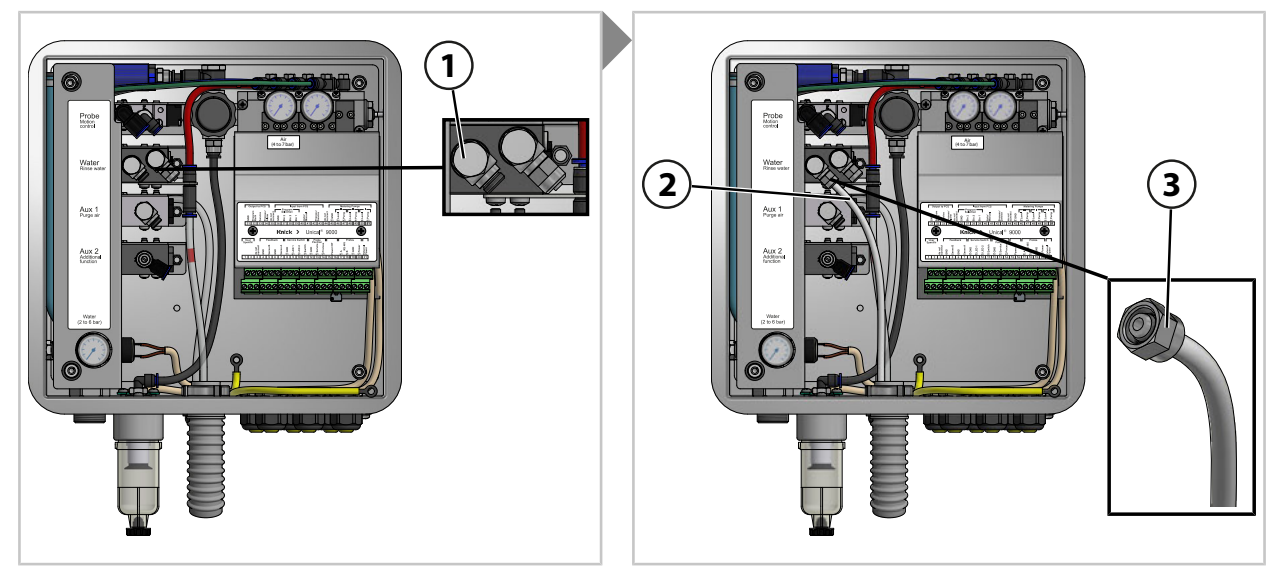

01. Schlauch DN6 (3) bis zum Anschlag in das Steuerventil Wasser (1) einschieben und mit Überwurfmutter (5) befestigen.

### Option Aux 1 Druckluft für Reinigung und Spülung

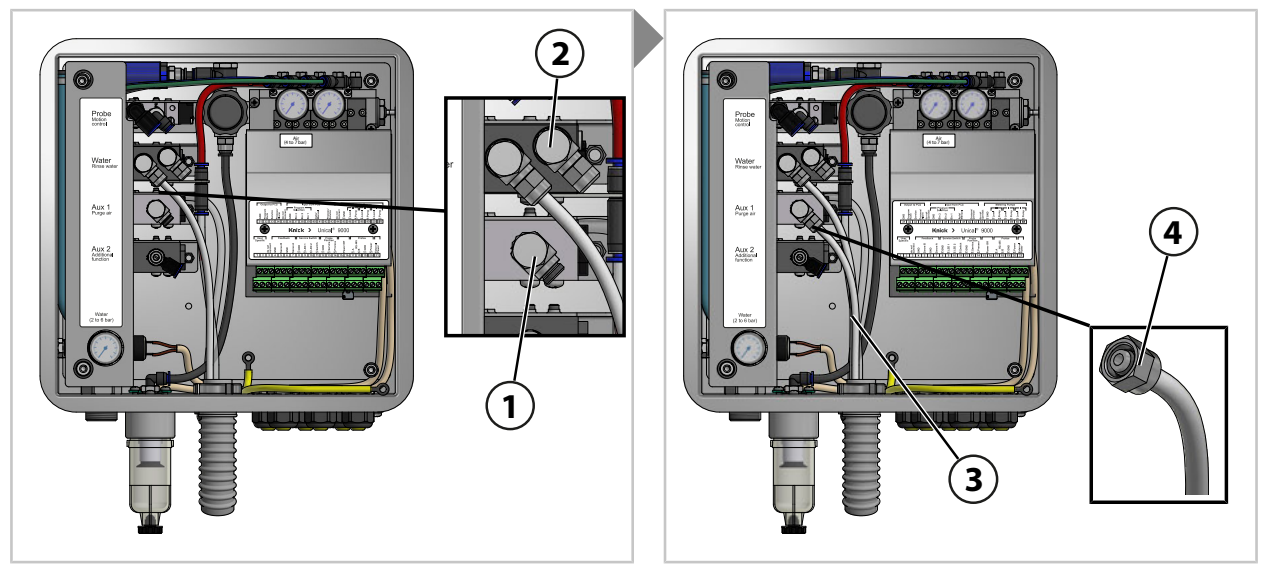

**Hinweis:** Wenn die Option Aux 1 Druckluft für Reinigung und Spülung verwendet wird, bleibt das Steuerventil Wasser (2) verschlossen.

01. Schlauch DN6 (3) bis zum Anschlag in das Steuerventil Aux 1 (1) einschieben und mit Überwurfmutter (4) befestigen.

#### Druckluft für Prozess- und Serviceposition Wechselarmatur

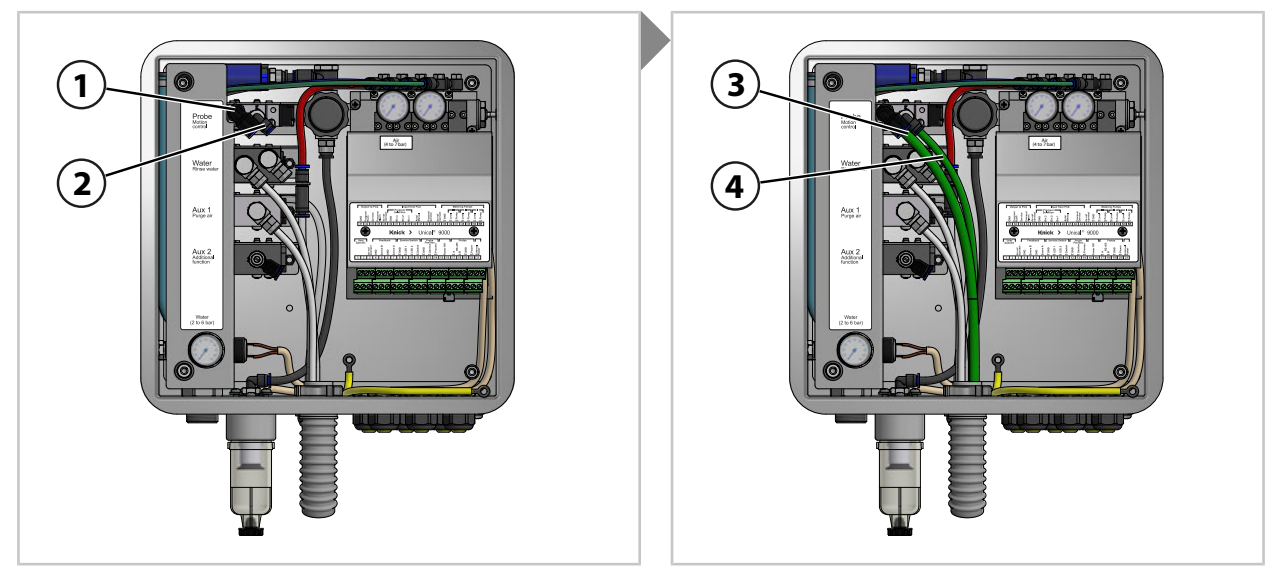

- 01. Schlauch DN8 (3) in das Steuerventil (1) bis zum Anschlag einschieben.
- 02. Schlauch DN6 (4) in das Steuerventil (2) bis zum Anschlag einschieben.

## Option Aux 2 Druckluft für verschiedene Anwendungen

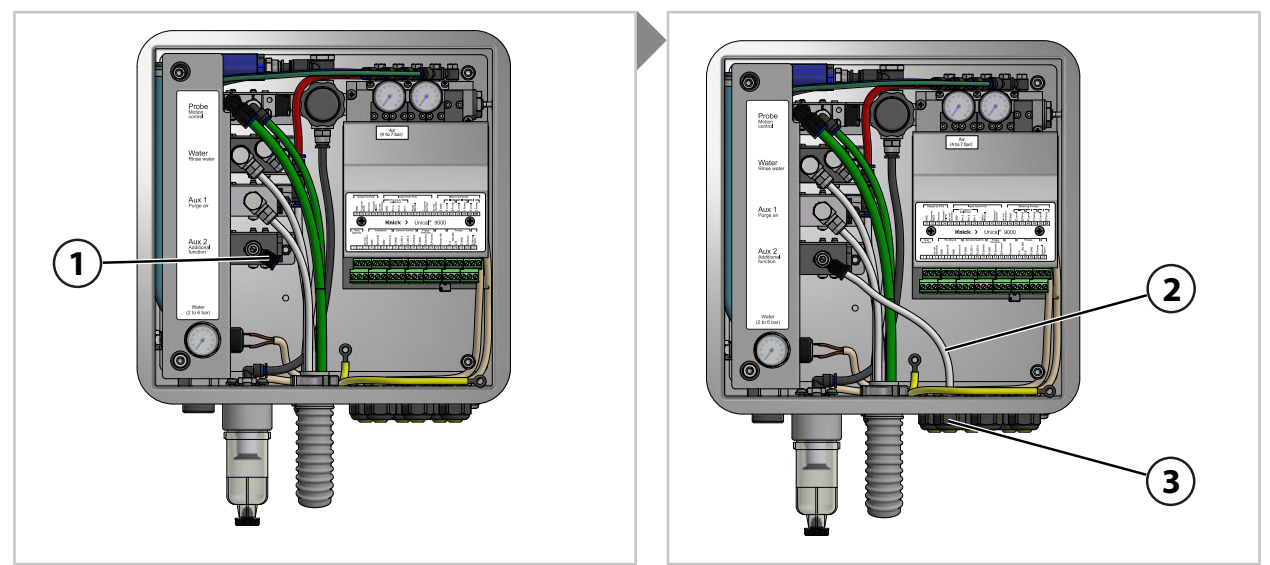

- 01. Schlauch DN6 (2) durch eine Kabelverschraubung (3) durchführen.
- 02. Schlauch DN6 (3) am Steuerventil Aux 2 (1) bis zum Anschlag einschieben.

## 3.2.5 Installation Wasserversorgung

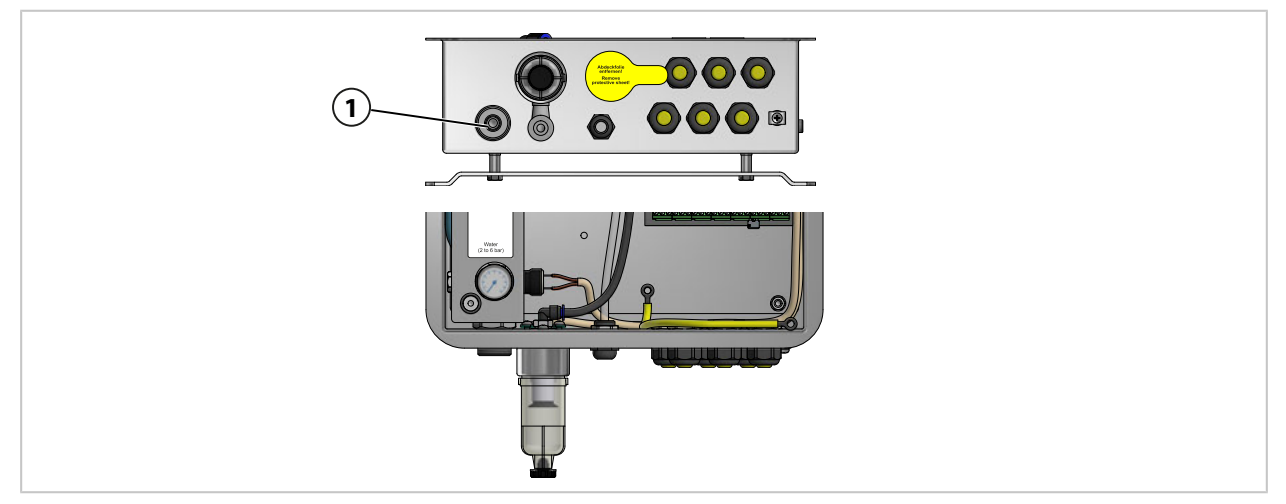

01. Anschlussschlauch mit Anschlussnippel G¼" (Innengewinde) oder mit Anschlussnippel G¾" (Außengewinde) zur Wasserversorgung **(1)** befestigen. Ggf. ZU0656 Anschlussset Wasser und Luft für Unical 9000 verwenden. → *Zubehör, S. 96* 

### 3.2.6 Installation Druckluftversorgung

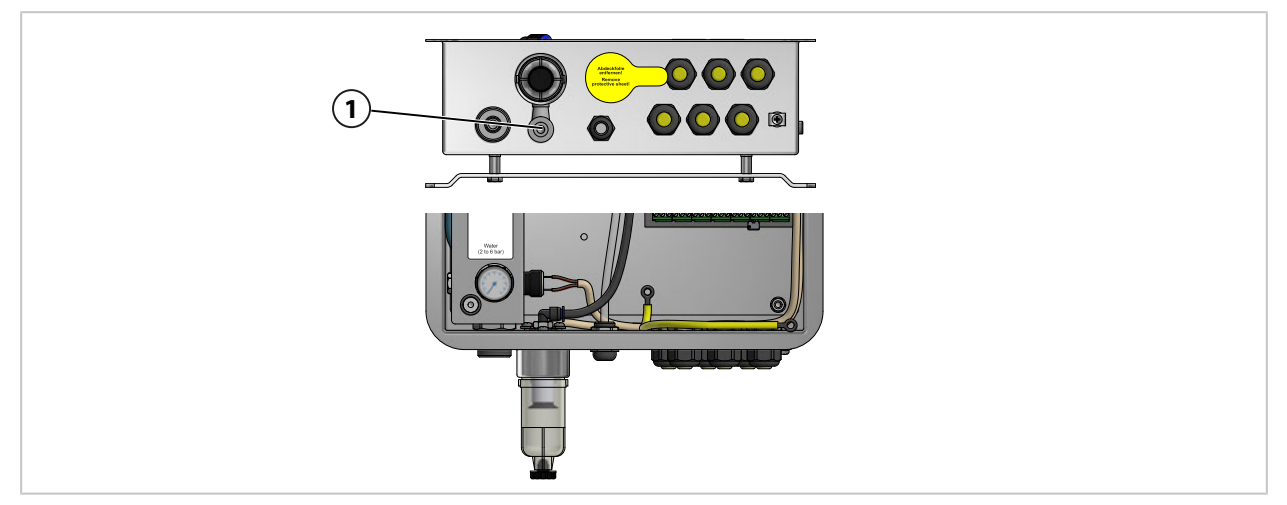

01. Anschlussschlauch mit Anschlussnippel G ¼" (Innengewinde) zur Druckluftversorgung (1) befestigen. Ggf. ZU0656 Anschlussset Wasser und Luft für Unical 9000 verwenden. → Zubehör, S. 96

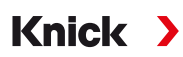

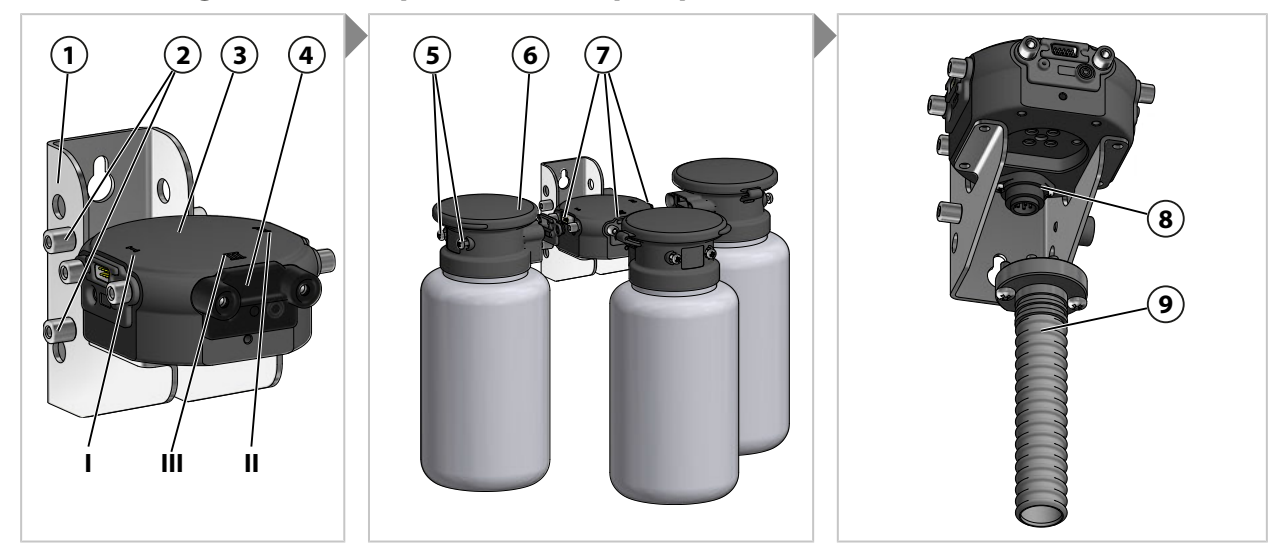

### 3.2.7 Montage Medienadapter mit Dosierpumpen und Behältern

**Hinweis:** Steckplatz III ist für die Verwendung aggressiver Medien ausgelegt (z. B. verdünnte Säuren, verdünnte Laugen, Lösungsmittel. → *Dosierpumpe: Behälter füllen, S. 66* 

- 01. Die gewünschte Anzahl Dosierpumpen (6) auf die Steckplätze I, II oder III (7) des Medienadapters (3) stecken. Ggf. befestigte Blindplatten vor Montage entfernen.
- 02. Befestigungsschrauben (5) anziehen.

Hinweis: Ggf. nicht benötigte Steckplätze mit einer Blindplatte (4) verschließen.

03. Medienanschluss (9) auf Steckplatz (8) des Medienadapters (3) stecken und mit Kreuzschlitzschrauben befestigen.

**Hinweis:** Die Bolzen (2) am Wandhalter (1) dienen der Aufbewahrung nicht benötigter Blindplatten (4).

#### 3.2.8 Installation Prozessanalysegerät

Informationen zur Installation des Prozessanalysegerätes siehe entsprechende Installations- bzw. Betriebsanleitung.  $\rightarrow knick.de$ 

#### 3.2.9 Installation Wechselarmatur

# 3.3 Elektrische Installation

Hinweis: Montageabstände beachten. Die Kabel sind vorkonfektioniert.

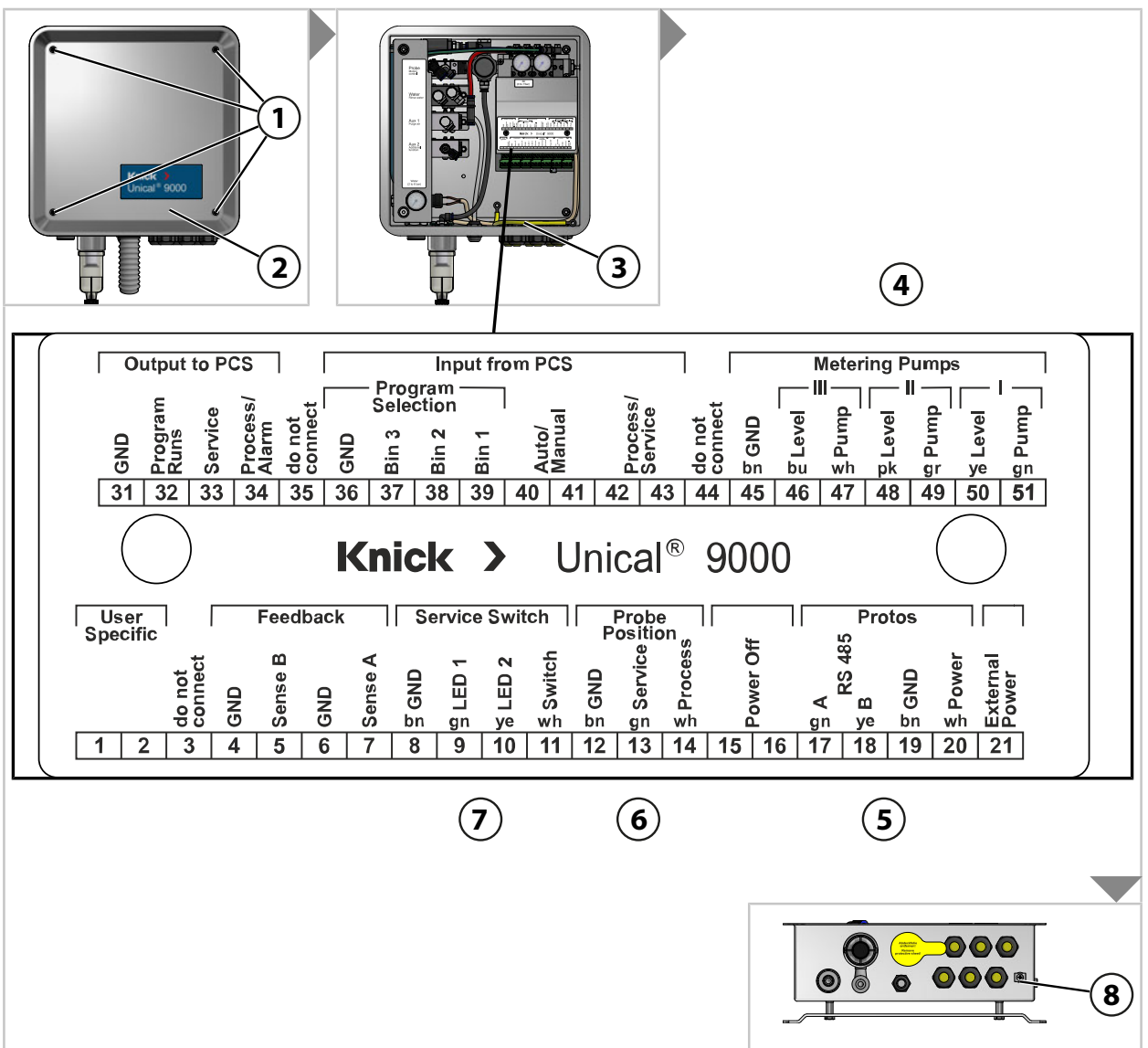

01. Vier Schrauben (1) am Deckel (2) lösen.

02. Potentialausgleichsleitung (3) vom Deckel (2) abziehen.

**ACHTUNG!** Beschädigung der Schraubklemmen durch zu hohes Anziehdrehmoment. Schraubklemmen mit einem Drehmoment von max. 0,8 Nm anziehen.

- 03. Kabel (Verbindung Unical 9000 mit Medienadapter) (4) an Klemmen 45...51 anschließen.
- 04. Kabel (Verbindung Unical 9000 mit Prozessanalysegerät) (5) an Klemmen 17... 20 anschließen.
- 05. Kabel Rückmeldung Endlagen (6)<sup>1)</sup> an Klemmen 12...14 anschließen.
- 06. Kabel (Verbindung Unical 9000 mit Serviceschalter) (7) an Klemmen 8...11 anschließen.
- 07. Potentialausgleich (3) mit Deckel (2) verbinden.
- 08. Deckel (2) mit Schrauben (1) befestigen.
- 09. Erdungsanschluss (8) mit dem Potentialausgleich der Anlage verbinden.

<sup>&</sup>lt;sup>1)</sup> Leitung im Medienanschluss.

#### Beschaltung (Auszug)

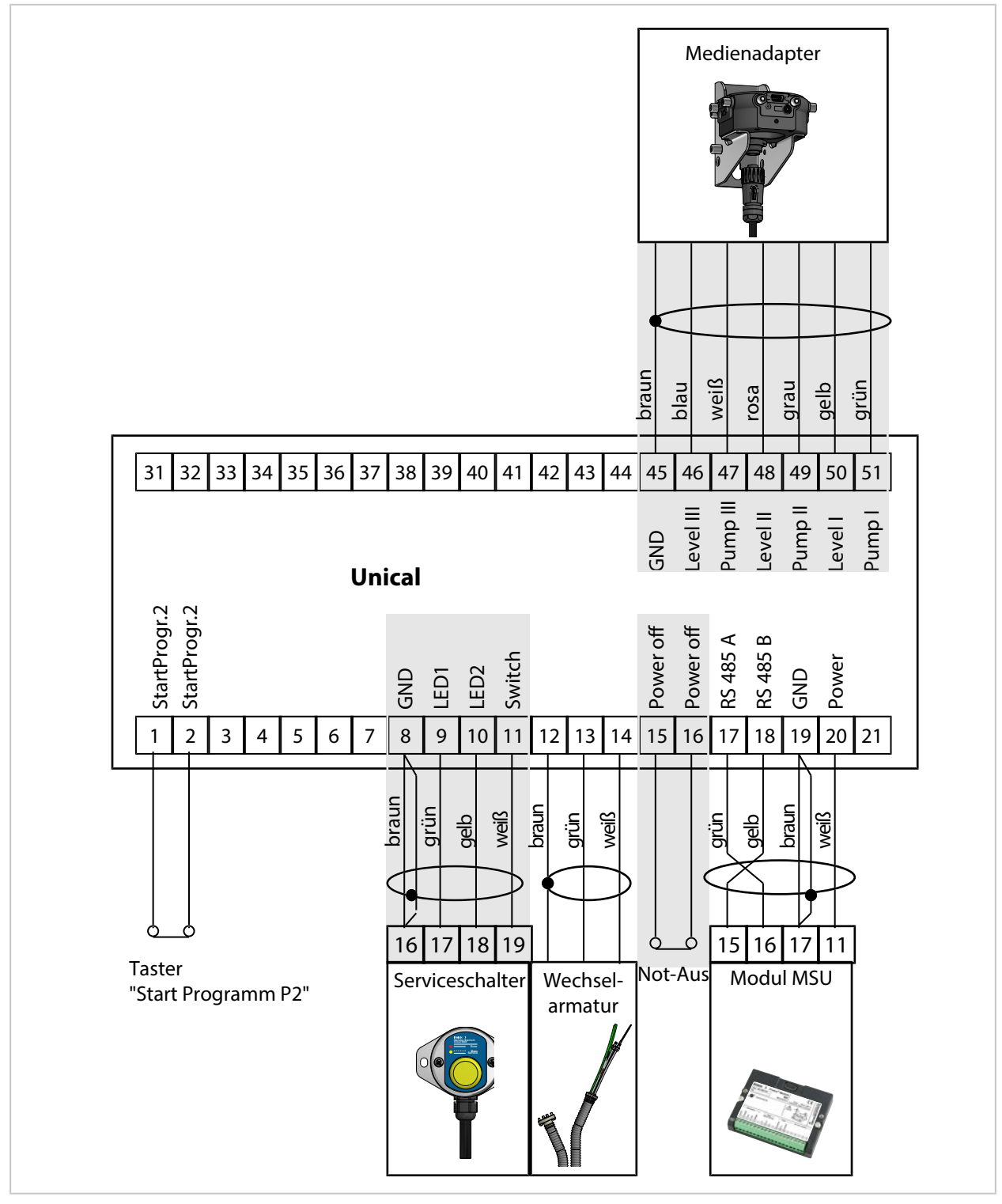

**Hinweis:** Klemme 15-16 wird mit Brücke geliefert. Not-Aus muss von einer Elektrofachkraft angeschlossen werden.

**Hinweis:** Klemme 1 und 2 ist belegt mit Programm P2 "Cal2P" (Zweipunktkalibrierung). Ein optionaler Taster Start Programm P2 muss von der Betreiberfirma angeschlossen werden.

### Klemmenbelegung

| Nr.      | Aderfarbe | Klemme                   | Funktion                                                                          |
|----------|-----------|--------------------------|-----------------------------------------------------------------------------------|
| 1        |           |                          | Manueller Start von Programm P2 (Werkseinstellung:<br>Cal2P) über externen Taster |
| 2        |           | Do not connect           | Nicht beschalten                                                                  |
| <u>з</u> |           |                          | Ground                                                                            |
| 4<br>5   |           | Sonco P                  | Nicht hoschaltan                                                                  |
| 5        |           |                          | Ground                                                                            |
| 0        |           |                          | Night basebolton                                                                  |
| /        |           | Sense A                  |                                                                                   |
| 8        | braun<br> |                          | Serviceschalter Ground                                                            |
| 9        | grun      |                          |                                                                                   |
| 10       | gelb      |                          | Serviceschalter LED 2                                                             |
| 11       | weiß      | Switch                   | Serviceschalter                                                                   |
| 12       | braun     | GND                      | Wechselarmatur: Rückmeldung Ground                                                |
| 13       | grün      | Service                  | Wechselarmatur: Rückmeldung Endlage SERVICE                                       |
| 14       | weiß      | Process                  | Wechselarmatur: Rückmeldung Endlage PROCESS                                       |
| 15       |           | Power Off                | Not-Aus                                                                           |
| 16       |           | Power Off                | Not-Aus                                                                           |
| 17       | grün      | A RS 485                 | RS-485-Schnittstelle                                                              |
| 18       | gelb      | B RS 485                 | RS-485-Schnittstelle                                                              |
| 19       | braun     | GND                      | Hilfsenergie Ground                                                               |
| 20       | weiß      | Power                    | Hilfsenergie von Protos                                                           |
| 21       |           | Ext. Power               | Hilfsenergie extern                                                               |
| 31       |           | GND                      | PCS-Meldung Ground                                                                |
| 32       |           | Program runs (PCS out)   | Unical-Programm läuft.                                                            |
| 33       |           | Service (PCS out)        | Wechselarmatur in Position Endlage SERVICE                                        |
| 34       |           | Process / Alarm          | Wechselarmatur in Position Endlage PROCESS (bzw.<br>Alarmausgang)                 |
| 35       |           | Do not connect           | Nicht beschalten.                                                                 |
| 36       |           | GND                      | PCS Programm Ground                                                               |
| 37       |           | Bin 3 (PCS in)           | Programme P1 P6 starten.                                                          |
| 38       |           | Bin 2 (PCS in)           |                                                                                   |
| 39       |           | Bin 1 (PCS in)           |                                                                                   |
| 40       |           | Auto/Manual (PCS in)     | Automatische Programmstarts sperren / freigeben.                                  |
| 41       |           | Auto/Manual (PCS in)     |                                                                                   |
| 42       |           | Process/Service (PCS in) | Servicezustand starten.                                                           |
| 43       |           | Process/Service (PCS in) |                                                                                   |
| 44       |           | Do not connect           | Nicht beschalten.                                                                 |
| 45       | braun     | GND                      | Pumpe 1 3 Ground                                                                  |
| 46       | blau      | Level III                | Pumpe 3 Füllstandsüberwachung                                                     |
| 47       | weiß      | Pump III                 | Pumpe 3 Steuerventil                                                              |
| 48       | rosa      | Level II                 | Pumpe 2 Füllstandsüberwachung                                                     |
| 49       | grau      | Pump II                  | Pumpe 2 Steuerventil                                                              |
| 50       | gelb      | Level I                  | Pumpe 1 Füllstandsüberwachung                                                     |
| 51       | grün      | Pumpl                    | Pumpe 1 Steuerventil                                                              |

## Klemmenbelegung - unterhalb der Klemmenabdeckung

Diese Kontakte sind werkseitig vorverdrahtet.

|     | Valves  |     |             |     |             |     |       |     |       |     | Monitoring |     |                       |                  |     |                |     |                    |     |                     |
|-----|---------|-----|-------------|-----|-------------|-----|-------|-----|-------|-----|------------|-----|-----------------------|------------------|-----|----------------|-----|--------------------|-----|---------------------|
| GND | Reserve | GND | Auxiliary 2 | GND | Auxiliary 1 | GND | Water | GND | Probe | GND | Safety     | GND | Sense<br>pressure (ai | Sense<br>reserve | GND | Sense<br>water | GND | Sense<br>electrode | GND | Sense<br>water stop |
| 61  | 62      | 63  | 64          | 65  | 66          | 67  | 68    | 69  | 70    | 71  | 72         | 73  | 74                    | 75               | 76  | 77             | 78  | 79                 | 80  | 81                  |

| Nr. | Aderfarbe | Klemme               | Funktion                              |
|-----|-----------|----------------------|---------------------------------------|
| 61  |           | GND                  | Nicht beschalten.                     |
| 62  |           | Reserve              | Nicht beschalten.                     |
| 63  |           | GND                  | Vorsteuerventil Aux 2 Ground          |
| 64  |           | Auxiliary 2          | Vorsteuerventil Aux 2                 |
| 65  |           | GND                  | Vorsteuerventil Aux 1 Ground          |
| 66  |           | Auxiliary 1          | Vorsteuerventil Aux 1                 |
| 67  |           | GND                  | Vorsteuerventil Wasser Ground         |
| 68  |           | Water                | Vorsteuerventil Wasser                |
| 69  |           | GND                  | Vorsteuerventil Wechselarmatur Ground |
| 70  |           | Probe                | Vorsteuerventil Wechselarmatur        |
| 71  |           | GND                  | Sicherheitsventil Ground              |
| 72  |           | Safety               | Sicherheitsventil                     |
| 73  |           | GND                  | Druckluftüberwachung Ground           |
| 74  |           | Sense pressure (air) | Druckluftüberwachung                  |
| 75  |           | Sense reserve        | Nicht beschalten.                     |
| 76  |           | GND                  | Wasserüberwachung Ground              |
| 77  |           | Sense water          | Wasserüberwachung                     |
| 78  |           | GND                  | Ausbausicherung Ground                |
| 79  |           | Sense electrode      | Ausbausicherung                       |
| 80  |           | GND                  | Leckage-Überwachung Ground            |
| 81  |           | Sense water stop     | Leckage-Überwachung                   |
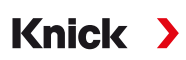

# 3.3.1 Elektrische Installation Serviceschalter

**Hinweis:** Das Kabel ist anschlussfertig vorbereitet. Kabel nicht kürzen, sondern aufgerollt mit Kabelbinder am Montageort platzieren.

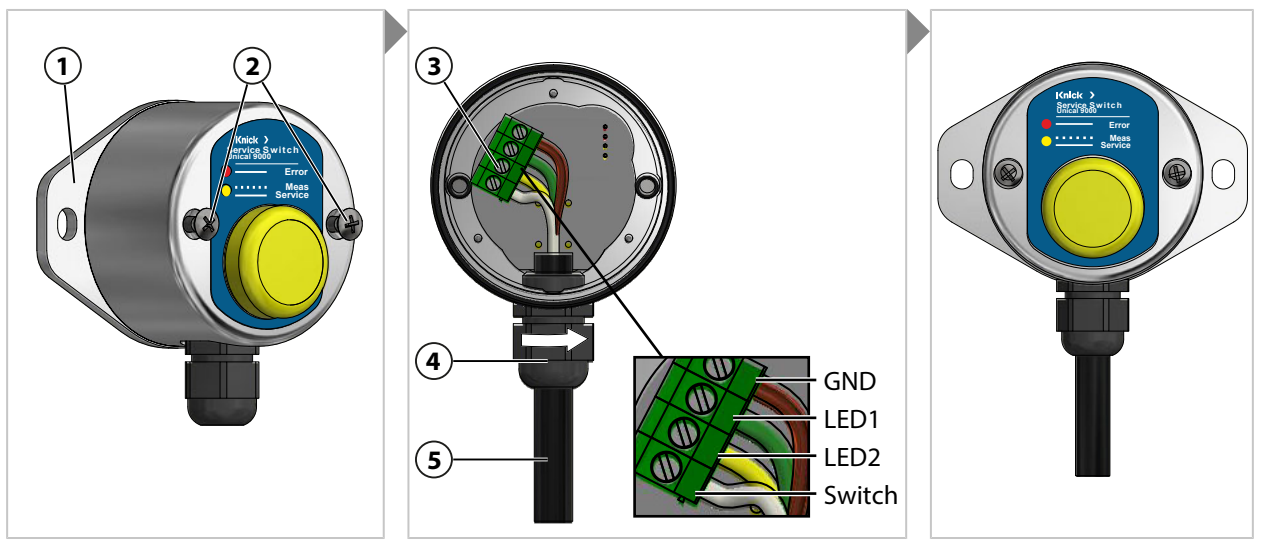

- 01. Schrauben (2) lösen und Wandhalter (1) mit O-Ring 55 x 2,5 mm entfernen.
- 02. Kabel (5) durch Kabeldurchführung (4) durchführen.

**ACHTUNG!** Beschädigung der Schraubklemmen durch zu hohes Anziehdrehmoment. Schraubklemmen mit einem Drehmoment von max. 0,8 Nm anziehen.

- 03. Kabelenden an Klemmenleiste (3) anschließen.
- 04. Fixieren des Kabels (5) durch Drehen der Kabeldurchführung (4).
- 05. Wandhalter (1) mit O-Ring 55 x 2,5 mm am Serviceschalter anschrauben.
- 06. Schrauben (2) fest anziehen.

## 3.3.2 Elektrische Installation Medienadapter

**Hinweis:** Das Kabel ist anschlussfertig vorbereitet. Kabel nicht kürzen, sondern aufgerollt mit Kabelbinder am Montageort platzieren.

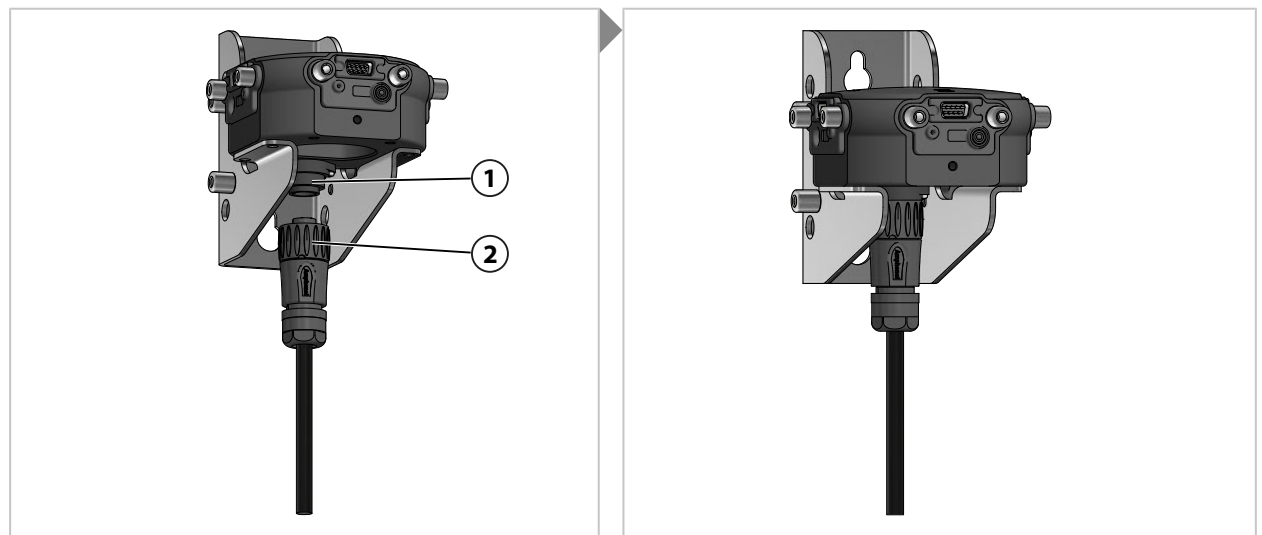

01. Stecker mit Überwurf (2) am Medienadapter (1) einschrauben und fest anziehen.

# 3.4 Installation Prozessleitsystem

## Ein- und Ausgänge Unical 9000

| Nr. | Bezeichnung       | Eingang E /<br>Ausgang A | Pegel | Funktion                                                  |
|-----|-------------------|--------------------------|-------|-----------------------------------------------------------|
| 42  | Process / Service | E                        | 0     | Normalbetrieb                                             |
| 43  |                   |                          | 1     | Servicezustand aktiv $\rightarrow$ Servicezustand, S. 76  |
| 40  | Auto / Manual     | E                        | 0     | Automatische Intervallsteuerung durch Prozessanalysegerät |
| 41  |                   |                          | 1     | Automatische Intervalle gesperrt                          |
| 37  | Bin 3             | E                        |       | Programmwahl und Start, manuell/PCS <sup>1)</sup>         |
| 38  | Bin 2             |                          |       | (Programm P1 P6)                                          |
| 39  | Bin 1             |                          |       |                                                           |
| 34  | Process / Alarm   | А                        | 0     |                                                           |
|     |                   |                          | 1     | Wechselarmatur in Endlage PROCESS (bzw. Alarm)            |
| 33  | Service           | А                        | 0     |                                                           |
|     |                   | -                        | 1     | Wechselarmatur in Endlage SERVICE                         |
| 32  | Program runs      | А                        | 0     |                                                           |
|     |                   | -                        | 1     | Programm läuft                                            |

**ACHTUNG!** Produktschäden durch zu hohe Belastung der PCS-Ausgänge. Die maximale Belastung von U<sub>i</sub> = 30 V, I<sub>i</sub> = 100 mA an den Klemmen 31-34 darf nicht überschritten werden, z. B. realisierbar durch Vorschalten eines Pull-up-Widerstands mit 10 k $\Omega$ . Klemme 31 muss mit Schaltungsnull (GND) verbunden werden.

Für die Steuereingänge (Klemmen 36 ... 43) kann der aktive Signalpegel (< 2 V bzw. 10 ... 30 V) in der Parametrierung festgelegt werden:

Parametrierung 

[...C] Unical 
Installation 
Externe Steuerung (PLS)

→ Externe Steuerung über Prozessleitsystem (PLS), S. 62

<sup>&</sup>lt;sup>1)</sup> Signaldauer mindestens 2 s (Wischkontakte)

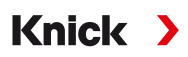

#### Ex-Anschaltung an ein Prozessleitsystem (PCS)

In explosionsgefährdeten Bereichen kann der Anschluss an ein Prozessleitsystem nur mit Ventilsteuerbausteinen/Trennschaltverstärkern zur Kommunikation mit dem Unical 9000X erfolgen. Die in der nachfolgenden Grafik eingezeichnete Trennlinie stellt die Abgrenzung des explosionsgefährdeten Bereichs dar.

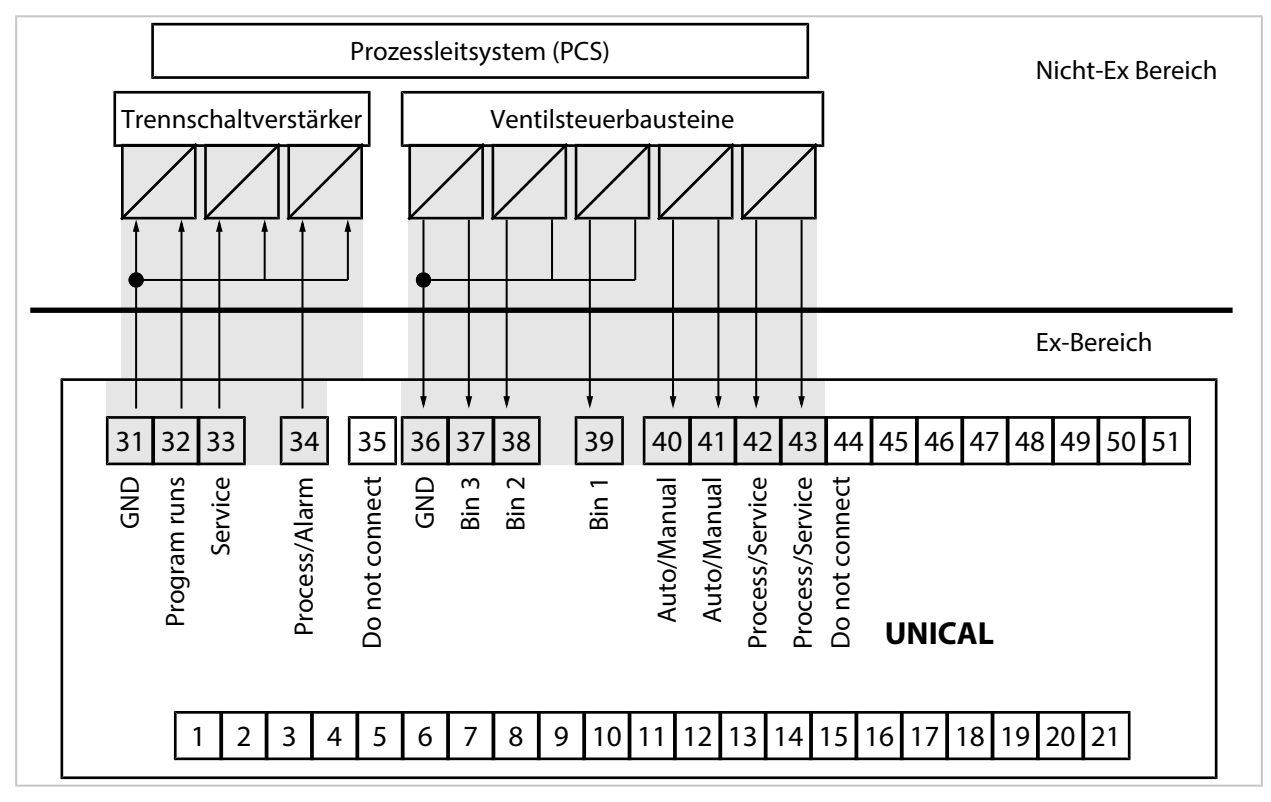

Knick

# 4 Inbetriebnahme

#### A WARNUNG! Bei Beschädigung oder unsachgemäßer Installation kann Prozessmedium aus dem Medienadapter mit Dosierpumpen oder der Wechselarmatur austreten und Gefahrstoffe enthalten. Sicherheitshinweise befolgen.

**Hinweis:** Die Inbetriebnahme und die Einweisung des Betriebspersonals kann durch Servicetechniker der Knick Elektronische Messgeräte GmbH & Co. KG durchgeführt werden. (ZU0649 → Zubehör, S. 96)

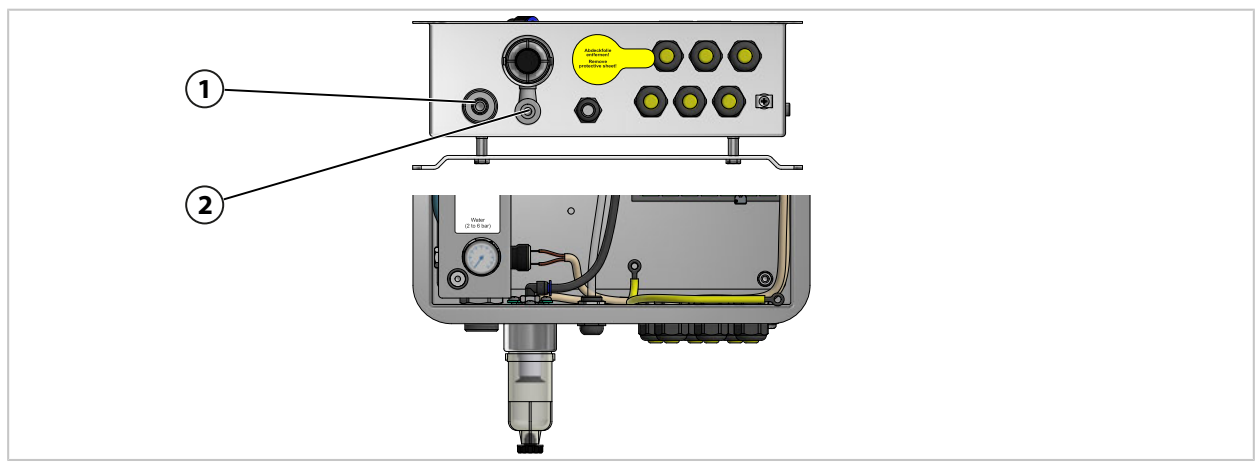

- 01. Die elektropneumatische Steuerung Unical 9000, den Medienadapter mit Dosierpumpen und Behältern und den Serviceschalter an Wand oder Mast installieren. → Installation Wand, S. 21 → Installation Mast, S. 23
- 02. Wechselarmatur<sup>1)</sup> installieren.
- 03. Prozessanalysegerät Protos<sup>2)</sup> installieren.
- 04. Prüfen, ob die Hilfsenergie für das Prozessanalysegerät Protos vorliegt. Ggf. Hilfsenergie anschließen.
- 05. Medienanschluss installieren. → Montage Medienanschluss, S. 25
- 06. Versorgungsanschlüsse für Wechselarmatur und Medienadapter montieren. → Montage Versorgung Wechselarmatur und Medienadapter, S. 26
- 07. Wasserversorgung (1) anschließen.  $\rightarrow$  Installation Wasserversorgung, S. 30
- 08. Druck am Wassermanometer kontrollieren. Zulässig sind 2...6 bar (29...87 psi).
- 09. Dichtigkeit Wasser prüfen.
- 10. Druckluftversorgung (2) anschließen.  $\rightarrow$  Installation Druckluftversorgung, S. 31

**Hinweis:** Bei Absperren der Druckluft vor dem Unical 9000 darf der Druck innerhalb von 30 s um maximal 10 % abfallen.

- 11. Dichtheit des Druckluftanschlusses prüfen.
- 12. Behälter der Dosierpumpen füllen. → Dosierpumpe: Behälter füllen, S. 66
- 13. Geräte elektrisch anschließen. → Elektrische Installation, S. 33
  - $\checkmark$  Unical 9000 kann mit dem Prozessanalysegerät Protos in Betrieb genommen werden. → Parametrierung am Protos, S. 41

<sup>&</sup>lt;sup>1)</sup> Die Betriebsanleitung der Wechselarmatur beachten.

<sup>&</sup>lt;sup>2)</sup> Die Betriebsanleitung des Prozessanalysegerätes beachten.

# 5 Parametrierung

# 5.1 Parametrierung am Protos

Grundlegende Parametrierung des Prozessanalysegerätes Protos II 4400 und des Moduls MSU4400-180 siehe entsprechende Betriebsanleitung.  $\rightarrow$  *www.knick.de* 

Knick

# Aufbau eines Parametriermenüs

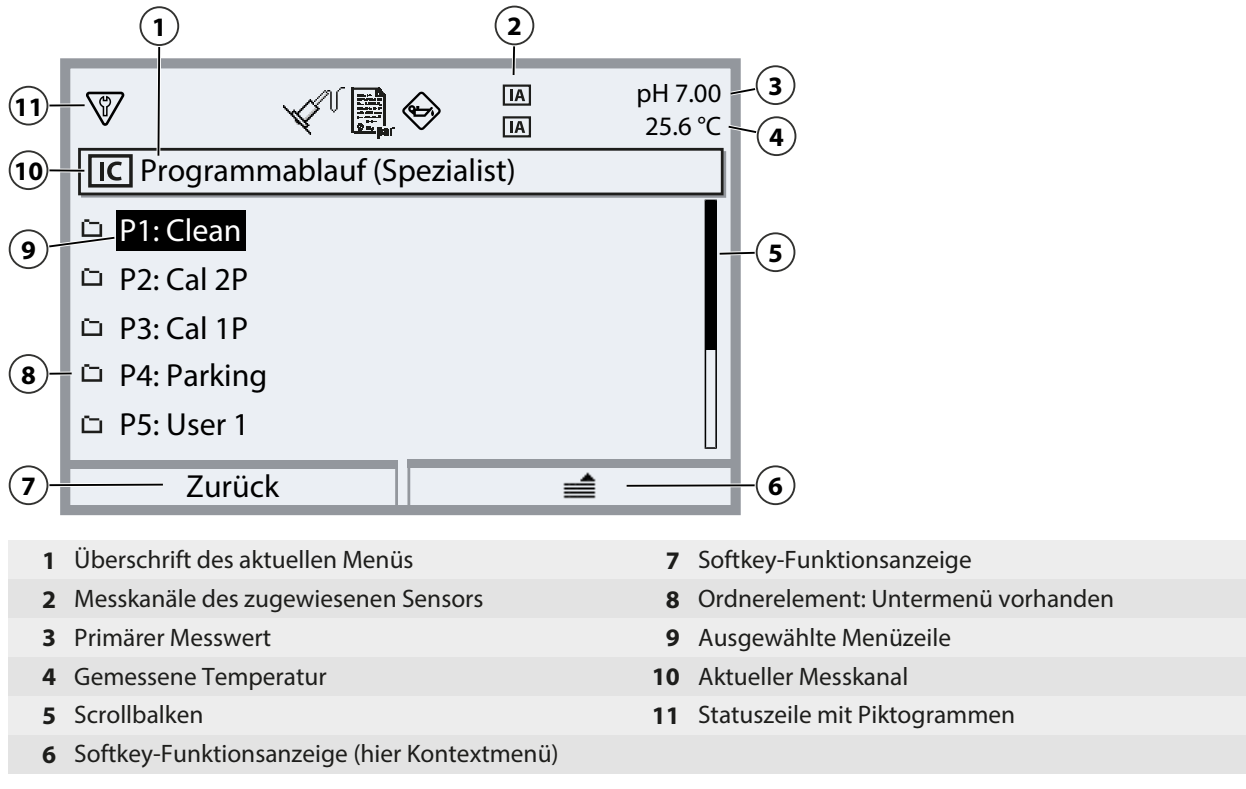

Erläuterung der Piktogramme → Symbole und Kennzeichnungen auf dem Display, S. 107

**ACHTUNG!** Durch Änderung der Parametrierung können unerwartete Aktionen (z. B. Sondenfahrbewegungen, Programmstarts) ausgelöst werden. Vor der Parametrierung den Serviceschalter betätigen, um die Wechselarmatur in die Serviceposition (Sonde in SERVICE) zu fahren. Parametrierung nur durch ausgebildete Fachkräfte durchführen. Ggf. die Wechselarmatur vom Prozess trennen.

**Hinweis:** Bevor die Wechselarmatur in die Serviceposition (Sonde in SERVICE) fährt, wird die Funktionskontrolle (HOLD) für den zugeordneten Sensorkanal aktiviert. Die Stromausgänge und die Schaltkontakte verhalten sich entsprechend der Parametrierung. Die Funktionskontrolle (HOLD) wird beendet, sobald sich die Wechselarmatur wieder in der Prozessposition befindet (Sonde in PROCESS). Das Verhalten der PROFIBUS-Schnittstelle ist in der Betriebsanleitung des Protos-Moduls COMPA3400-081 beschrieben.

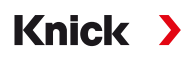

Zur Ansteuerung der elektropneumatischen Steuerung Unical 9000 über Protos II 4400 muss am Protos zunächst die Funktion ausgewählt werden:

Menüauswahl 
Parametrierung 
Spezialistenebene 
Modul MSU4400-180 
Kanal C (Sensor/Steuerung)

### 01. Funktion: "Steuerung".

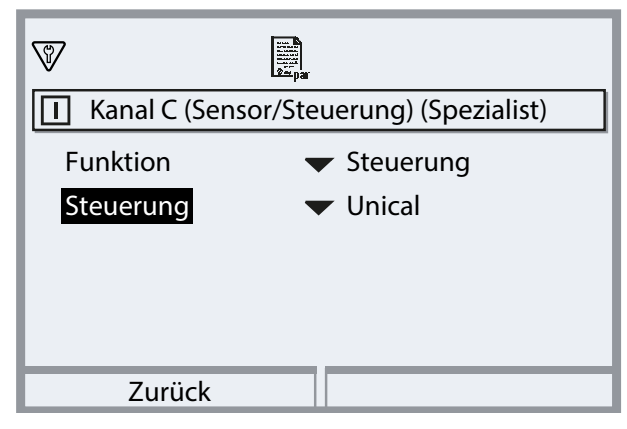

02. 2x Softkey links: Zurück: [...C] Unical

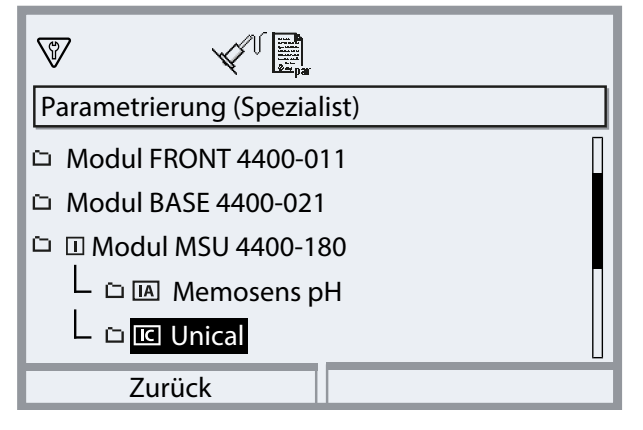

#### Parameterübersicht Unical-Menü

| Untermenü                                                | Beschreibung                                                                                                    |
|----------------------------------------------------------|----------------------------------------------------------------------------------------------------|
| Sensorkanal                                              | Auswahl des Sensorkanals, der für die Wechselarmatur verwendet wird. Der ange-<br>schlossene Sensor wird auch nach einem Sensorwechsel automatisch erkannt. |
| Kalibriertimer Prog. $\rightarrow$ Kalibriertimer, S. 43 | Nach Ablauf des Kalibriertimers wird das ausgewählte Programm gestartet.                                                                                    |
| Zeitsteuerung<br>→ Zeitsteuerung, S. 44                  | Automatische Programmstarts durch Protos (Aus, Festintervall, Wochenprogramm).                                                                              |
| Programmablauf<br>→ Steuer- und Serviceprogramme         | Erstellen und Ändern von Programmabläufen.<br>, <i>S. 47</i>                                                                                                |
| Kalibrierung<br>→ Kalibrierung, S. 60                    | Auswahl und Parametrierung von Kalibriermodus Calimatic oder Puffervorgabe,<br>Voreinstellung des Verfahrens (Kalibrierung/Justierung).                     |
| Installation $\rightarrow$ Installation, S. 61           | Grundsätzliche Einstellungen von Messverfahren, Wechselarmatur, Medienadapter.                                                                              |

### Reihenfolge der Parametrierung bei Erstinbetriebnahme

Menüauswahl > Parametrierung > Spezialistenebene > [...C] Unical

- 01. Sensorkanal
- 02. Installation

(Letzten Menüpunkt "Inbetriebnahmeprogramm" erst zum Abschluss der Parametrierung durchführen.) → Installation, S. 61

03. Programmablauf

(Nicht erforderlich, wenn die voreingestellten Programme unverändert übernommen werden.) → Steuer- und Serviceprogramme, S. 47

- 04. Kalibrierung  $\rightarrow$  Kalibrierung, S. 60
- 05. Weitere Untermenüs je nach Bedarf.

06. Installation  $\blacktriangleright$  Inbetriebnahmeprogramm  $\rightarrow$  Inbetriebnahmeprogramm, S. 65

Wenn die Parametrierung geändert wurde, werden beim Verlassen des Unical-Parametriermenüs die relevanten Parameter an Unical 9000 übertragen.

## 5.1.1 Kalibriertimer

Der Kalibriertimer startet nach Ablauf eines bestimmten Kalibrierintervalls ein Unical-Programm zur Kalibrierung des Sensors. Ein aktuell laufendes Programm wird zuerst beendet.

Einstellung des Kalibrierintervalls im Parametriermenü des entsprechenden Sensorkanals:

Parametrierung 
Modul ... 
Kal.-Voreinstellungen 
Kalibriertimer

Auswahl des zu startenden Unical-Programms:

Parametrierung 
[...C] Unical 
Kalibriertimer Prog.

| IC Unical (Spezialist) |                 |
|------------------------|-----------------|
| 🖞 Steuerung            | ✓ Unica Aus     |
| 🖞 Sensorkanal          | ✓ Aus P1: Clean |
| 🖞 Kalibriertimer Prog. | Aus P2: Cal 2P  |
| 🖞 Zeitsteuerung        | P3: Cal 1P      |
| 🖞 Programmablauf       | P4: Parking     |
| Zurück                 |                 |

Es können alle verfügbaren Programme mit Ausnahme des Serviceprogramms ausgewählt werden. Voraussetzung ist, dass das Programm eine Kalibrierung beinhaltet. Wenn ein Programm ohne Kalibrierung gewählt wird, so wird es vom Kalibriertimer ständig wiederholt, da die Rückmeldung einer korrekt ausgeführten Kalibrierung fehlt.

Wenn der Kalibriertimer abgelaufen ist und inzwischen der Sensor gewechselt wurde, findet das bereits für den vorherigen Sensor geplante Programm trotzdem statt. Erst danach greift das Kalibrierintervall des neuen Sensors.

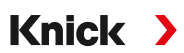

## 5.1.2 Zeitsteuerung

Parametrierung 
[...C] Unical 
Zeitsteuerung

Die Zeitsteuerung dient dazu, Unical-Programme zeitgesteuert automatisch zu starten.

- Festintervall
- Wochenprogramm

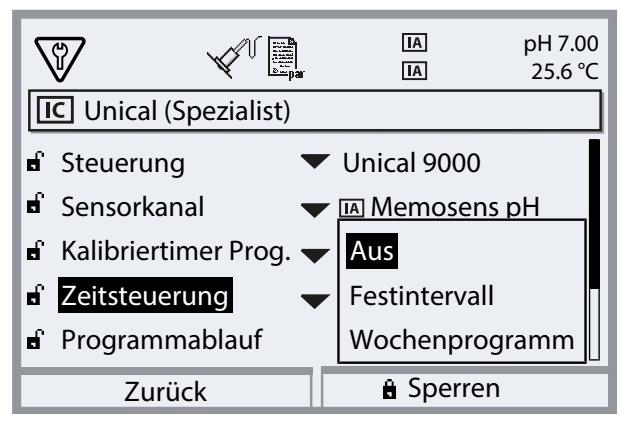

Kann ein Programm nicht unmittelbar zum gewünschten Zeitpunkt gestartet werden, z. B. weil das System gerade im Servicezustand ist, so wird der Programmstart zum nächstmöglichen Zeitpunkt nachgeholt. Konnten sogar mehrere Starts eines Programmes nicht ausgeführt werden, so wird nur eines nachgeholt.

Ausnahme: Der Servicezustand wurde durch den Serviceschalter ausgelöst. In diesem Fall wird der Programmstart nicht nachgeholt.

Die nachfolgenden Programmstarts richten sich wieder nach dem ursprünglichen Intervall.

### Festintervall

"Festintervall" erlaubt die Auswahl von bis zu drei Programmen. Jedem Programm kann eine individuelle Intervallzeit zugeordnet werden.

Beim Systemstart werden die Programme nacheinander ausgeführt. Die Intervallzeit startet für alle Programme mit dem Systemstart.

Wenn die Parametrierung für ein Programm geändert wird (Programmauswahl oder Intervallzeit), so wird das entsprechende Programm direkt im Anschluss ausgeführt und die Intervallzeit startet mit dem Programmstart.

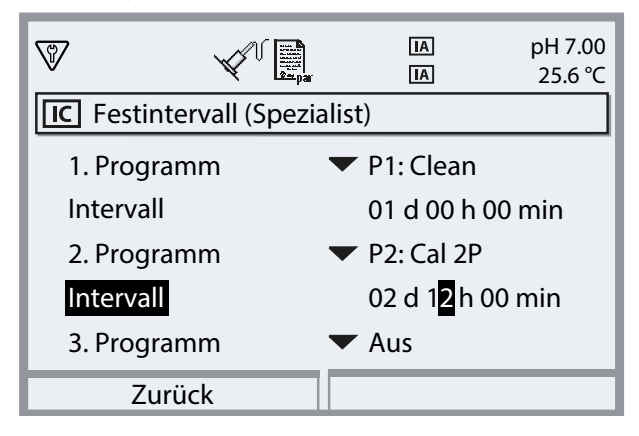

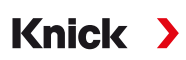

### Wochenprogramm

"Wochenprogramm" erlaubt die Zusammenstellung von Programmen für einzelne Wochentage. Beschreibung der Programme → *Steuer- und Serviceprogramme, S. 47*. Pro Tag können bis zu 10 Programmauslöser definiert werden.

- 01. Entsprechenden Wochentag mit Pfeiltasten auswählen.
- 02. Mit enter oder Pfeiltaste rechts Bearbeitungsmenü öffnen.
- 03. Zusammenstellen der Programmauslöser mit *Softkey rechts*: "Davor einfügen", "Dahinter einfügen" oder "Löschen". Auswahl mit *Pfeiltasten auf/ab* und *enter*.

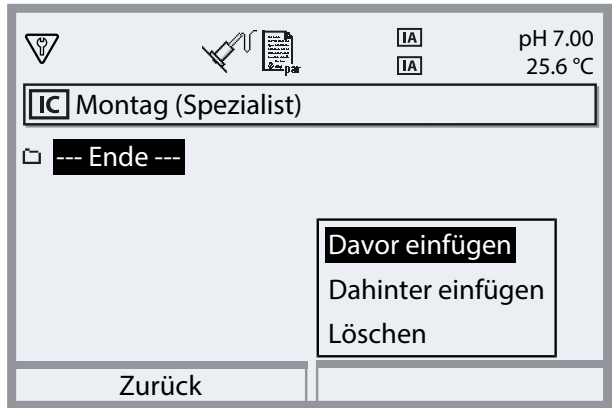

- ✓ Beim Einfügen eines neuen Programmauslösers ist dieser zunächst mit Programm "P4: Parking", Einzelstart um 08:00 Uhr vorbelegt.
- 04. Mit enter oder Pfeiltaste rechts Bearbeitungsmenü "P4: Parking" öffnen.

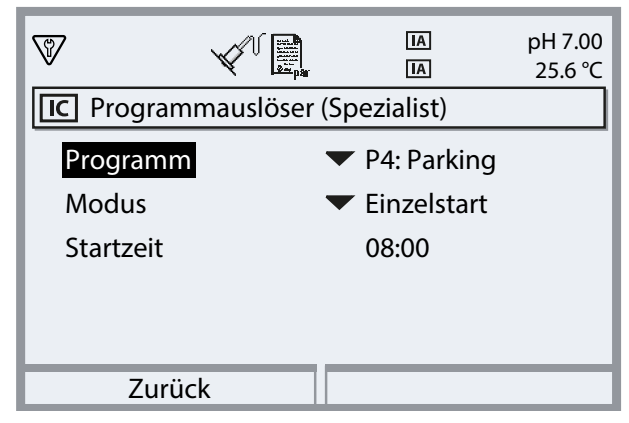

- 05. Mit *Pfeiltaste rechts* und *Pfeiltasten auf/ab* das gewünschte Programm auswählen und mit *enter* bestätigen.
- 06. Mit *Pfeiltasten* "Modus" auswählen: Einzelstart oder Intervall.

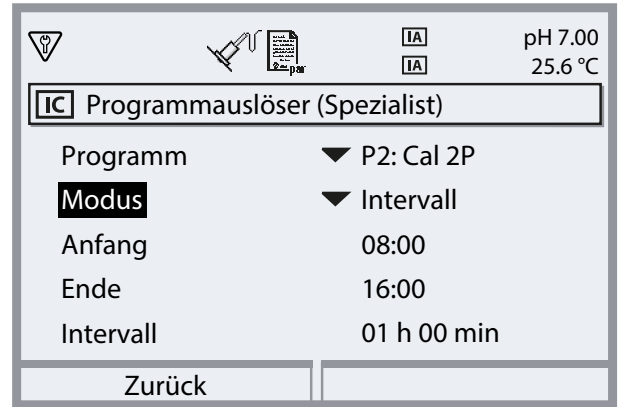

07. Mit Pfeiltasten entsprechende Zeiten eingeben.

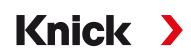

- 08. Softkey links: Zurück: Weitere Programmauslöser entsprechend auswählen.
- 09. Nach Abschluss mit **Softkey links: Zurück** das Wochenprogramm öffnen und weitere Wochentage parametrieren.
- 10. Nach Abschluss der Parametrierung mit Softkey links: Zurück das Wochenprogramm verlassen.

**Hinweis:** Nach Auswahl eines Wochentags kann mit **Softkey rechts** das eingerichtete Tagesprogramm kopiert und auf einen anderen Wochentag übertragen werden. Das kopierte Tagesprogramm kann dann noch nachträglich angepasst werden.

| 8                              | V Pr           |        |          | рН 7.00<br>25.6 °С |
|--------------------------------|----------------|--------|----------|--------------------|
| IC Wochen                      | programm       | (Spezi | alist)   |                    |
| 🗅 Montag                       |                |        |          |                    |
| 🗅 Dienstag                     |                |        |          |                    |
| 🗅 Mittwoch                     |                |        |          |                    |
| 🗅 Donnersta                    | ig             |        |          |                    |
| 🗅 Freitag                      |                |        |          |                    |
| Zurü                           | ck             |        |          | >                  |
| 8                              |                |        | IA<br>IA | рН 7.00<br>25.6 °С |
| IC Wochen                      | programm       | (Spezi | alist)   |                    |
| 🗅 Montag                       |                |        |          |                    |
| 🗅 Dienstag                     |                |        |          |                    |
| 🗅 Mittwoch                     |                |        |          |                    |
| 🗅 Donnerstag                   |                |        |          |                    |
| 🗅 Freitag                      |                | Кор    | ieren    |                    |
| Zurü                           | ck             |        |          |                    |
| $\nabla$                       |                |        | IA<br>IA | рН 7.00<br>25.6 °С |
| IC Kopierer                    | n (Spezialist) | )      |          |                    |
| 'Montag' nach Wochentag Montag |                |        |          |                    |
| Der alte Ta                    | ag wird übe    | rschri | Dienstag |                    |
|                                |                |        | Mittwoch | ו ו                |
| Wochenta                       | g 🗖            | Unde   | Donnerst | tag                |
|                                |                |        | Freitag  |                    |
| Zurü                           | ck             |        |          |                    |

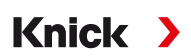

## 5.1.3 Steuer- und Serviceprogramme

6 Steuerprogramme P1 ... P6 und 1 Serviceprogramm P7 sind aufrufbar. 5 Programmabläufe (P1 ... P4, P7) sind im Lieferzustand voreingestellt (Werkseinstellung). 2 weitere Programme können vom Anwender eingegeben werden (User 1, User 2). Auch die voreingestellten Programme können umbenannt oder angepasst werden.

Parametrierung der Programmabläufe → Programmablauf parametrieren, S. 59

Start eines Programms

- Über passive Eingänge Bin 1 ... 3 (Klemmen 37 ... 39) bzw. "Process/Service" (Klemmen 42, 43) am Unical (siehe Tabelle).
- Über PROFIBUS mittels Modul COMPA3400-081 (Beschreibung siehe Betriebsanleitung COMPA3400-081)
- Manuell am Protos: Menüauswahl 
   Wartung 
   [...C] Unical 
   Programm starten
- Durch den Protos-Kalibriertimer → Kalibriertimer, S. 43
- Per Zeitsteuerung (Festintervall oder Wochenprogramm) → Zeitsteuerung, S. 44
- Programm P2 auch über Taster am Unical (Klemmen 1 ... 2)

#### Programmstart über Prozessleitsystem PLS

Hinweis: Die Hilfsenergie 24 V muss extern oder durch das PLS bereitgestellt werden.

| Programm | Beschreibung                                  | Bin 3 | Bin 2 | Bin 1 |
|----------|-----------------------------------------------|-------|-------|-------|
| P1       | Clean/Measure <sup>1)</sup> (Reinigen/Messen) | 0     | 0     | 1     |
| P2       | Cal 2P (Zweipunktkalibrierung)                | 0     | 1     | 0     |
| Р3       | Cal 1P (Einpunktkalibrierung)                 | 0     | 1     | 1     |
| P4       | Parking (Parkposition)                        | 1     | 0     | 0     |
| P5       | User 1 (anwenderprogrammierbar)               | 1     | 0     | 1     |
| Р6       | User 2 (anwenderprogrammierbar)               | 1     | 1     | 0     |

Das Programm P7 "Service" wird über die Klemmen 42, 43 "Process/Service" gestartet. Es wird verwendet, um die Wechselarmatur in die Serviceposition zu fahren und den Servicezustand zu aktivieren. → Servicezustand, S. 76

Wenn sich die Wechselarmatur bereits in der Serviceposition befindet (Sonde in SERVICE), dann wird durch den Start des Programms P7 "Service" die Sonde, ggf. nach einer Reinigung, in die Prozessposition gefahren.

**Hinweis:** Das Signal muss eine Mindestzeit (ca. 2 Sekunden) anliegen, so dass die Steuereingänge einen stabilen Zustand erkennen.

Für das Programm P7 "Service" gilt: Es beendet sofort alle laufenden Programme (P1 ... P6) und löscht alle über die Steuereingänge erteilten Programmaufträge.

Für die Programme P1 ... P6 gilt: Bei einem Programmstart wird ein gerade laufendes Programm erst zu Ende geführt. Weitere Anforderungen werden gespeichert und im Anschluss ausgeführt. Jedes Programm wird allerdings nur einmalig gespeichert.

Die Steuerung über Eingänge Bin 1 ... 3 (Klemmen 37 ... 39) bzw. "Process/Service" (Klemmen 42, 43) muss im Protos II 4400 aktiviert werden:

Parametrierung > [...C] Unical > Installation > Ext. Steuerung (PLS) : Ein

<sup>&</sup>lt;sup>1)</sup> abhängig vom gewählten Messverfahren (Kontinuierlich/Kurzzeit)

### Programmschritte

| Programmschritt         | Parametrierung                                                             | Beschreibung                                                                                                    |
|-------------------------|----------------------------------------------------------------------------|----------------------------------------------------------------------------------------------------|
| Programmende            |                                                                            | Markiert den Abschluss des Programms.                                                                                                    |
| Sonde in SERVICE        |                                                                            | Wechselarmatur fährt in die Serviceposition (Endlage SERVICE).                                                                                                    |
| Sonde in PROCESS        | Nachlaufzeit <sup>1)</sup> 0 08:00:00<br>[hh:mm:ss]                        | Wechselarmatur fährt in die Prozessposition (Endlage PROCESS).                                                                                                    |
| Water Ein <sup>2)</sup> | Nachlaufzeit <sup>1)</sup> 0 08:00:00                                      | Spülmedium wird eingeschaltet.                                                                                                    |
|                         | [hh:mm:ss]<br>Überwachung Ein/Aus                                          | Die Überwachung kann nur aktiviert werden,<br>wenn sie zuvor im Parametriermenü eingeschal-<br>tet wurde:                                                                                                    |
|                         |                                                                            | Parametrierung   [C] Unical  Installation                                                                                                    |
|                         |                                                                            | <ul> <li>Spülmedium</li> <li>Überwachung : Prozesswert/<br/>Temperatur</li> </ul>                                                                                                    |
| Water Aus <sup>2)</sup> | Nachlaufzeit <sup>1)</sup> 0 08:00:00<br>[hh:mm:ss]<br>Überwachung Ein/Aus | Spülmedium wird ausgeschaltet.                                                                                                    |
| Messzeit                | Nachlaufzeit 008:00:00<br>[hh:mm:ss]                                       | Die Sonde verbleibt für die Dauer der eingege-<br>benen Nachlaufzeit in der aktuellen Position.<br>Die Funktionskontrolle (HOLD) ist ausgeschaltet.<br>Bei der Zeitangabe die benötigte Einschwing-<br>zeit des Sensormesswerts berücksichtigen. Wäh-<br>rend dieses Programmschritts ist die Funktions-<br>kontrolle (HOLD) aufgehoben. |
| Wartezeit               | 008:00:00 [hh:mm:ss]                                                       | Alle Zustände bleiben für die eingegebene Zeit unverändert.                                                                                                    |
| Goto Zeile              | n = Zeilennummer<br>Wiederholzyklus 0 254                                  | Springt zur angegebenen Zeilennummer.                                                                                                    |
| Warteposition           |                                                                            | Nur bei Ansteuerung über Steuereingänge<br>Bin 1 3.                                                                                                    |
|                         |                                                                            | Programm P1 P6: Position wird gehalten, bis<br>für ca. 2 s eine andere Bitkombination anliegt.<br>Empfehlung, damit nicht versehentlich ein an-<br>deres Programm im Anschluss gestartet wird:<br>Bin 1 3 auf 0 setzen.<br>Programm P7 Service: Position wird bis zum er-<br>neuten Aufruf des Serviceprogramms gehalten.                |
| Leerschritt             |                                                                            | Kann als Platzhalter verwendet werden.                                                                                                    |
| Medium I <sup>2)</sup>  | Nachlaufzeit <sup>1)</sup> 0 08:00:00                                      | Medium in Behälter 1 wird gepumpt.                                                                                                    |
|                         | [hh:mm:ss]<br>Überwachung Ein/Aus                                          | Die Überwachung kann nur aktiviert werden,<br>wenn sie zuvor im Parametriermenü eingeschal-<br>tet wurde:                                                                                                    |
|                         |                                                                            | Parametrierung   [C] Unical  Installation                                                                                                    |
|                         |                                                                            | <ul> <li>Medienadapter</li> <li>Steckplatz I</li> <li>Überwachung</li> <li>Prozesswert/Temperatur</li> </ul>                                                                                                    |

<sup>&</sup>lt;sup>1)</sup> Wartezeit nach Durchführung des eigentlichen Programmschritts

<sup>&</sup>lt;sup>2)</sup> Medienbezeichnung wie parametriert  $\rightarrow$  Installation, S. 61.

| Programmschritt          | Parametrierung                                                             | Beschreibung                                                                                                    |  |  |
|--------------------------|----------------------------------------------------------------------------|----------------------------------------------------------------------------------------------------|--|--|
| Medium II <sup>1)</sup>  | Nachlaufzeit <sup>2)</sup> 0 08:00:00                                      | Medium in Behälter 2 wird gepumpt.                                                                                                    |  |  |
|                          | [hh:mm:ss]<br>Überwachung Ein/Aus                                          | Die Überwachung kann nur aktiviert werden,<br>wenn sie zuvor im Parametriermenü eingeschal-<br>tet wurde:<br>Parametrierung  [C] Unical  Installation |  |  |
|                          |                                                                            |                                                                                                    |  |  |
|                          |                                                                            | <ul> <li>Medienadapter</li> <li>Steckplatz II</li> <li>Überwachung</li> <li>Prozesswert/Temperatur</li> </ul>                                         |  |  |
| Medium III <sup>1)</sup> | Nachlaufzeit <sup>2)</sup> 0 08:00:00                                      | Medium in Behälter 3 wird gepumpt.                                                                                                    |  |  |
|                          | [hh:mm:ss]<br>Überwachung Ein/Aus                                          | Die Überwachung kann nur aktiviert werden,<br>wenn sie zuvor im Parametriermenü eingeschal-<br>tet wurde:                                             |  |  |
|                          |                                                                            | Parametrierung   [C] Unical  Installation                                                                                                    |  |  |
|                          |                                                                            | Medienadapter Steckplatz III Uberwachung                                                                                                    |  |  |
|                          |                                                                            | : Prozesswert/Temperatur                                                                                                    |  |  |
| Kalibrierpunkt 1         |                                                                            | Protos führt den ersten Kalibrierschritt aus.                                                                                                    |  |  |
| Kalibrierpunkt 2         |                                                                            | Protos führt den zweiten Kalibrierschritt aus.                                                                                                    |  |  |
| Redoxkontrolle           |                                                                            | Protos führt die Redoxkontrolle aus (bei Ver-<br>wendung von Redox- oder pH/Redox-<br>Sensoren).                                                      |  |  |
| Aux 1 Ein <sup>1)</sup>  | Nachlaufzeit <sup>2)</sup> 0 08:00:00<br>[hh:mm:ss]<br>Überwachung Ein/Aus | Zusatzmedium 1 (z. B. Spülluft) wird eingeschal-<br>tet.                                                                                              |  |  |
| Aux 1 Aus <sup>1)</sup>  | Nachlaufzeit <sup>2)</sup> 0 08:00:00<br>[hh:mm:ss]<br>Überwachung Ein/Aus | Zusatzmedium 1 (z. B. Spülluft) wird ausgeschal-<br>tet.                                                                                              |  |  |
| Aux 2 Ein <sup>1)</sup>  | Nachlaufzeit <sup>2)</sup> 0 08:00:00<br>[hh:mm:ss]<br>Überwachung Ein/Aus | Zusatzmedium 2 wird eingeschaltet.                                                                                                    |  |  |
| Aux 2 Aus <sup>1)</sup>  | Nachlaufzeit <sup>2)</sup> 0 08:00:00<br>[hh:mm:ss]<br>Überwachung Ein/Aus | Zusatzmedium 2 wird ausgeschaltet.                                                                                                    |  |  |

Auswahl des Messverfahrens (Kontinuierlich/Kurzzeit):

Parametrierung  $\blacktriangleright$  [...C] Unical  $\blacktriangleright$  Installation  $\rightarrow$  Installation, S. 61

**Hinweis:** Die Programme P1, P2, P3 sind vom parametrierten Messverfahren (Kontinuierlich/Kurzzeit) abhängig. Bei einer Änderung des Messverfahrens müssen die Programme P1, P2, P3 überprüft und ggf. angepasst werden.

<sup>&</sup>lt;sup>1)</sup> Medienbezeichnung wie parametriert  $\rightarrow$  Installation, S. 61.

<sup>&</sup>lt;sup>2)</sup> Wartezeit nach Durchführung des eigentlichen Programmschritts

### Programmablauf P1 "Clean" (Reinigen) bei Messverfahren "Kontinuierlich"

| Displaytext                  | Nachlaufzeit <sup>1)</sup> |
|------------------------------|----------------------------|
| 01: Sonde in SERVICE         |                            |
| 02: Medium III <sup>2)</sup> | 00 h 00 min 20 s           |
| 03: Water Ein <sup>2)</sup>  | 00 h 01 min 00 s           |
| 04: Water Aus <sup>2)</sup>  | 00 h 00 min 02 s           |
| 05: Sonde in PROCESS         | 00 h 00 min 05 s           |
| 06: Programmende             |                            |

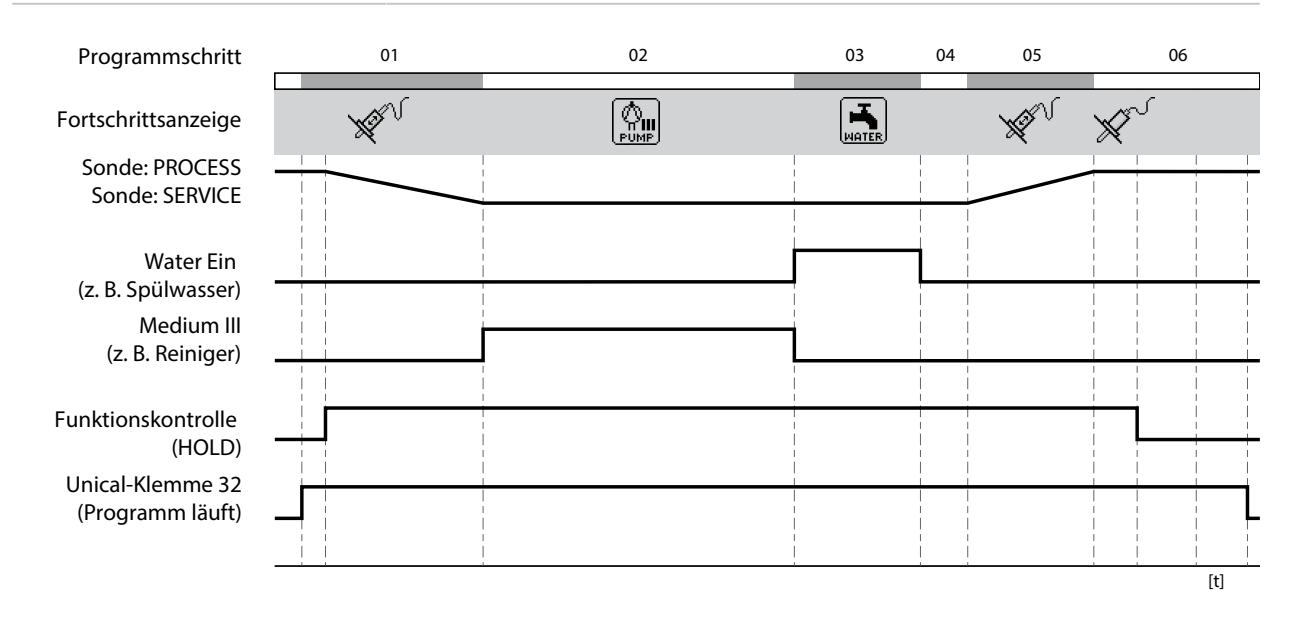

<sup>&</sup>lt;sup>1)</sup> Wartezeit nach Durchführung des eigentlichen Programmschritts

<sup>&</sup>lt;sup>2)</sup> Medienbezeichnung wie parametriert  $\rightarrow$  Installation, S. 61.

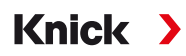

### Programmablauf P2 "Cal 2P" (Zweipunktkalibrierung) bei Messverfahren "Kontinuierlich"

| Displaytext                  | Nachlaufzeit <sup>1)</sup> |
|------------------------------|----------------------------|
| 01: Sonde in SERVICE         |                            |
| 02: Medium III <sup>2)</sup> | 00 h 00 min 20 s           |
| 03: Water Ein <sup>2)</sup>  | 00 h 01 min 00 s           |
| 04: Water Aus <sup>2)</sup>  | 00 h 00 min 02 s           |
| 05: Medium I <sup>2)</sup>   | 00 h 00 min 00 s           |
| 06: Kalibrierpunkt 1         |                            |
| 07: Water Ein <sup>2)</sup>  | 00 h 00 min 10 s           |
| 08: Water Aus <sup>2)</sup>  | 00 h 00 min 02 s           |
| 09: Medium II <sup>2)</sup>  | 00 h 00 min 00 s           |
| 10: Kalibrierpunkt 2         |                            |
| 11: Water Ein <sup>2)</sup>  | 00 h 00 min 10 s           |
| 12: Water Aus <sup>2)</sup>  | 00 h 00 min 02 s           |
| 13: Sonde in PROCESS         | 00 h 00 min 05 s           |
| 14: Programmende             |                            |

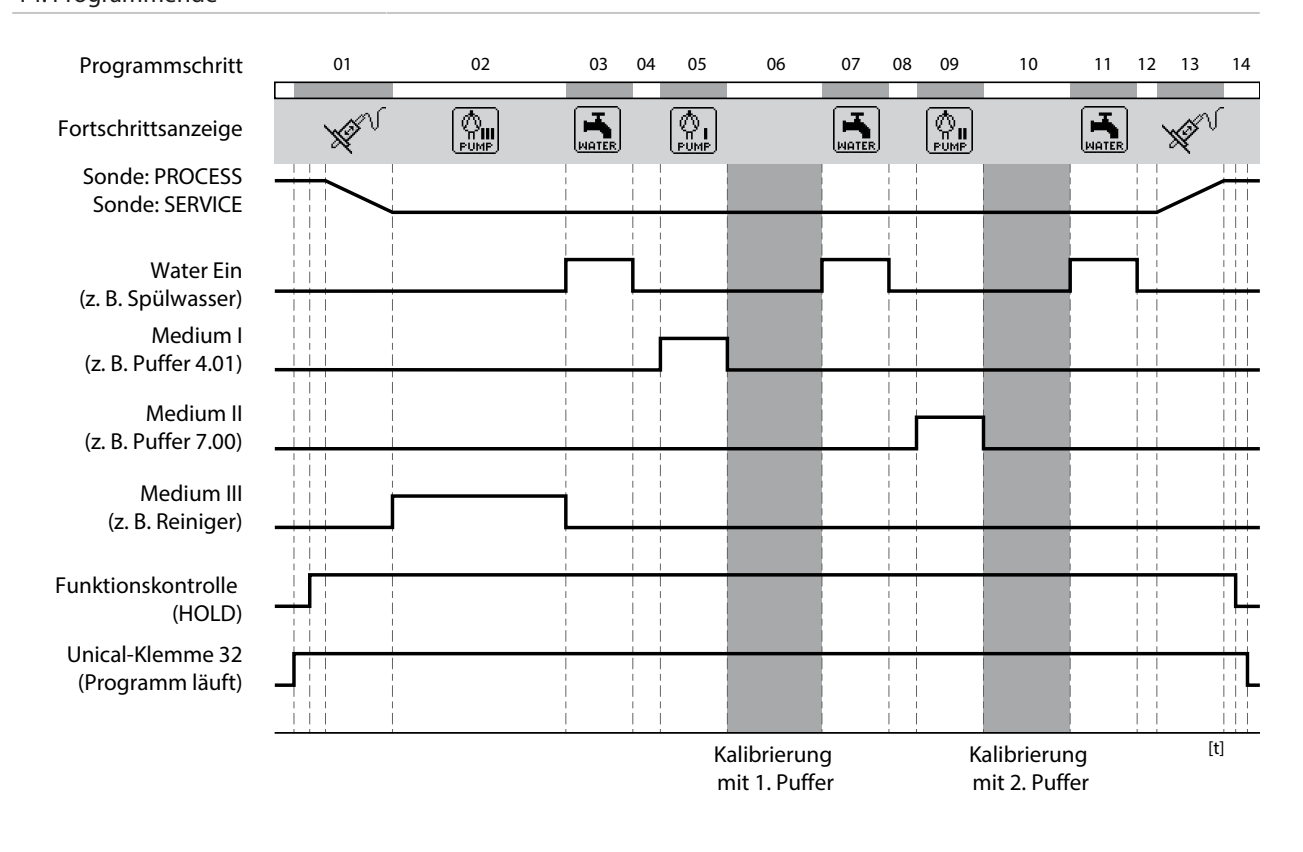

<sup>&</sup>lt;sup>1)</sup> Wartezeit nach Durchführung des eigentlichen Programmschritts

<sup>&</sup>lt;sup>2)</sup> Medienbezeichnung wie parametriert  $\rightarrow$  Installation, S. 61.

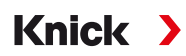

### Programmablauf P3 "Cal 1P" (Einpunktkalibrierung) bei Messverfahren "Kontinuierlich"

| Displaytext                  | Nachlaufzeit <sup>1)</sup> |
|------------------------------|----------------------------|
| 01: Sonde in SERVICE         |                            |
| 02: Medium III <sup>2)</sup> | 00 h 00 min 20 s           |
| 03: Water Ein <sup>2)</sup>  | 00 h 01 min 00 s           |
| 04: Water Aus <sup>2)</sup>  | 00 h 00 min 02 s           |
| 05: Medium I <sup>2)</sup>   | 00 h 00 min 00 s           |
| 06: Kalibrierpunkt 1         |                            |
| 07: Water Ein <sup>2)</sup>  | 00 h 00 min 10 s           |
| 08: Water Aus <sup>2)</sup>  | 00 h 00 min 02 s           |
| 09: Sonde in PROCESS         | 00 h 00 min 05 s           |
| 10: Programmende             |                            |

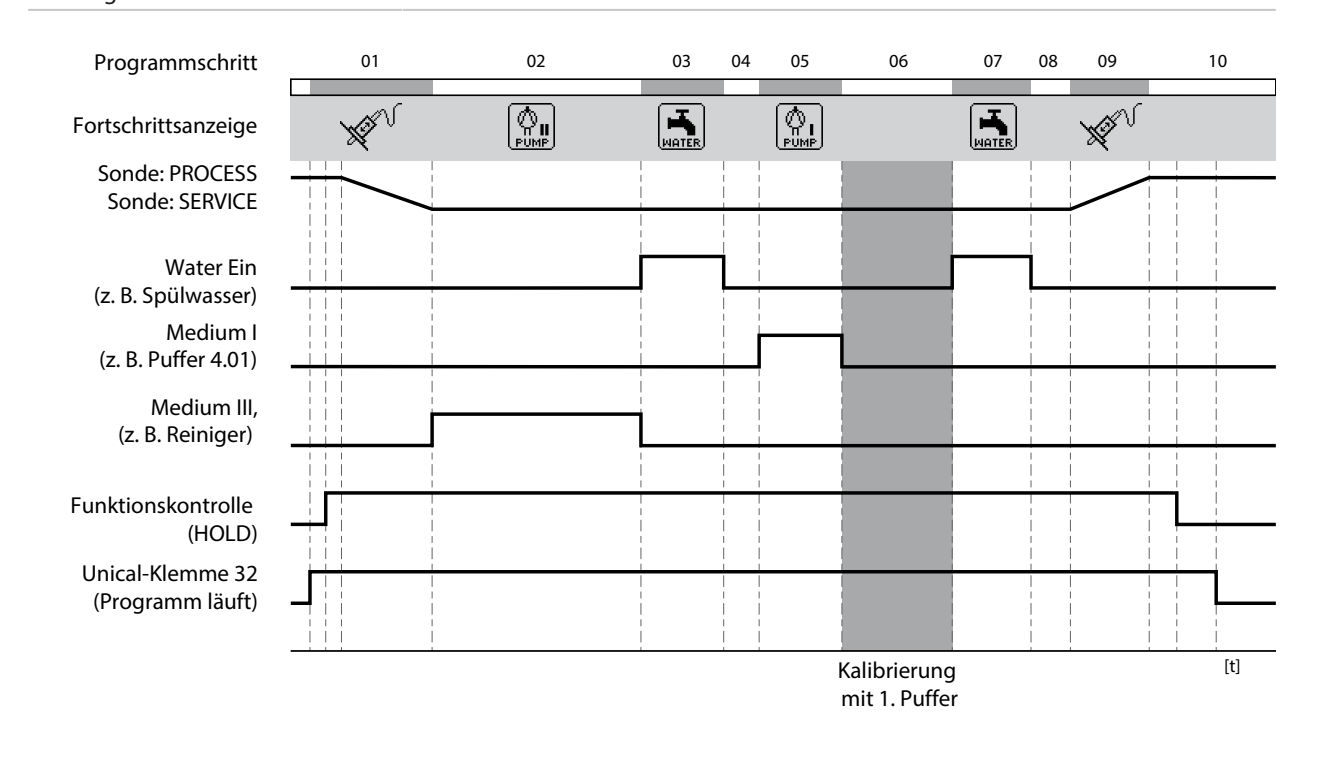

<sup>&</sup>lt;sup>1)</sup> Wartezeit nach Durchführung des eigentlichen Programmschritts

<sup>&</sup>lt;sup>2)</sup> Medienbezeichnung wie parametriert  $\rightarrow$  Installation, S. 61.

### Programmablauf P1 "Measure" (Messen) bei Messverfahren "Kurzzeit"

| Displaytext                  | Nachlaufzeit <sup>1)</sup> |
|------------------------------|----------------------------|
| 01: Water Ein <sup>2)</sup>  | 00 h 00 min 10 s           |
| 02: Water Aus <sup>2)</sup>  | 00 h 00 min 02 s           |
| 03: Sonde in PROCESS         | 00 h 00 min 05 s           |
| 04: Messzeit                 | 00 h 00 min 30 s           |
| 05: Sonde in SERVICE         |                            |
| 06: Medium III <sup>2)</sup> | 00 h 00 min 20 s           |
| 07: Water Ein <sup>2)</sup>  | 00 h 01 min 00 s           |
| 08: Water Aus <sup>2)</sup>  | 00 h 00 min 02 s           |
| 09: Programmende             |                            |

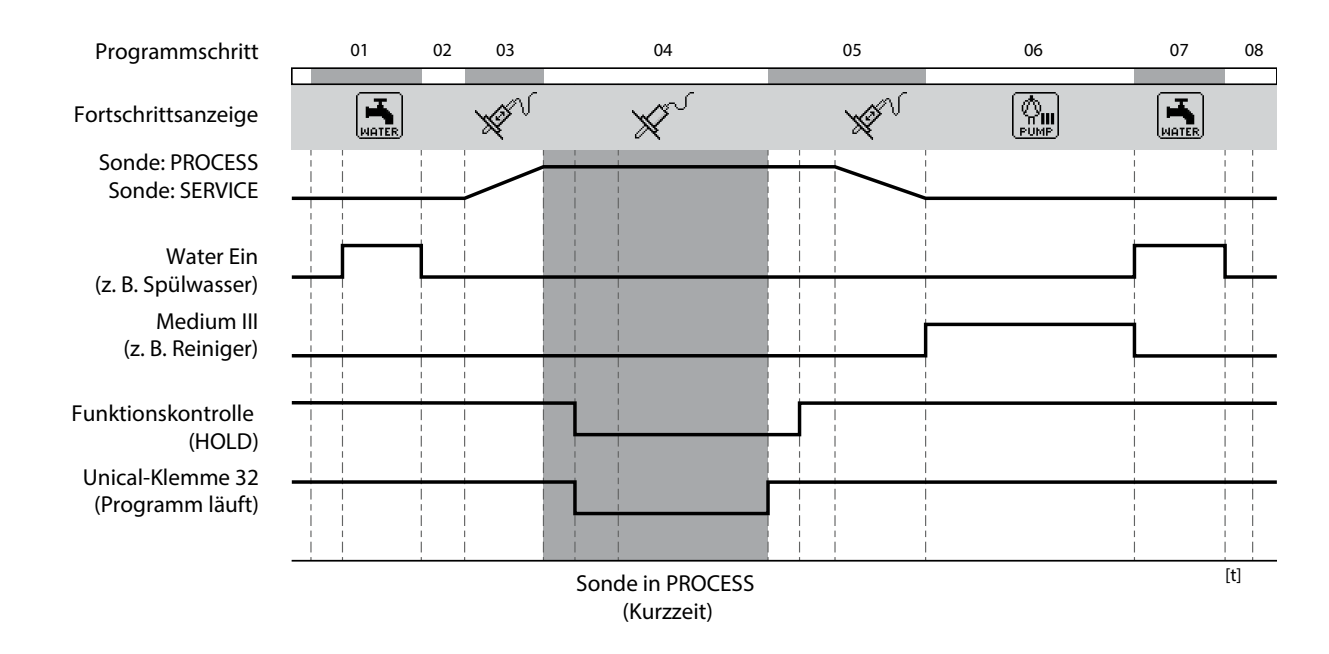

<sup>&</sup>lt;sup>1)</sup> Wartezeit nach Durchführung des eigentlichen Programmschritts

<sup>&</sup>lt;sup>2)</sup> Medienbezeichnung wie parametriert  $\rightarrow$  Installation, S. 61.

### Programmablauf P2 "Cal 2P" (Zweipunktkalibrierung) bei Messverfahren "Kurzzeit"

| Displaytext                 | Nachlaufzeit <sup>1)</sup> |
|-----------------------------|----------------------------|
| 01: Water Ein <sup>2)</sup> | 00 h 00 min 10 s           |
| 02: Water Aus <sup>2)</sup> | 00 h 00 min 02 s           |
| 03: Medium I <sup>2)</sup>  | 00 h 00 min 00 s           |
| 04: Kalibrierpunkt 1        |                            |
| 05: Water Ein <sup>2)</sup> | 00 h 00 min 10 s           |
| 06: Water Aus <sup>2)</sup> | 00 h 00 min 02 s           |
| 07: Medium II <sup>2)</sup> | 00 h 00 min 00 s           |
| 08: Kalibrierpunkt 2        |                            |
| 09: Water Ein <sup>2)</sup> | 00 h 00 min 10 s           |
| 10: Water Aus <sup>2)</sup> | 00 h 00 min 02 s           |
| 11: Programmende            |                            |

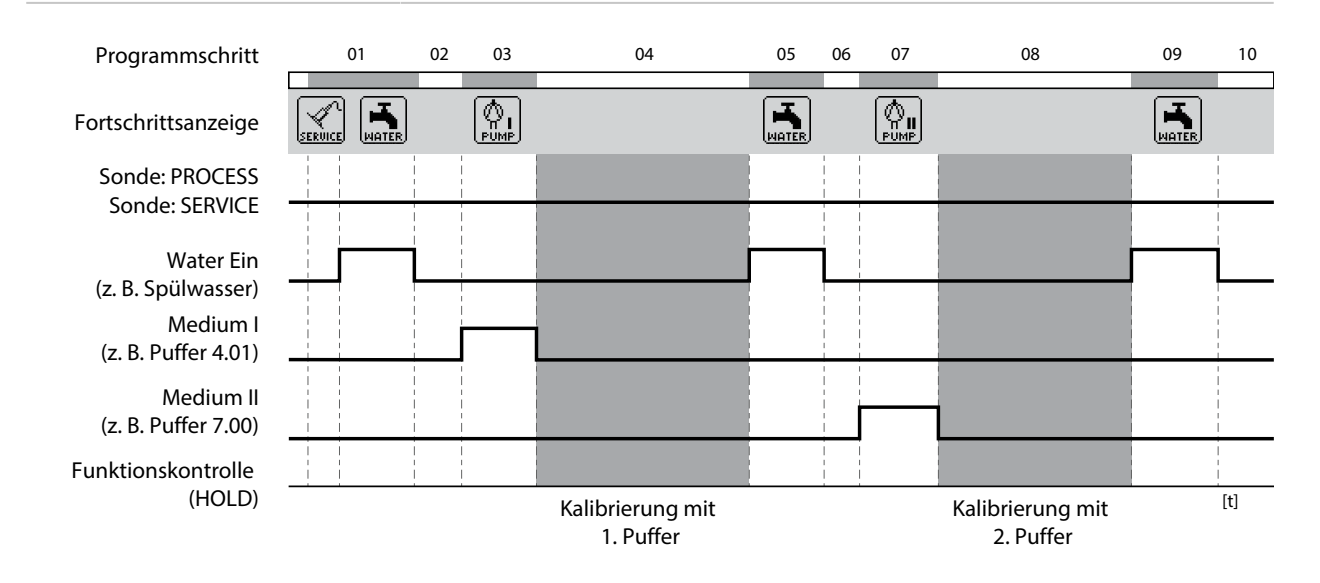

<sup>&</sup>lt;sup>1)</sup> Wartezeit nach Durchführung des eigentlichen Programmschritts

<sup>&</sup>lt;sup>2)</sup> Medienbezeichnung wie parametriert  $\rightarrow$  Installation, S. 61.

### Programmablauf P3 "Cal 1P" (Einpunktkalibrierung) bei Messverfahren "Kurzzeit"

| Displaytext                 | Nachlaufzeit <sup>1)</sup> |
|-----------------------------|----------------------------|
| 01: Water Ein <sup>2)</sup> | 00 h 00 min 10 s           |
| 02: Water Aus <sup>2)</sup> | 00 h 00 min 02 s           |
| 03: Medium I <sup>2)</sup>  | 00 h 00 min 00 s           |
| 04: Kalibrierpunkt 1        |                            |
| 05: Water Ein <sup>2)</sup> | 00 h 00 min 10 s           |
| 06: Water Aus <sup>2)</sup> | 00 h 00 min 02 s           |

07: Programmende

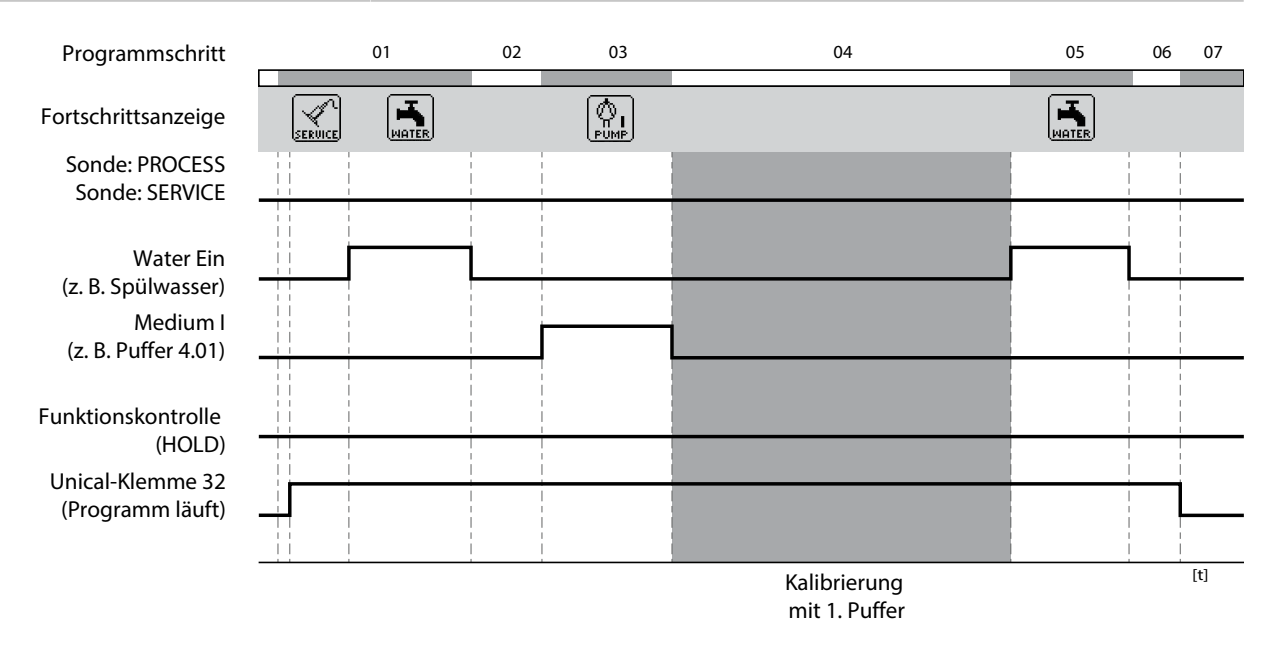

<sup>&</sup>lt;sup>1)</sup> Wartezeit nach Durchführung des eigentlichen Programmschritts

<sup>&</sup>lt;sup>2)</sup> Medienbezeichnung wie parametriert  $\rightarrow$  Installation, S. 61.

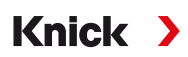

### Programm P4 "Parking"

Das Programm P4 "Parking" verfügt über den Programmschritt "Warteposition".

Wenn das Programm über die PLS-Eingänge Bin 1 ... Bin 3 (Klemmen 37 ... 39) am Unical 9000 gestartet wird, läuft es bis zum Erreichen der "Warteposition" und bleibt an dieser Stelle stehen, bis sich der Signalzustand an den PLS-Eingängen ändert:

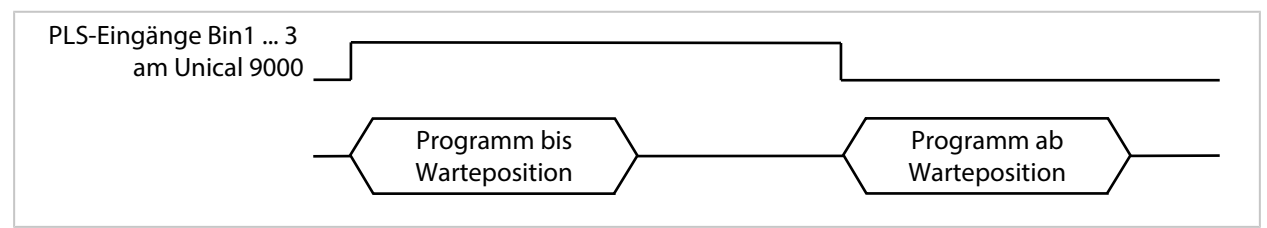

Wenn das Programm über ein zeitlich kurzes Signal an den PLS-Eingängen gestartet wird, wird die Warteposition übersprungen:

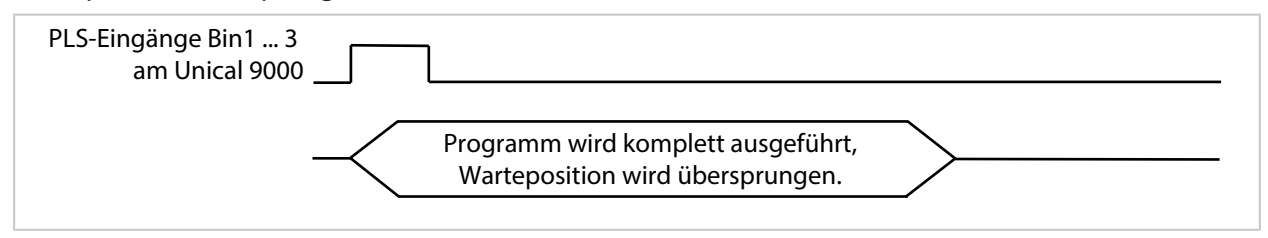

**Hinweis:** Der Programmschritt wird nur bei Programmstarts über die PLS-Eingänge Bin 1 ... Bin 3 am Unical 9000 wirksam. Bei Programmstarts über Protos oder PROFIBUS wird die Warteposition übersprungen.

#### Programmablauf:

| Displaytext                  | Nachlaufzeit <sup>1)</sup>                                  |  |
|------------------------------|-------------------------------------------------------------|--|
| 01: Sonde in SERVICE         |                                                             |  |
| 02: Medium III <sup>2)</sup> | 00 h 00 min 20 s                                            |  |
| 03: Water Ein <sup>2)</sup>  | 00 h 01 min 00 s                                            |  |
| 04: Water Aus <sup>2)</sup>  | 00 h 00 min 02 s                                            |  |
| 05: Aux 1 Ein <sup>2)</sup>  | 00 h 00 min 10 s                                            |  |
| 06: Aux 1 Aus <sup>2)</sup>  | 00 h 00 min 02 s                                            |  |
| 07: Medium I <sup>2)</sup>   | 00 h 00 min 02 s                                            |  |
| 08: Warteposition            | Position wird bis zum nächsten Befehl (z. B. PLS) gehalten. |  |
| 09: Water Ein <sup>2)</sup>  | 00 h 00 min 10 s                                            |  |
| 10: Water Aus <sup>2)</sup>  | 00 h 00 min 02 s                                            |  |
| 11: Sonde in PROCESS         | 00 h 00 min 05 s                                            |  |

#### 12: Programmende

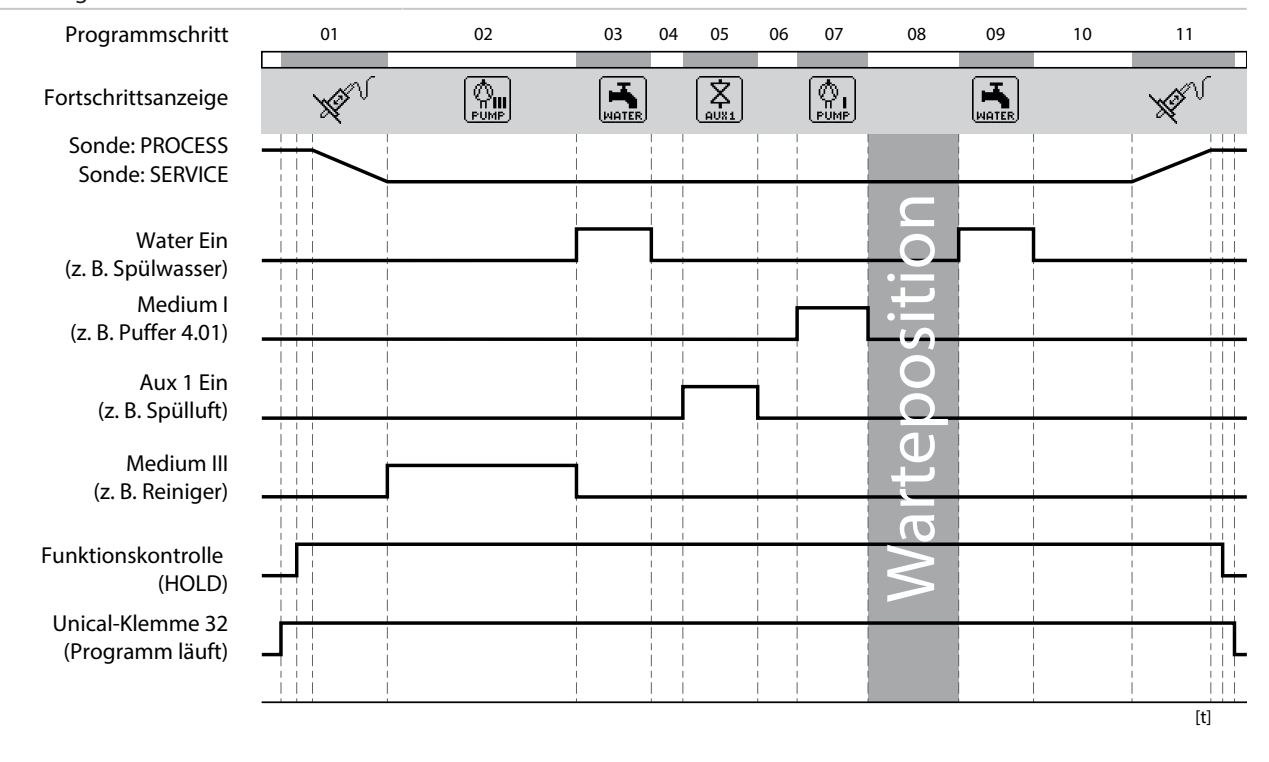

<sup>&</sup>lt;sup>1)</sup> Wartezeit nach Durchführung des eigentlichen Programmschritts

<sup>&</sup>lt;sup>2)</sup> Medienbezeichnung wie parametriert  $\rightarrow$  Installation, S. 61.

### **Programm P7 Service**

#### Programmablauf:

| Displaytext                  | Nachlaufzeit <sup>1)</sup> |
|------------------------------|----------------------------|
| 01: Sonde in SERVICE         |                            |
| 02: Medium III <sup>2)</sup> | 00 h 00 min 20 s           |
| 03: Water Ein <sup>2)</sup>  | 00 h 01 min 00 s           |
| 04: Water Aus <sup>2)</sup>  | 00 h 00 min 02 s           |
| 05: Aux 1 Ein <sup>2)</sup>  | 00 h 00 min 05 s           |
| 06: Aux 1 Aus <sup>2)</sup>  | 00 h 00 min 02 s           |
| 07: Warteposition            |                            |
| 08: Water Ein <sup>2)</sup>  | 00 h 00 min 10 s           |
| 09: Water Aus <sup>2)</sup>  | 00 h 00 min 02 s           |
| 10: Sonde in PROCESS         | 00 h 00 min 05 s           |
| 11: Programmende             |                            |

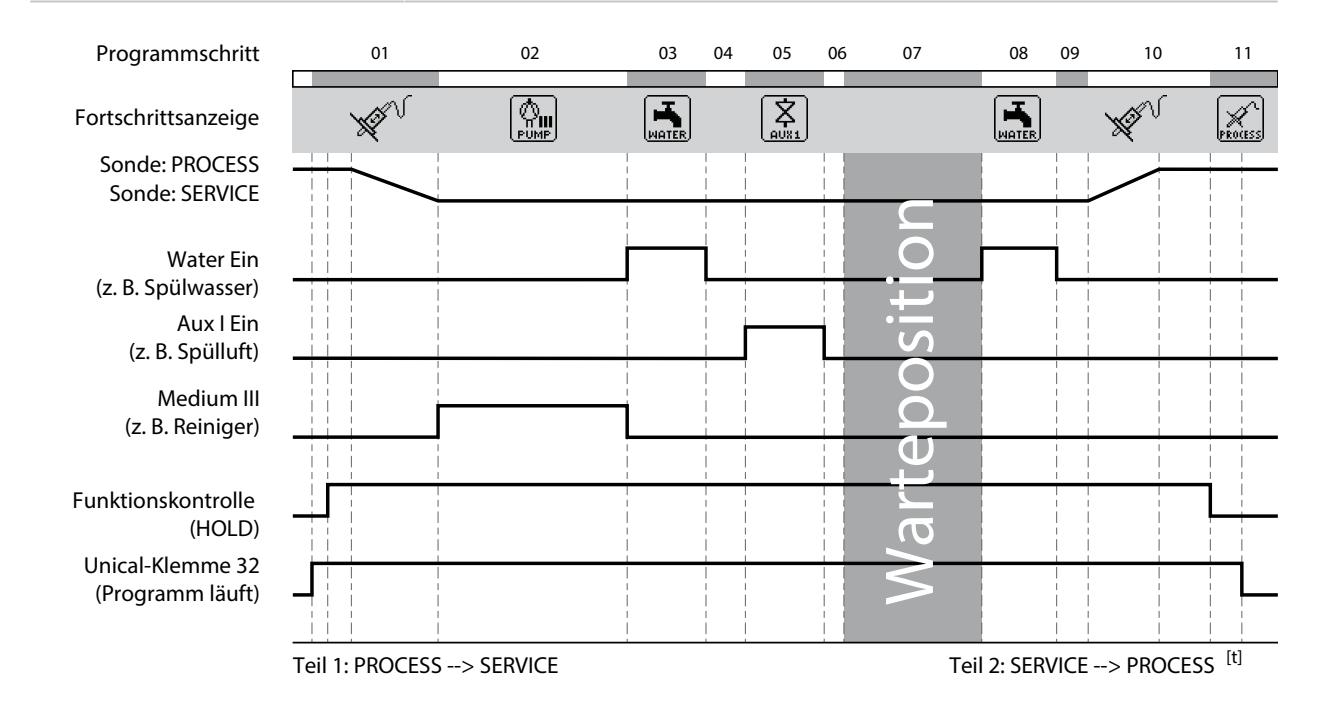

Wenn die Sonde von PROCESS nach SERVICE fahren soll, wird Teil 1 des Serviceprogramms ausgeführt. Wenn die Sonde von SERVICE nach PROCESS fahren soll, wird Teil 2 des Serviceprogramms ausgeführt.

<sup>&</sup>lt;sup>1)</sup> Wartezeit nach Durchführung des eigentlichen Programmschritts

<sup>&</sup>lt;sup>2)</sup> Medienbezeichnung wie parametriert  $\rightarrow$  Installation, S. 61.

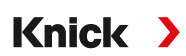

### 5.1.4 Programmablauf parametrieren

Parametrierung [...C] Unical Programmablauf

Alle Programme P1 ... P7 können durch den Anwender angepasst werden.

Voraussetzung: Im Untermenü Installation wurden alle relevanten Einstellungen vorgenommen, wie

z. B. Auswahl des Messverfahrens, Bezeichnung der Medien. → Installation, S. 61

01. Programm auswählen.

| V             |             | IA<br>IA   | pH 7.00<br>25.6 ℃ |
|---------------|-------------|------------|-------------------|
| IC Program    | mablauf (Sj | pezialist) |                   |
| 🗅 P1: Clean   |             |            |                   |
| 🗀 P2: Cal 2P  |             |            |                   |
| 🗀 P3: Cal 1P  |             |            |                   |
| 🗅 P4: Parking |             |            |                   |
| 🗅 P5: User 1  |             |            |                   |
| Zurüc         | :k          |            | <b>1</b>          |

- 02. Ggf. *Softkey rechts*: "Umbenennen" mit *enter* auswählen.
- 03. "Programmname": Mit *Pfeiltaste rechts* und *Pfeiltasten auf/ab* gewünschten Programmnamen eingeben und mit *enter* bestätigen.<sup>1)</sup>

| V          |             | IA<br>IA | pH 7.00<br>25.6 ℃ |
|------------|-------------|----------|-------------------|
| IC Umbene  | nnen (Spezi | ialist)  |                   |
| Programmna | ame         | User 1   |                   |
|            |             |          |                   |
|            |             |          |                   |
|            |             |          |                   |
|            |             |          |                   |
| Zurü       | ck          |          |                   |

- 04. Softkey links: Zurück
- 05. Mit enter oder Pfeiltaste rechts den Programmablauf öffnen.
- 06. Zusammenstellen der Programmschritte mit *Softkey rechts*: "Davor einfügen", "Dahinter einfügen" "Löschen" oder "Alle löschen". Auswahl mit *Pfeiltasten auf/ab* und *enter*.
  - ✓ Bei Auswahl von "Davor einfügen" oder "Dahinter einfügen" wird ein "Leerschritt" eingefügt.
- 07. "Leerschritt" auswählen und mit *enter* oder *Pfeiltaste rechts* öffnen.
- 08. Mit enter oder Pfeiltaste rechts und Pfeiltasten auf/ab gewünschte Funktion auswählen.

Reihenfolge der alphanumerischen Zeichen: ABCDEFGHIJKLMNOPQRSTUVWXYZabcdefghijklmnopqrstuvwxyz0123456789,,+-\_\*

| V          |                | IA<br>IA   |     | pH 7.00<br>25.6 ℃ |
|------------|----------------|------------|-----|-------------------|
| IC Program | mschritt (Spez | zialist)   |     |                   |
| Funktion   | ✓ Leei         | rschritt   | Π   |                   |
|            | Med            | dium I     |     |                   |
|            | Med            | dium II    |     |                   |
|            | Med            | dium III   |     |                   |
|            | Kali           | brierpunkt | : 1 |                   |
| Zurüc      | :k             |            |     |                   |

09. Programmschritt parametrieren. Beschreibung der Programmschritte → Steuer- und Serviceprogramme, S. 47

Wenn im Menü Parametrierung > [...C] Unical > Installation für das entsprechende Medium eine Überwachung eingerichtet wurde, kann die Überwachung hier ein- oder ausgeschaltet werden.

10. Nach Abschluss mit **Softkey links: Zurück** den Programmablauf öffnen und weitere Programmschritte einfügen und parametrieren.

Hinweis: Ein Programmablauf kann aus bis zu 30 Programmschritten bestehen.

11. Mit Softkey links: Zurück die Parametrierung abschließen.

# 5.1.5 Kalibrierung

Parametrierung 

[...C] Unical 

Kalibrierung

### Kalibriermodus

| Calimatic                                                                          | Die Kalibrierpuffer werden automatisch erkannt. Nur der Puffersatz muss ausgewählt werden.                      |
|------------------------------------------------------------------------------------|----------------------------------------------------------------------------------------------------|
| Puffervorgabe Auswahl von Puffersatz und Pufferlösung für Kalibrierpunkte 1 und 2. |                                                                                                    |
| Justierung                                                                         |                                                                                                    |
| Ja                                                                                 | Nach erfolgter Kalibrierung wird das System justiert, sofern die neu ermittelten Justierdaten<br>dies erlauben. |
| Nein                                                                               | Es wird nur kalibriert, keine Veränderung der Justierdaten.                                                     |

Beschreibung der Kalibrierung/Justierung siehe Betriebsanleitung des entsprechenden Protos-Moduls.

## 5.1.6 Installation

Parametrierung [...C] Unical Installation

| Untermenü                                                                          | Beschreibung, Auswahlmöglichkeiten                                                                              |
|------------------------------------------------------------------------------------|----------------------------------------------------------------------------------------------------|
| Messverfahren $\rightarrow$ Messverfahren, S. 61                                   | Kontinuierlich, Kurzzeit                                                                                        |
| Passcode Handsteuerung                                                             | Zugangscode für die Handsteuerung (Protos-Menü Wartung):<br>Aus, Ein (Vorgabe: 2958)                            |
| Externe Steuerung (PLS)<br>→ Externe Steuerung über Prozessleitsystem (PLS), S. 62 | Programmwahl über PLS-Eingänge (PCS) am Unical: Polarität,<br>Ausgangseinstellungen                             |
| Sonde $\rightarrow$ Sonde, S. 63                                                   | Auswahl und Parametrierung der Wechselarmatur                                                                   |
| Einfahrsperre $\rightarrow$ Einfahrsperre, S. 61                                   | Auswahl verschiedener Einfahrsperren: Sensor ausgebaut,<br>Sensor nicht angeschlossen, Sensocheck Glaselektrode |
| Spülmedium                                                                         |                                                                                                    |
| • Medium                                                                           | Eingabe der Medienbezeichnung, z. B. "Wasser". <sup>1) 2)</sup>                                                 |
| • Überwachung → Medienüberwachung, S. 65                                           | Aus, Prozesswert, Temperatur                                                                                    |
| Medienadapter $\rightarrow$ Medienadapter, S. 64                                   | Medium I III                                                                                                    |
| Zusatzmedien $\rightarrow$ Zusatzmedien, S. 64                                     | Zusatzmedium Aux 1, Zusatzmedium Aux 2                                                                          |
| Inbetriebnahmeprogramm<br>→ Inbetriebnahmeprogramm, S. 65                          | Start des Inbetriebnahmeprogramms                                                                               |

Knick

### Messverfahren

Parametrierung 

[...C] Unical 
Installation 
Messverfahren

- Kontinuierliche Messung: Der Sensor befindet sich im Prozessmedium (Sonde in PROCESS), bis er nach Aufforderung in die Kalibrierkammer der Armatur (Sonde in SERVICE) gefahren wird, z. B. zum Reinigen oder Kalibrieren.
- Kurzzeitmessung (Intervallmessung, Probennahme, Sample-Mode ...): Der Sensor bleibt in der Kalibrierkammer der Armatur (Sonde in SERVICE) und wird nur kurzzeitig nach Aufforderung in das Prozessmedium gefahren.

Kurzzeitmessung wird praktiziert, wenn aggressive oder thermisch anspruchsvolle Prozessmedien vorliegen, die kurze Messzeiten bei langen Ruhepausen erfordern.

### Einfahrsperre

#### Parametrierung [...C] Unical Installation Einfahrsperre

Abhängig von der verwendeten Wechselarmatur und dem Sensor stehen drei Einfahrsperren zur Auswahl.

Im Lieferzustand sind die Einfahrsperren ausgeschaltet.

• Sensor ausgebaut:

Bei Verwendung der Wechselarmatur Ceramat mit Festelektrolyt-Sensor verhindert diese mechanische Einfahrsperre, dass die Sonde ohne eingebauten Sensor in die Prozessposition fährt. Beschreibung siehe Betriebsanleitung Ceramat.

• Sensor nicht angeschlossen:

Diese Einfahrsperre verhindert, dass die Sonde ohne angeschlossenen Sensor in die Prozessposition fährt. Dazu wird ermittelt, ob der im Sensor integrierte Temperaturfühler angeschlossen ist bzw. ob eine Kommunikation stattfindet (digitale Sensoren).

<sup>&</sup>lt;sup>1)</sup> Die hier eingegebene Bezeichnung wird in allen Programmabläufen und im Menü Handsteuerung zur Kennzeichnung des entsprechenden Ventils verwendet.

<sup>&</sup>lt;sup>2)</sup> Reihenfolge der alphanumerischen Zeichen: ABCDEFGHIJKLMNOPQRSTUVWXYZabcdefghijklmnopqrstuvwxyz0123456789.,+-\_\*

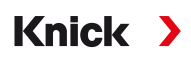

• Sensocheck Glaselektrode:

Bei Verwendung von pH-Glassensoren verhindert diese Einfahrsperre, dass die Sonde mit gebrochenem Sensor in die Prozessposition fährt. Dazu wird die Impedanz der Glasmembran überwacht. Sobald die Impedanz einen bestimmten Wert überschreitet, wird die Meldung "Sensoface traurig Glasimpedanz" erzeugt und die Einfahrsperre wird ausgelöst.

**Hinweis:** Bei Aktivierung der Funktion "Sensocheck Glaselektrode" darauf achten, dass der Sensor in der Kalibrierkammer nicht trockenfällt, da die Glasimpedanz des Sensors dann sehr groß wird und dadurch die Einfahrsperre ausgelöst wird.

### Externe Steuerung über Prozessleitsystem (PLS)

Unical kann auch über ein Prozessleitsystem gesteuert werden. Das geschieht entweder über das Protos-Modul COMPA3400-081 oder über die Steuereingänge (Klemmen 36 ... 43) am Unical.

Die Verwendung der Steuereingänge am Unical muss am Protos aktiviert werden:

Parametrierung 
[...C] Unical 
Installation 
Externe Steuerung (PLS)

\$7 IA pH 7.00 V U IA 25.6 °C IC Externe Steuerung (PLS) (Spezialist) Verwendung Aus Ein Eingänge Bin (36...39) 🕶 Aktiv 10... Aus Eingang M/S (42/43) 🔻 Aktiv 10...30 V Eingang A/M (40/41) 🔻 Aktiv 10...30 V Ausgänge (31...34) 🕶 Arbeit N/O Zurück

| Untermenü                                                              | Beschreibung                                                    |  |  |
|------------------------------------------------------------------------|-----------------------------------------------------------------|--|--|
| Verwendung                                                             | Aus, Ein                                                        |  |  |
| Steuereingänge (Klemmen 36 43):<br>Festlegung des aktiven Signalpegels | (< 2 V bzw. 10 30 V).                                           |  |  |
| Eingänge Bin (3639)                                                    | Eingänge für die Auswahl der Steuerprogramme                    |  |  |
| Eingang M/S (42/43)                                                    | Eingang zum Starten des Servicezustands                         |  |  |
|                                                                        | M = Messen (Normalbetrieb), S = Servicezustand                  |  |  |
| Eingang A/M (40/41)                                                    | Eingang zur Freigabe der automatischen Programmstarts           |  |  |
|                                                                        | A = automatisch, M = manuell (gesperrt)                         |  |  |
| Ausgänge (31 34)                                                       | Rückmeldungen: Programm läuft, Serviceposition, Prozessposition |  |  |
|                                                                        | Kontaktart Klemmen 31 34: Arbeit N/O, Ruhe N/C                  |  |  |
| Ausgang (31/34)                                                        | Klemme 31/34 signalisiert: Sonde in PROCESS oder Ausfall        |  |  |
|                                                                        |                                                                 |  |  |

Start der Steuerprogramme → Steuer- und Serviceprogramme, S. 47

Wenn die externe Steuerung über Prozessleitsystem (PLS) nicht verwendet wird, sollte die Funktion deaktiviert werden, um Konflikte zu vermeiden:

Parametrierung 
[...C] Unical 
Installation 
Ext. Steuerung (PLS): Aus

Sehen Sie dazu auch

→ Installation Prozessleitsystem, S. 38

### Sonde

| Parametrierung  [C]                    | Unical  Installation  Sonde                                                                                                    |
|----------------------------------------|----------------------------------------------------------------------------------------------------|
| Untermenü                              | Beschreibung, Auswahlmöglichkeiten                                                                                                    |
| Sondentyp                              | Auswahl der Wechselarmatur: Ceramat, SensoGate, Andere                                                                                                    |
| Fahrzeit max.                          | Eingabe, wie lange die Sonde maximal fahren darf                                                                                                    |
|                                        | Eingabebereich: 09999 s                                                                                                    |
|                                        | Bei Überschreiten der maximalen Fahrzeit wird die Meldung "Wartungsbedarf" erzeugt.<br>Unical versucht zunächst selbstständig, die Sonde freizurütteln. Wenn dies nicht gelingt,<br>wird die Meldung "Ausfall" erzeugt.                                                                                                    |
| Sperrwasser                            | Sperrwasser wird kurz vor der Fahrbewegung der Sonde eingeschaltet, um die Spülkam-<br>mer medienfrei zu halten. Das ist wichtig bei Prozessen mit faserigen oder anhaftenden<br>Medien. Der Sperrwasserdruck muss größer sein als der Mediendruck. Der durch das<br>Sperrwasser entstehende Gegendruck in der Spülkammer verhindert das Eindringen von<br>Medium. |
|                                        | Aus, Ein                                                                                                    |
| Hohlraumspülung                        | Für Ceramat: Wenn die Wechselarmatur in Prozessposition ist (Sonde in PROCESS), kann die Kalibrierkammer gespült werden, um z. B. eingedrungenes Prozessmedium abzuleiten. Beschreibung siehe Betriebsanleitung Ceramat.                                                                                                    |
|                                        | Aus, Intervall, Kontinuierlich                                                                                                    |
| Bei Auswahl "Intervall":               |                                                                                                    |
| Intervall                              | Voreinstellung: 1.0 h                                                                                                    |
| <ul> <li>Spülzeit</li> </ul>           | Voreinstellung: 5 s                                                                                                    |
| Kontrollintervall                      | Aus, Ein                                                                                                    |
| Kontrolle nach Hüben                   | Vorgabe der maximal zulässigen Fahrzyklen bis zum Auslösen einer Meldung.<br>Eingabebereich: 099999                                                                                                    |
|                                        | Voreinstellung: 5000                                                                                                    |
| Wartungsintervall                      | Aus, Ein                                                                                                    |
| <ul> <li>Wartung nach Hüben</li> </ul> | Vorgabe der maximal zulässigen Fahrzyklen bis zum Auslösen einer Meldung.                                                                                                    |
|                                        | Eingabebereich: 099999                                                                                                    |
|                                        | Voreinstellung: 20000                                                                                                    |
|                                        |                                                                                                    |

Im Menü Wartung ► [...C] Unical ► Sondenverschleiß können die aktuellen Zählerstände eingesehen werden. Außerdem können dort die Kontroll- und Wartungszähler zurückgesetzt werden. → Sondenverschleiß, S. 79

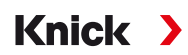

### Medienadapter

Der Medienadapter verfügt über drei Steckplätze (Medium I... III), die einzeln parametriert werden.

Parametrierung 

[...C] Unical 

Installation 

Medienadapter 

Medium ...

| Untermenü                                 | Beschreibung, Auswahlmöglichkeiten                                                                                                    |
|-------------------------------------------|----------------------------------------------------------------------------------------------------|
| Verwendung                                | Festlegung der Bestückung:<br>Aus, Dosierpumpe                                                                                                    |
| Medium                                    | Eingabe der Medienbezeichnung, z. B. "Puffer 1". <sup>1) 2)</sup>                                                                                                    |
|                                           | Steckplätze I und II mit den entsprechenden Behältern und Schläuchen sind für die<br>Verwendung von Kalibriermedien ausgelegt.<br>Steckplatz III mit dem entsprechenden Behälter und Schlauch ist für die Verwendung<br>von Reinigungsmedien ausgelegt. |
| Fördermenge                               | Die Fördermenge ist abhängig von der Wechselarmatur (Größe der Kalibrierkammer).                                                                                                    |
|                                           | Auswahlmöglichkeiten: 25 ml, 50 ml, 75 ml, 100 ml                                                                                                    |
|                                           | Empfohlene Fördermenge:                                                                                                    |
|                                           | Ceramat: 25 ml                                                                                                    |
|                                           | SensoGate: 50 ml                                                                                                    |
| Restfördermenge                           | Auswahlmöglichkeiten: 0 ml, 250 ml, 500 ml                                                                                                    |
|                                           | Wenn noch ca. 500 ml Flüssigkeit im Behälter sind, wird eine Wartungsbedarfsmeldung erzeugt. Danach kann noch die ausgewählte Restfördermenge gepumpt werden, bis eine Ausfallmeldung erzeugt wird.                                                     |
| Überwachung<br>→ Medienüberwachung, S. 65 | Aus, Prozesswert, Temperatur                                                                                                    |

Sehen Sie dazu auch

→ Montage Medienadapter mit Dosierpumpen und Behältern, S. 32

→ Dosierpumpe: Behälter füllen, S. 66

#### Zusatzmedien

Zwei unterschiedliche Zusatzmedien können angeschlossen und parametriert werden.

Parametrierung 

[...C] Unical 
Installation 
Zusatzmedien

| Beschreibung, Auswahlmöglichkeiten                               |
|------------------------------------------------------------------|
|                                                                  |
|                                                                  |
| Aus, Ein                                                         |
| Eingabe der Medienbezeichnung, z. B. "Spülluft" <sup>1) 2)</sup> |
| Aus, Prozesswert, Temperatur                                     |
|                                                                  |

<sup>&</sup>lt;sup>1)</sup> Die hier eingegebene Bezeichnung wird in allen Programmabläufen und im Menü Handsteuerung zur Kennzeichnung des entsprechenden Ventils verwendet.

<sup>&</sup>lt;sup>2)</sup> Reihenfolge der alphanumerischen Zeichen: ABCDEFGHIJKLMNOPQRSTUVWXYZabcdefghijklmnopqrstuvwxyz0123456789.,+-\_\*

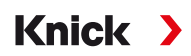

### Medienüberwachung

Zur lückenlosen Systemkontrolle können die verwendeten Medien (Pufferlösungen, Reinigungslösung, Spülwasser, …) in der Kalibrierkammer auf die Einhaltung eines vorzugebenden Prozesswertes oder einer vorzugebenden Temperatur überwacht werden. Damit ist sichergestellt, dass die erwarteten Medien auch in der Kalibrierkammer der Wechselarmatur ankommen. Wenn vertauschte oder verfälschte Medien oder Medien mit falscher Temperatur erkannt werden, wird eine Meldung ausgelöst (U241 … U245). → Störungsbehebung, S. 85

Mögliche Prozesswerte:

| pH-Sensoren       | pH-Wert        |
|-------------------|----------------|
| pH/Redox-Sensoren | pH-Wert        |
| Redox-Sensoren    | Redoxpotential |

**Hinweis:** Bei Medienüberwachung auf den pH-Wert müssen Nullpunkt- und Steilheitsveränderungen des Sensors berücksichtigt werden, die "zulässige Abweichung" darf daher nicht zu klein gewählt werden. Die erforderliche Mindesteinstellzeit wird bei der Einrichtung der Anwendungsprogramme automatisch berücksichtigt.

Für folgende Medien kann eine Überwachung eingestellt werden:

- Spülmedium
- Medien am Medienadapter (... im Menüpunkt "Medienadapter")
- Zusatzmedien

Die Einstellungen werden im jeweiligen Installationsmenü vorgenommen:

Parametrierung 

[...C] Unical 
Installation

Hinweis: Bei Auswahl "Überwachung: Aus" werden alle bisher ausgelösten Meldungen gelöscht.

#### Inbetriebnahmeprogramm

Letzter Punkt im Menü "Installation": Nach Abschluss der Parametrierung das Inbetriebnahmeprogramm starten.

Die zuvor parametrierten Pumpen führen die zur vollständigen Füllung der Medienschläuche erforderliche Anzahl Hubbewegungen aus. Die notwendigen Spülzyklen werden automatisch eingeleitet.

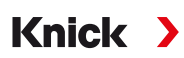

# 6 Betrieb

Unical 9000 wird über das Prozessanalysegerät Protos gesteuert. Steuerung über Prozessleitsystem → Externe Steuerung über Prozessleitsystem (PLS), S. 62

Die Kalibrier- und Reinigungsmedien werden manuell in die Behälter der Dosierpumpen gefüllt. Die Medien werden automatisiert über den Medienanschluss zur Wechselarmatur geführt.

Die Wechselarmatur fährt den Sensor zum Messen in die Prozessposition (Sonde in PROCESS) und zur Reinigung oder Kalibrierung in die Serviceposition (Sonde in SERVICE). Messwerte und Wartungsintervalle werden am Prozessanalysegerät ausgegeben.

**Hinweis:** Weitere Informationen zu Knick-Prozessanalysegeräten oder Wechselarmaturen sind auf → www.knick.de verfügbar.

# 6.1 Dosierpumpe: Behälter füllen

Die Dosierpumpe ist eine verschleiß- und wartungsfreie Balgpumpe. Die Behälter werden manuell befüllt. Während des Betriebs wird der Füllstand automatisch überwacht.

Am Medienadapter stehen drei Steckplätze für die Dosierpumpen zur Verfügung.

| Empfohlen      | Kalibriermedium | Reinigungsmedium |
|----------------|-----------------|------------------|
| Steckplatz I   | x               |                  |
| Steckplatz II  | х               |                  |
| Steckplatz III |                 | х                |
|                |                 |                  |

### Empfohlene Reinigungsmedien

**Hinweis:** Bei der Auswahl des Reinigungsmediums ist die Beständigkeit der O-Ringe der Dosierpumpen, des Medienadapters und des Medienanschlusses zu beachten.

| Reinigungs-<br>medium | Chemische Be-<br>zeichnung       | Maximale Kon-<br>zentration | Anwendung                                         | Dichtungsmaterial |      |
|-----------------------|----------------------------------|-----------------------------|---------------------------------------------------|-------------------|------|
|                       |                                  |                             |                                                   | FKM               | EPDM |
| Verdünnte Säuren      |                                  |                             |                                                   |                   |      |
| Salzsäure             | HCI                              | Max. 5 %                    | Kalkhaltige Belä-<br>ge                           | Х                 | х    |
| Amidosulfonsäure      | H <sub>3</sub> NO <sub>3</sub> S |                             | Kalkhaltige Belä-<br>ge, Lebensmittel-<br>bereich | х                 | Х    |
| Essigsäure            | CH₃COOH                          |                             | Kalkhaltige Belä-<br>ge                           |                   | х    |
| Salpetersäure         | HNO <sub>3</sub>                 | Max. 5 %                    | Kalkhaltige Belä-<br>ge                           | х                 | х    |
| Verdünnte Lauger      | ו                                |                             |                                                   |                   |      |
| Natronlauge           | NaOH                             | Max. 5 %                    | Proteine, Stärke,<br>Fette, CIP                   |                   | Х    |
| Organische Lösun      | gsmittel                         |                             |                                                   |                   |      |
| Ethanol               | $C_2H_5OH$                       |                             | Fette, Öle; Le-<br>bensmittelbereich              | I                 | х    |
| Isopropanol           | C <sub>3</sub> H <sub>8</sub> OH |                             | Fette, Öle                                        | х                 | Х    |
| Sonstige Reiniger     |                                  |                             |                                                   |                   |      |
| Pepsinlösung          |                                  |                             | Proteine                                          | x                 | Х    |

**Hinweis:** Reinigungsmedien können unterschiedliche Gefahrstoffe beinhalten. Sicherheitshinweise beachten.  $\rightarrow$  Sicherheit, S. 5

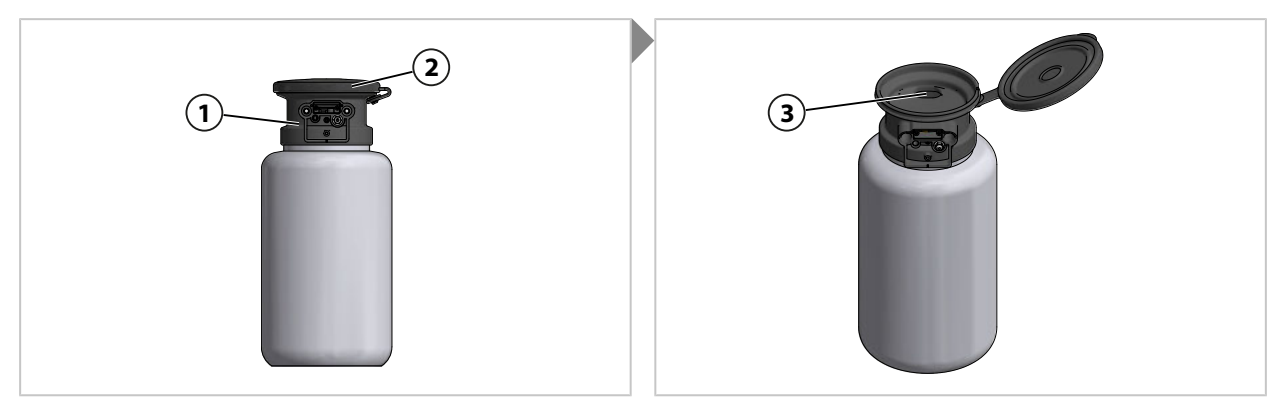

- 01. Deckel (2) an Dosierpumpe (1) öffnen.
- 02. Kalibrier- oder Reinigungsmedium in Öffnung (3) füllen.  $\checkmark$  Behälter gefüllt.

Hinweis: Durch den halbdurchsichtigen Behälter lässt sich der Füllstand ablesen.

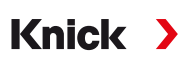

# 6.2 Fortschrittsanzeige

Jede neue Unical-Aktivität, z. B. ein Programmstart, wird am Protos angezeigt.

- Bei aktiver Messwertanzeige oder Anzeige des Messwertrecorders schaltet Protos zur Fortschrittsanzeige um.
- Wenn eines der Menüs (Cal, Maint, Par oder Diag) geöffnet ist, wird in der Statuszeile am Protos das Symbol "Unical aktiv" angezeigt:

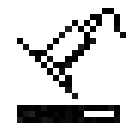

• Wenn eine Unical-Aktion am Protos ausgelöst wurde, z. B. manueller Programmstart, Inbetriebnahmeprogramm, schaltet Protos ebenfalls zur Fortschrittsanzeige um.

Die Fortschrittsanzeige kann während des Betriebs jederzeit durch mehrfaches Drücken der Taste *meas* aktiviert werden.

Schließen der Fortschrittsanzeige mit Softkey links: Schließen.

Folgende Informationen werden angezeigt:

| Wenn kein Unical angeschlossen ist                            | t • Meldung: "Keine Verbindung zu Unical"                                                                                                    |  |  |
|---------------------------------------------------------------|----------------------------------------------------------------------------------------------------|--|--|
| Während ein Programm läuft                                    | Programm                                                                                                    |  |  |
| (Displaybeispiel siehe unten.)                                | Programmschritt                                                                                                    |  |  |
|                                                               | Fortschrittsbalken                                                                                                    |  |  |
|                                                               | Aktive Unical-Baugruppe                                                                                                    |  |  |
| Während der Abarbeitung von<br>Kalibrierschritten             | <ul> <li>Sensorabhängige Messwerte (z. B. bei pH-Sensor: pH-Pufferwert,<br/>pH-Spannung, Temperatur, Einstellzeit)</li> </ul>                                             |  |  |
| Wenn kein Programm läuft                                      | Sensorposition: Sonde in SERVICE bzw. PROCESS                                                                                                    |  |  |
|                                                               | <ul> <li>Meldung: "Einfahrsperre", wenn eine der 3 möglichen Ursachen erkannt wird<br/>→ Störungsbehebung, S. 85</li> </ul>                                               |  |  |
|                                                               | <ul> <li>Das nächste durch eine Zeitsteuerung oder den Kalibriertimer auszuführende<br/>Programm und dessen Ausführungszeitpunkt</li> </ul>                               |  |  |
| Während des Servicezustands<br>(Displaybeispiel siehe unten.) | <ul> <li>Auslöser des Servicezustands: Protos, Serviceschalter oder Prozessleitsystem<br/>(PLS)</li> </ul>                                                                |  |  |
| (                                                             | <ul> <li>Meldung: "Einfahrsperre", wenn eine der 3 möglichen Ursachen erkannt wird<br/>→ Störungsbehebung, S. 85</li> </ul>                                               |  |  |
|                                                               | <ul> <li>Letzter (vor Beginn der Funktionskontrolle gemessene) Primär- und Tempera-<br/>turmesswert des mit Unical verbundenen Sensors, abhängig vom Sensortyp</li> </ul> |  |  |
| Bei Kurzzeitmessung, während sich                             | <ul> <li>Infotext: "Kurzzeitmessung – Standby"</li> </ul>                                                                                                    |  |  |
| Unical im Standby befindet (Sonde in der Serviceposition)     | <ul> <li>Letzter (vor Beginn der Funktionskontrolle gemessene) Primär- und Tempera-<br/>turmesswert des mit Unical verbundenen Sensors, abhängig vom Sensortyp</li> </ul> |  |  |

Beispiel für eine Fortschrittsanzeige, während ein Programm läuft:

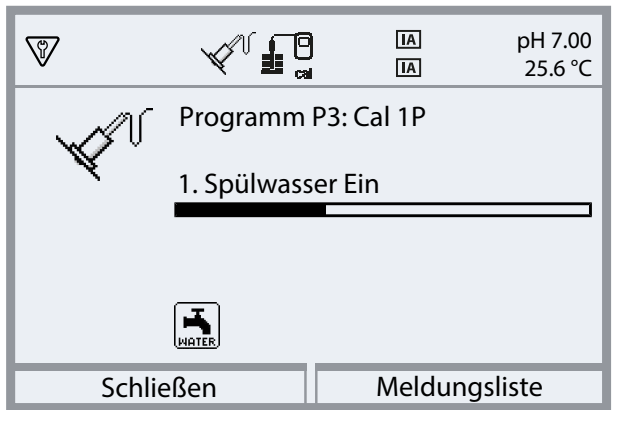

Beispiel für eine Fortschrittsanzeige während des Servicezustands:

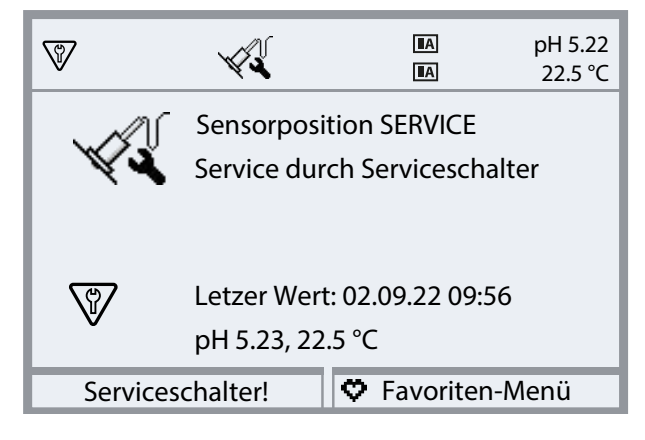

7 Diagnose

# 7.1 Diagnosefunktionen am Protos

Das Diagnosemenü zeigt ohne Unterbrechung der Messung verschiedene Informationen zum Zustand des Messsystems.

Ausführliche Beschreibung der Diagnosefunktionen des Prozessanalysegerätes Protos II 4400 siehe entsprechende Betriebsanleitung.

Knick

### Meldungsliste

Menüauswahl > Diagnose > Meldungsliste

Alle aktiven Meldungen werden mit folgenden Informationen im Menüpunkt Meldungsliste angezeigt: Meldungsnummer, Meldungstyp (NAMUR-Symbol), Kanal, Meldungstext.

Eine Übersicht der Meldungen mit Hinweisen zur Fehlerbehebung finden Sie im Kapitel Störungsbehebung, S. 85

#### Übersicht der Unical-Meldungen

Weitere Meldungstexte siehe entsprechende Protos-Betriebsanleitung.

| Meldungstyp                 | NAMUR-Symbol     |  |
|-----------------------------|------------------|--|
| Wartungsbedarf              |                  |  |
| Außerhalb der Spezifikation | $\bigtriangleup$ |  |
| Ausfall                     | $\bigotimes$     |  |
| Funktionskontrolle          |                  |  |

Die meisten Meldungen können auch über PROFIBUS (bei Verwendung eines Moduls COMPA3400-081) und/oder Schaltkontakte signalisiert werden, siehe nachstehende Tabelle.

Signalisierung über PROFIBUS siehe Betriebsanleitung Modul COMPA3400-081.

Signalisierung über Schaltkontakte → Schaltkontakte, S. 74

| Nr. Typ              | Тур       | Meldungstext                | Signalisierbar ül | Signalisierbar über |  |  |
|----------------------|-----------|-----------------------------|-------------------|---------------------|--|--|
|                      |           |                             | PROFIBUS          | Kontakte            |  |  |
| U010                 |           | Sonde in SERVICE            |                   |                     |  |  |
| U011                 |           | Sonde in PROCESS            |                   |                     |  |  |
| U012                 |           | Serviceschalter betätigt    |                   |                     |  |  |
| U030                 |           | Start Programm              |                   |                     |  |  |
| U031                 |           | Ende Programm               |                   |                     |  |  |
| U190<br>U191<br>U192 |           | Behälter I/II/III fast leer | x                 | x                   |  |  |
| U194<br>U195<br>U196 | $\otimes$ | Behälter I/II/III leer      | Х                 | x                   |  |  |

| Nr.                  | Тур          | Meldungstext                                  | Signalisierbar über |          |
|----------------------|--------------|-----------------------------------------------|---------------------|----------|
|                      |              |                                               | PROFIBUS            | Kontakte |
| U200                 | $\mathbf{V}$ | Funktionskontrolle durch Unical <sup>1)</sup> |                     | X        |
| U219                 | $\bigotimes$ | Firmwarefehler                                |                     | X        |
| U220                 | $\otimes$    | Druckluftsensor                               | х                   | x        |
| U221                 | $\otimes$    | Einfahrsperre                                 | х                   | X        |
| U222                 | $\otimes$    | Sicherheitszustand undefiniert                |                     | x        |
| U224                 | $\otimes$    | Leckagesensor                                 | х                   | x        |
| U225                 | $\otimes$    | Sondenventil defekt                           | х                   | x        |
| U226                 | $\otimes$    | Sonde Endlagenschalter                        | х                   | x        |
| U227                 | $\otimes$    | Sonde Endlage SERVICE                         | х                   | x        |
| U228                 | $\bigotimes$ | Sonde undicht                                 | x                   | x        |
| U229                 | $\bigotimes$ | Sensorausbausicherung defekt                  | x                   | x        |
| U230                 | $\otimes$    | Sonde Endlage PROCESS                         | x                   | x        |
| U231                 | $\bigotimes$ | Sonde Fahrzeit PROCESS                        | х                   | x        |
| U233                 | $\bigotimes$ | Wasserdrucksensor                             | х                   | x        |
| U234                 | $\bigotimes$ | Sonde Fahrzeit SERVICE                        | х                   | x        |
| U235                 | $\bigotimes$ | Sicherheitsventil defekt                      | х                   | x        |
| U236<br>U237<br>U238 |              | Parametrierung Dosierpumpe I/II/III           |                     | x        |
| U239<br>U240         | $\bigotimes$ | Parametrierung Aux 1/Aux 2                    |                     | x        |
| U241                 | $\bigotimes$ | Überwachung Spülmedium                        | х                   | X        |

<sup>1)</sup> Funktionskontrolle (HOLD) ist für den zugeordneten Sensorkanal aktiviert.

| Nr.                  | Тур                                                                | Meldungstext                 | Signalisierbar über |          |  |
|----------------------|--------------------------------------------------------------------|------------------------------|---------------------|----------|--|
|                      |                                                                    |                              | PROFIBUS            | Kontakte |  |
| U242<br>U243<br>U244 | $\bigotimes$                                                       | Überwachung Medium I/III/III | x                   | x        |  |
| U245<br>U246         | $\langle \! \! \! \! \! \! \! \! \! \! \! \! \! \! \! \! \! \! \!$ | Überwachung Aux 1/Aux 2      | х                   | X        |  |
| U248                 | $\langle \! \! \! \! \! \! \! \! \! \! \! \! \! \! \! \! \! \! \!$ | Wasserventil defekt          | х                   | X        |  |
| U249                 | $\langle \! \! \! \! \! \! \! \! \! \! \! \! \! \! \! \! \! \! \!$ | Sonde Kontrollzähler         |                     | X        |  |
| U250                 | $\langle \! \! \! \! \! \! \! \! \! \! \! \! \! \! \! \! \! \! \!$ | Sonde Wartungszähler         |                     | X        |  |
| U251                 | $\langle \! \! \! \! \! \! \! \! \! \! \! \! \! \! \! \! \! \! \!$ | Kalibrierfehler pH           | х                   | X        |  |
| U252                 | $\otimes$                                                          | Kommunikationsfehler         | х                   | X        |  |
| U255                 | $\langle \! \! \! \! \! \! \! \! \! \! \! \! \! \! \! \! \! \! \!$ | Kalibrierfehler Redox        | х                   | Х        |  |
| U256                 |                                                                    | Uniclean nicht unterstützt   |                     |          |  |
| U257                 | $\bigotimes$                                                       | Hardware 1 nicht unterstützt |                     |          |  |
| U258                 |                                                                    | Kalibrierschrittfehler       |                     |          |  |
## **Diagnosefunktionen Unical 9000**

#### Menüauswahl ► Diagnose ► Modul MSU4400-180 ► [...C] Unical

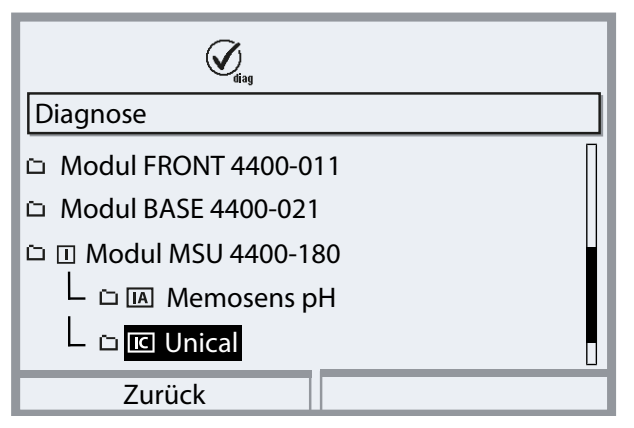

#### Untermenüs:

| Unical Information  | Anzeige von Gerätetyp, Serien-Nr., Firmwareversion, Hardwareversion                                                          |  |
|---------------------|----------------------------------------------------------------------------------------------------|--|
| Unical Status       | Anzeige des Zustands von Kommunikation, Flash-Checksumme, Druckluft, Wasserdruck,<br>Medien (abhängig von der Konfiguration) |  |
| Unical Netzdiagramm | Grafische Darstellung von Druckluft, Wasserdruck, Füllstand der Medien, Sondenfahrzeit.                                      |  |

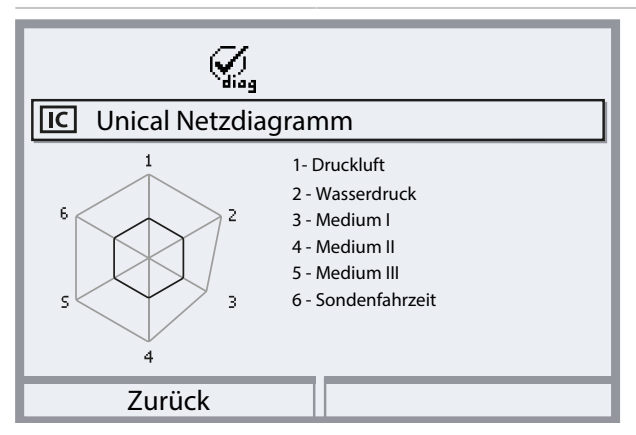

Die Parameterwerte sollen zwischen äußerem (100 %) und innerem (50 %) Polygon liegen. Unterschreitet ein Wert das innere Polygon (< 50 %), blinkt ein Warnsignal.

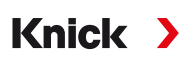

## 7.2 Schaltkontakte

Ausführlichere Informationen und Hinweise zur Beschaltung siehe Betriebsanleitung Protos II 4400 Grundgerät.

Das Protos-Modul BASE verfügt über 4 Relaiskontakte (max. Belastbarkeit AC/DC jeweils 30 V / 3 A).

Bei allen Kontakten sind folgende Einstellungen möglich:

Schaltverhalten (Kontakttyp):

- Arbeitskontakt N/O normally open (Schließer), bedeutet: der Schaltkontakt schließt, wenn er aktiviert wird.
- Ruhekontakt N/C normally closed (Öffner), bedeutet: der Schaltkontakt öffnet, wenn er aktiviert wird.

Zusätzlich können Einschalt- bzw. Ausschaltverzögerung parametriert werden.

Der Kontakt K4 ist vorgesehen für die Ausfallmeldung.

Den Kontakten K1 ... K3 kann eine Verwendung zugewiesen werden:

Parametrierung 
Modul BASE 
Kontakt K... 
Verwendung

## Verwendung der Schaltkontakte

- Aus
- Ausfall
- Wartungsbedarf
- Außerhalb der Spezifikation
- Funktionskontrolle
- Grenzwert
- Spülkontakt
- Spülkontakt (Kanal) (Hier kann ein einzelner Messkanal ausgewählt werden.)
- USP-Ausgang (nur bei Verwendung eines Leitfähigkeitsmoduls)
- Sensoface
- Sensoface (Kanal) (Hier kann ein einzelner Messkanal ausgewählt werden.)
- Unical (nur bei Verwendung eines Moduls MSU4400-180)

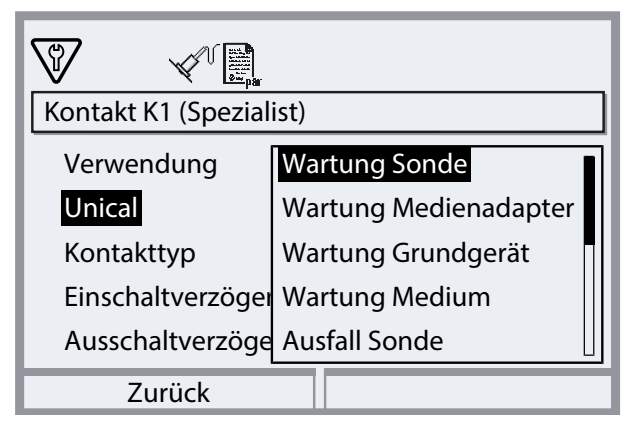

## Einstellmöglichkeiten bei Verwendung "Unical"

| Auswahl Zu                |      | Zugehörige Meldung                     |  |  |
|---------------------------|------|----------------------------------------|--|--|
| Wartung Sonde             | U231 | Sonde Fahrzeit PROCESS                 |  |  |
|                           | U234 | Sonde Fahrzeit SERVICE                 |  |  |
| Wartung Medienadapter     | U190 | Behälter I fast leer                   |  |  |
|                           | U191 | Behälter II fast leer                  |  |  |
|                           | U192 | Behälter III fast leer                 |  |  |
| Wartung Unical Grundgerät | U229 | Sensorausbausicherung defekt           |  |  |
|                           | U233 | Wasserdrucksensor                      |  |  |
|                           | U235 | Sicherheitsventil defekt               |  |  |
|                           | U248 | Wasserventil defekt                    |  |  |
| Wartung Medium            | U241 | Überwachung Spülmedium                 |  |  |
|                           | U242 | Überwachung Medium I                   |  |  |
|                           | U243 | Überwachung Medium II                  |  |  |
|                           | U244 | Überwachung Medium III                 |  |  |
|                           | U245 | Überwachung Aux 1                      |  |  |
|                           | U246 | Überwachung Aux 2                      |  |  |
| Ausfall Sonde             | U227 | Sonde Endlage SERVICE                  |  |  |
|                           | U230 | Sonde Endlage PROCESS                  |  |  |
| Ausfall Medienadapter     | U194 | Behälter I leer                        |  |  |
|                           | U195 | Behälter II leer                       |  |  |
|                           | U196 | Behälter III leer                      |  |  |
| Ausfall Unical Grundgerät | U217 | EinfSperre: Sensor nicht angeschlossen |  |  |
|                           | U218 | EinfSperre: Sensocheck Glaselektrode   |  |  |
|                           | U220 | Druckluftsensor                        |  |  |
|                           | U221 | Einfahrsperre                          |  |  |
|                           | U224 | Leckagesensor                          |  |  |
|                           | U225 | Sondenventil defekt                    |  |  |
| Kalibrierfehler           | U251 | Kalibrierfehler pH                     |  |  |
|                           | U255 | Kalibrierfehler Redox                  |  |  |
| Ausfall Unical            | U252 | Kommunikationsfehler                   |  |  |

Knick >

# 8 Instandhaltung

## 8.1 Inspektion und Wartung

## 8.1.1 Wartungsfunktionen am Protos

Ausführliche Beschreibung der Wartungsfunktionen des Prozessanalysegerätes Protos II 4400 siehe entsprechende Betriebsanleitung.

Knick

## Wartungsfunktionen Unical 9000

Menüauswahl > Wartung > [...C] Unical

**Hinweis:** Die Funktionskontrolle (HOLD) ist aktiviert. Die Stromausgänge und die Schaltkontakte verhalten sich entsprechend der Parametrierung. Zum Beenden der Funktionskontrolle zurück in den Messmodus wechseln, z. B. mit Taste *meas*.

Das Wartungsmenü bietet verschiedene Funktionen zur Überprüfung der Funktion des Unicals:

| Untermenüs                                               | Beschreibung                                                                                                    |
|----------------------------------------------------------|----------------------------------------------------------------------------------------------------|
| Programm starten<br>→ Programm starten, S. 76            | Start eines Programmablaufs zu Testzwecken.                                                                      |
| Unical-Service starten<br>bzw.<br>Unical-Service beenden | Aktivieren bzw. Beenden des Servicezustands. $\rightarrow$ Servicezustand, S. 76                                 |
| Handsteuerung $\rightarrow$ Handsteuerung, S. 77         | Ansteuerung der elektropneumatischen Steuerung Unical 9000 zu Servicezwecken.                                    |
| Sondenverschleiß<br>→ Sondenverschleiß, S. 79            | Anzeige von Angaben zum möglichen Verschleiß der Wechselarmatur, Rücksetzen von<br>Kontroll- und Wartungszähler. |

## Programm starten

Unabhängig davon, ob Unical im Servicezustand ist, kann zu Testzwecken ein Programm ausgeführt werden.

Ausnahme: Die Wechselarmatur wurde über den Serviceschalter in die Serviceposition gefahren.

Es können alle verfügbaren Programme mit Ausnahme des Serviceprogramms ausgewählt werden. Vor dem Start muss eine Sicherheitsabfrage bestätigt werden.

Wenn das Programm erfolgreich gestartet wurde, wird das Programm-Fortschrittsfenster angezeigt.

## Servicezustand

Der Servicezustand stellt eine Art Sicherheitszustand dar, in dem z. B. der Sensor ein- oder ausgebaut werden kann. Im Servicezustand ist die Wechselarmatur grundsätzlich in der Serviceposition (Sonde in SERVICE), unabhängig vom gewählten Messverfahren.

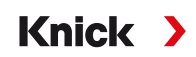

Der Übergang in den Servicezustand beginnt immer damit, die Wechselarmatur – sofern sie noch nicht in der Serviceposition ist – mittels des Serviceprogramms in die Serviceposition zu fahren. Erst wenn keine der möglichen Quellen mehr den Servicezustand anfordert, wird die Wechselarmatur beim Messverfahren "Kontinuierlich" in die Prozessposition gefahren bzw. beim Messverfahren "Kurzzeit" in der Serviceposition belassen. Ggf. wird die Druckluft wieder eingeschaltet.

**Hinweis:** Bevor die Wechselarmatur in die Serviceposition (Sonde in SERVICE) fährt, wird die Funktionskontrolle (HOLD) für den zugeordneten Sensorkanal aktiviert. Die Stromausgänge und die Schaltkontakte verhalten sich entsprechend der Parametrierung. Die Funktionskontrolle (HOLD) wird beendet, sobald sich die Wechselarmatur wieder in der Prozessposition befindet (Sonde in PROCESS). Das Verhalten der PROFIBUS-Schnittstelle ist in der Betriebsanleitung des Protos-Moduls COMPA3400-081 beschrieben.

Generell findet im Servicezustand kein automatischer Start von Programmen statt.

Der Servicezustand kann auf verschiedene Weisen ausgelöst werden:

- Durch den Serviceschalter
- Durch Protos: Wartung Unical Unical-Service starten
- Durch Protos-Softkey: Funktionszuweisung im Menü
   Parametrierung 

   Systemsteuerung
   Funktionssteuerung
- Über die PCS-Eingänge am Unical
- Über PROFIBUS, z. B. mit Protos-Modul COMPA3400-081

Bei Servicezustand durch Serviceschalter:

- Das Sicherheitsventil schaltet die Vorsteuerventile drucklos.
- Kein Programmstart möglich, weder manuell noch durch Prozessleitsystem oder PROFIBUS (Modul COMPA3400-081).
- Keine Warteschlange für Programmstarts.
- Die Warteschlange wird gelöscht.
- Ein laufendes Programm wird abgebrochen.

In allen anderen Fällen:

- Manueller Programmstart durch Prozessleitsystem oder im Protos-Wartungsmenü möglich. → Programm starten, S. 76
- Automatische Programmstarts werden in einer Warteschlange gesammelt, bis alle Service-Anfragen wieder aufgehoben sind.
- Ein laufendes Programm wird abgebrochen.
- Die Warteschlange bleibt erhalten.

#### Handsteuerung

Die Handsteuerung über Protos II 4400 ermöglicht die Ansteuerung der elektropneumatischen Steuerung Unical 9000 zu Servicezwecken. Spülwasser, Medienzufuhr und Ventilfunktionen können einzeln getestet werden. Außerdem kann die Sonde in die Positionen SERVICE und PROCESS gefahren werden.

**ACHTUNG!** Unvorhergesehene Systemreaktionen möglich. Die Sicherheitsfunktionen sind ausgeschaltet. Handsteuerung nur durch ausgebildetes Fachpersonal durchführen. Im Zweifelsfall die Wechselarmatur vom Prozess trennen.

Im Lieferzustand ist das Menü durch einen Passcode geschützt, der in der Parametrierung geändert oder deaktiviert werden kann:

Parametrierung ► Unical ► Installation → Installation, S. 61

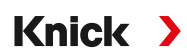

Verhalten des Systems während der Handsteuerung:

- Programmstarts werden in die Warteschlange gelegt.
- Ein laufendes Programm wird bei Eintritt in die Handsteuerung abgebrochen.
- Der Serviceschalter behält seine Funktion. Ein Betätigen des Serviceschalters wird durch folgenden Anzeigetext signalisiert: "Service durch Serviceschalter".

Funktionen:

- Anzeige Status Füllstandsüberwachung: Zeigt an, wie viele Pumpenbewegungen noch möglich sind, nachdem die Schwimmerschwelle erreicht wurde. Bei Unterschreitung der Grenze pumpt Unical trotzdem.
- Aufruf der Meldungsliste über Softkey rechts.
- Ansteuerung der einzelnen Ventile. Die entsprechende Funktion wird durch Piktogramme dargestellt.

## Ausführung der Handsteuerung

- 01. Wartung ▶ [...C] Unical ▶ Handsteuerung
- 02. Passcode eingeben und mit enter bestätigen.

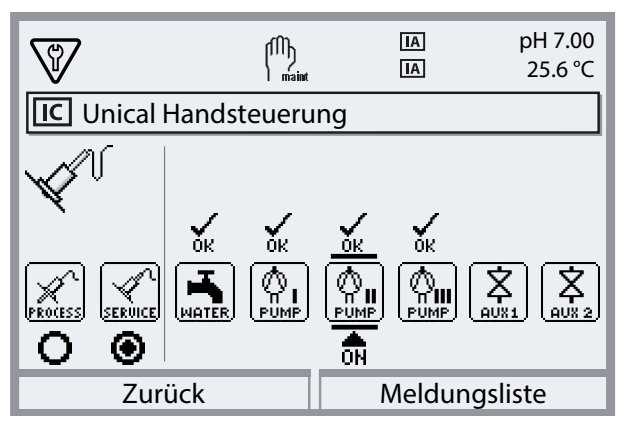

03. Funktion mit Pfeiltasten auswählen.

 $\checkmark$  Das entsprechende Piktogramm blinkt.

- 04. Funktion mit enter aktivieren.
  - √ Unter dem Piktogramm erscheint "ON".
- 05. Funktion mit enter beenden.
  - √ "ON" erlischt. Die fehlerfreie Funktion wird durch "OK" oberhalb des Piktogramms dargestellt. Bei einer fehlerhaften Funktion wird eine Fehlermeldung erzeugt.
- 06. Mit Softkey links: Zurück Handsteuerung verlassen.

Nach Verlassen der Handsteuerung fragt das System, ob Protos einen Unical-Service starten soll. Da durch die Handsteuerung ein undefinierter Zustand vorliegen kann, wird dringend empfohlen, im Anschluss an die Handsteuerung durch Bestätigung mit "Ja" einen Unical-Service zu starten.

## Sondenverschleiß

Wartung 
 [...C] Unical 
 Sondenverschleiß

Angezeigt werden:

- Sondenhübe total = Gesamtzahl der von der Wechselarmatur durchgeführten Fahrbewegungen
- Kontrollzähler
- Wartungszähler

Kontroll- und Wartungszähler sind permanent eingeschaltet. Die entsprechenden Intervalle bis zum Auslösen einer Meldung werden in der Parametrierung eingerichtet:

Parametrierung ▶ [...C] Unical ▶ Installation ▶ Sonde → Installation, S. 61

Im Menü Sondenverschleiß können die Zähler zurückgesetzt werden.

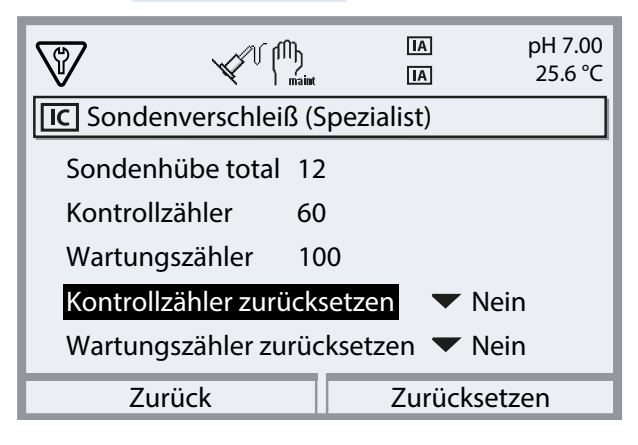

**4** Option: Vorsteuerventil Aux 1

5 Vorsteuerventil Wasser

# Knick >

## 8.1.2 Funktionsprüfung Vorsteuerventile

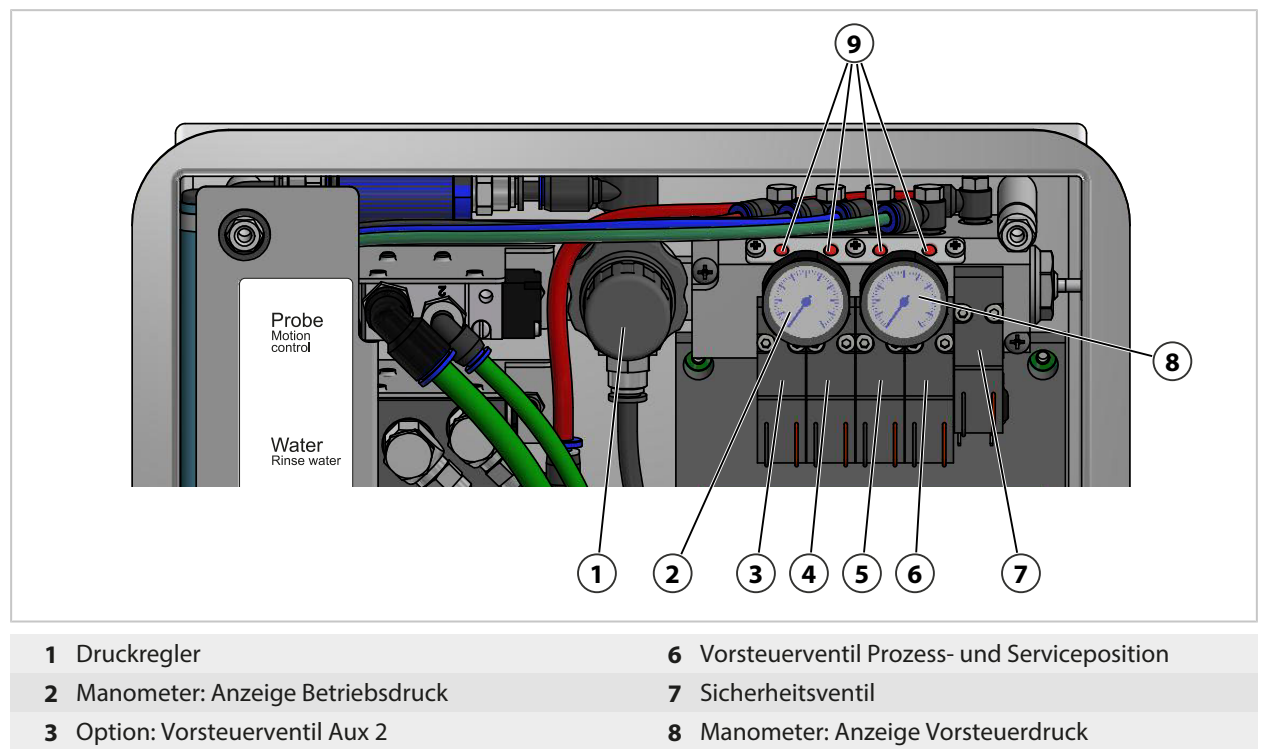

9 Rote Stifte

Bei aktivem Vorsteuerventil ragt der rote Stift aus dem Ventilblock heraus. Der herausragende rote Stift signalisiert, dass das Vorsteuerventil funktioniert.

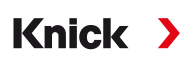

## 8.2 Instandsetzung

## 8.2.1 Dosierpumpen instandsetzen

Die Dosierpumpen mit Behältern sind zu reinigen, ggf. sind O-Ringe oder Dichtungen zu ersetzen:

- beim Tausch der Medien,
- · bei Verwendung aggressiver Reinigungsmedien,
- entsprechend interner Betriebsvorschriften

**Hinweis:** Reinigungsmedien können unterschiedliche Gefahrstoffe beinhalten. Sicherheitshinweise beachten.  $\rightarrow$  Sicherheit, S. 5

## Dosierpumpen und Behälter reinigen

**Hinweis:** Bei einem Medientausch darauf achten, dass sich auch Medien im Medienanschluss und in der Wechselarmatur befinden. Sub-D Buchse **(10)** vor Feuchtigkeit und Schmutz schützen.

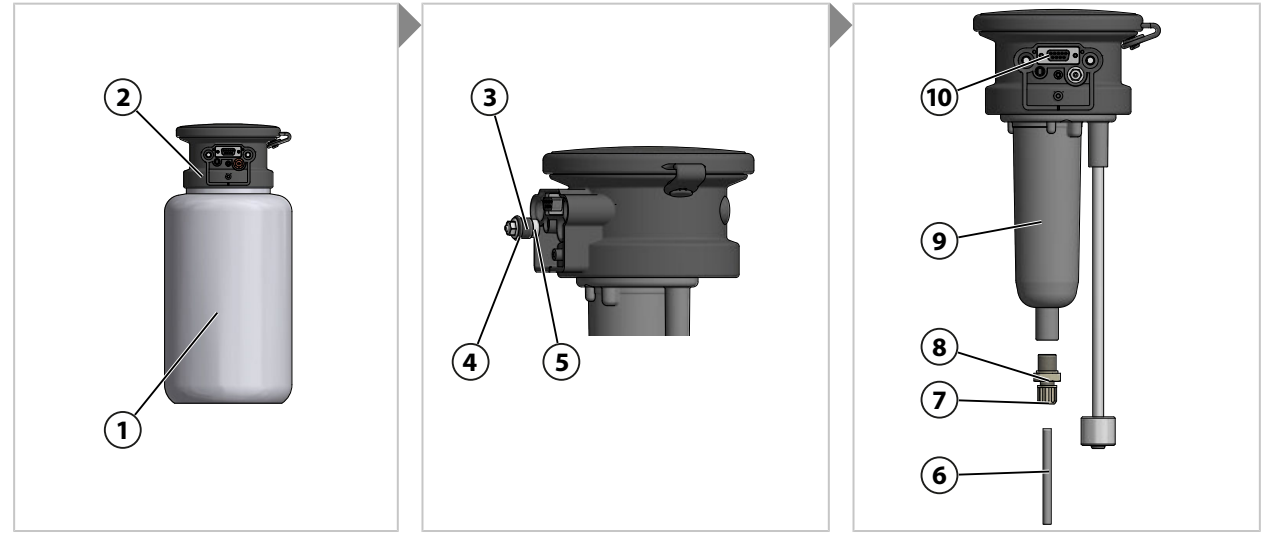

- 01. Behälter (1) vom Pumpenkopf (2) abschrauben.
- 02. Behälter unter Einhaltung der örtlichen Betriebsvorschriften entleeren, spülen und ggf. Medium entsorgen.
- 03. Rückschlagventil (3) (SW8) lösen und reinigen. Ggf. durch ZU0933 ersetzen. → Zubehör, S. 96
- 04. O-Ring 10 x 1,5 mm (4) und O-Ring 5 x 1,5 mm (5) auf Beschädigungen prüfen. Ggf. ersetzen.
- 05. Verschraubung (7) lösen und Ansaugschlauch (6) entfernen.
- 06. Rückschlagventil (8) (SW17) vom Pumpengehäuse (9) lösen und reinigen. Ggf. durch ZU0933 ersetzen → Zubehör, S. 96
- 07. Hinter dem Rückschlagventil (8) befinden sich Kugel, Feder und O-Ring 6 x 1,5 mm. ggf. O-Ring ersetzen.
- 08. Rückschlagventil (8) am Pumpengehäuse (9) festschrauben.
- 09. Ansaugschlauch (6) in Rückschlagventil (8) einsetzen und Verschraubung (7) fest anziehen.
- 10. Rückschlagventil (3) in Pumpenkopf (2) einschrauben.
- 11. Behälter (1) an Pumpenkopf (2) anschrauben.
  - $\checkmark$  Dosierpumpe gereinigt und O-Ringe ersetzt.

3

4)

## Dichtungen ersetzen

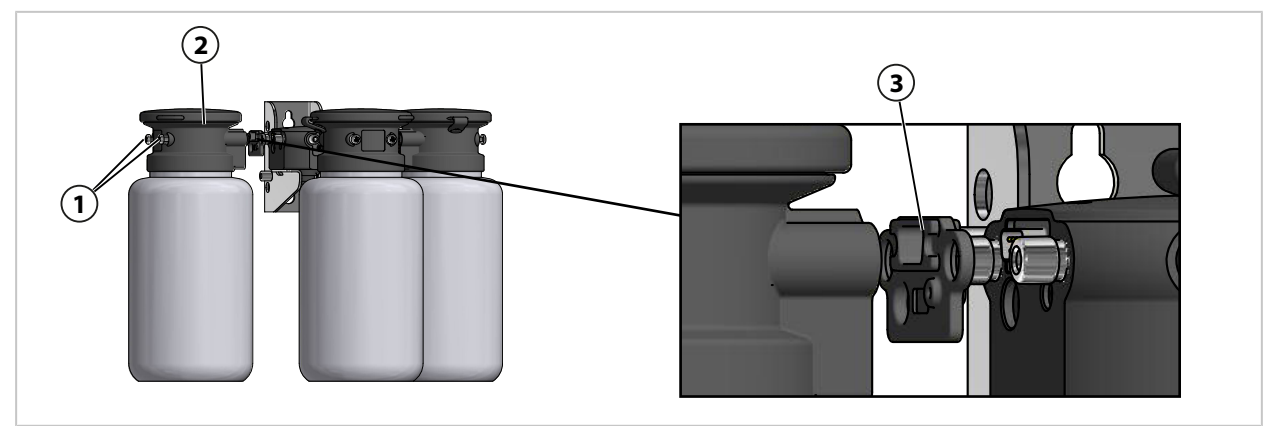

- 01. Schrauben (1) der Dosierpumpe (2) lösen.
- 02. Dichtung (3) lösen und mit ZU0369 ersetzen.  $\rightarrow$  Zubehör, S. 96  $\checkmark$  Dichtung ersetzt.

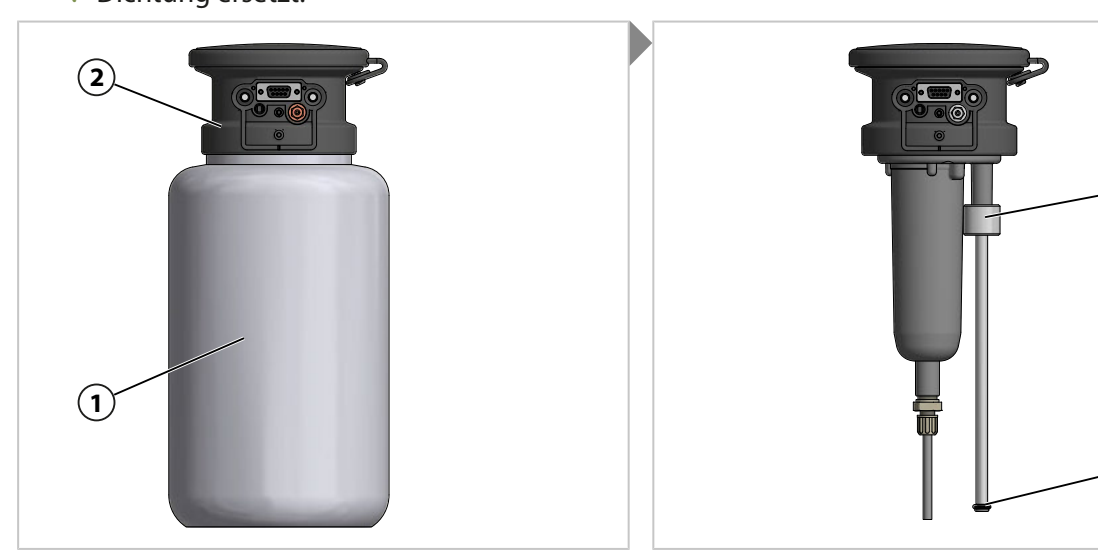

- 03. Behälter (1) vom Pumpenkopf (2) abschrauben.
- 04. Füllstandsüberwachung (3) nach oben schieben und O-Ring (4) 6,5 x 3 mm tauschen.
- 05. Behälter (1) an Pumpenkopf (2) anschrauben.
  √ O-Ring ersetzt.

## 8.2.2 Druckschalter Luft ersetzen

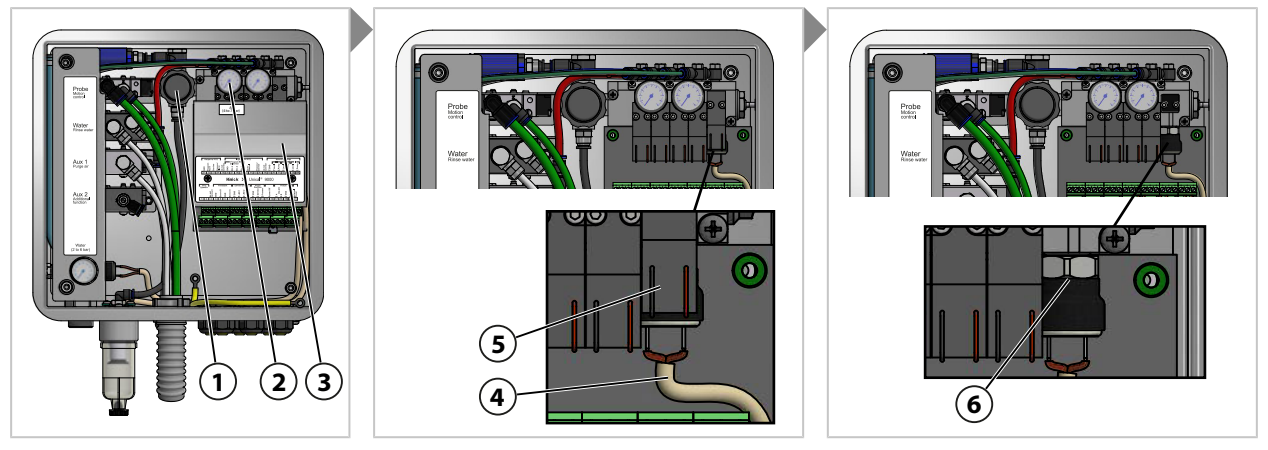

- 01. Druckluftzufuhr sperren.
- 02. Druckregler (1) herunterdrehen, bis Manometer (2) 0 bar anzeigt.
- 03. Abdeckung (3) abschrauben.
- 04. Leitung (4) vom Druckschalter (6) demontieren.
- 05. Ggf. Sicherheitsventil (5) demontieren.
- 06. Mit Maulschlüssel SW17 Druckschalter (6) lösen und mit ZU0632 ersetzen. → Zubehör, S. 96
- 07. Leitung (4) am Druckschalter (5) befestigen.
- 08. Ggf. Sicherheitsventil (5) montieren.
- 09. Abdeckung (1) anschrauben.
- 10. Druckluftzufuhr öffnen.
- 11. Druckregler (1) auf gewünschten Druck  $\ge$  4 bar (58 psi) einstellen.  $\checkmark$  Druckschalter Luft ist ersetzt.

## 8.2.3 Druckschalter Wasser ersetzen

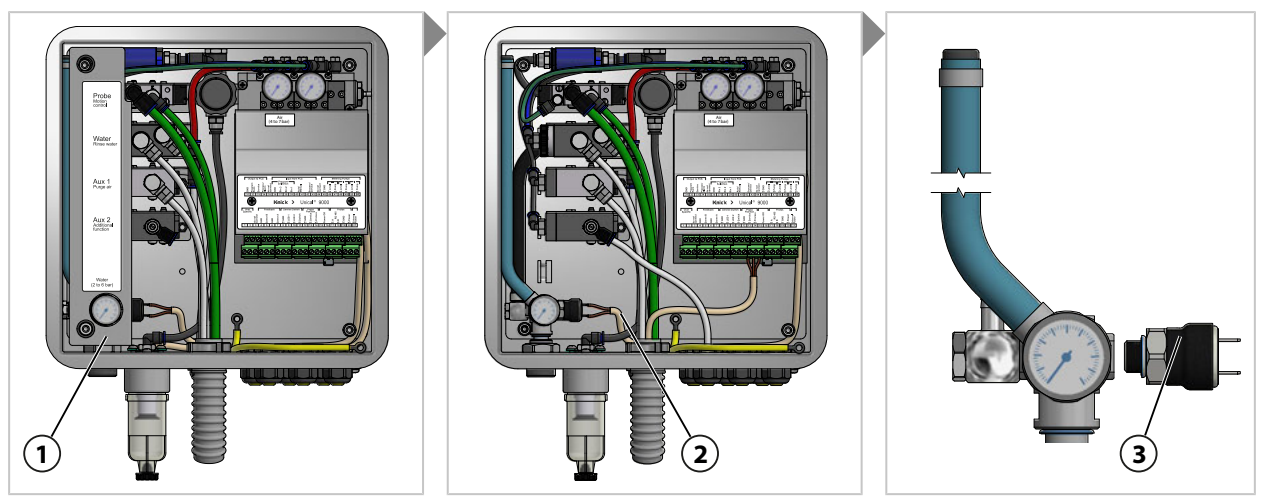

- 01. Wasserzufuhr sperren.
- 02. Am Protos Wasserventil betätigen, um den Druck der wasserführenden Leitungen abzubauen. Wartung • [...C] Unical • Handsteuerung
- 03. Abdeckung (1) abziehen.
- 04. Leitung (2) vom Druckschalter (3) abziehen.
- 05. Mit Maulschlüssel SW17 Druckschalter (3) lösen und mit ZU0633 ersetzen. → Zubehör, S. 96
- 06. Leitung (2) an Druckschalter (3) anschließen.
- 07. Abdeckung (1) aufstecken.
- 08. Wasserzufuhr öffnen.
  - $\checkmark$  Druckschalter Wasser ist ersetzt.

## 8.2.4 Knick-Reparaturservice

Der Knick-Reparaturservice bietet die fachgerechte Instandsetzung des Produkts in Originalqualität. Auf Wunsch ist während der Reparatur ein Ersatzgerät erhältlich.

Weitere Informationen sind auf www.knick.de verfügbar.

# 9 Störungsbehebung

## Meldungen anzeigen

- 01. Wenn die Symbole "Ausfall" ⊗ oder "Wartungsbedarf" 🗇 im Display blinken, das Diagnosemenü aufrufen: Menüauswahl 🕨 Diagnose 🕨 Meldungsliste
  - ✓ Alle aktiven Meldungen werden mit folgenden Informationen im Menüpunkt Meldungsliste angezeigt: Meldungsnummer, Meldungstyp (NAMUR-Symbol), Kanal, Meldungstext.
- 02. Vorwärts und rückwärts blättern mit den Pfeiltasten auf/ab.

Die Fehlermeldung wird ca. 2 s nach der Störungsbehebung im Display gelöscht.

| Fehler                                           | Fehlermeldung /<br>Störungszustand                                                                                                  | Mögliche Ursache<br>(ausgelöst durch)                                    | Abhilfe                                                                                                    |
|--------------------------------------------------|----------------------------------------------------------------------------------------------------|--------------------------------------------------------------------------|----------------------------------------------------------------------------------------------------|
| U190 Behä<br>U191 Behä<br>U192 Behä<br>U194 Behä | Behälter I fast leer<br>Behälter II fast leer<br>Behälter III fast leer<br>Behälter I leer<br>Behälter II leer<br>Behälter III leer | Restfördermenge erreicht bzw.<br>unterschritten.                         | Medium nachfüllen.                                                                                                    |
|                                                  |                                                                                                    | Behälter undicht. Behälter leckt<br>bzw. ist beschädigt.                 | Behälter tauschen.                                                                                                    |
| U195<br>U196                                     |                                                                                                    | Rückmeldung defekt Leitung un-<br>terbrochen oder kurzgeschlossen.       | Anschluss Unical-Medienadapter<br>prüfen, ggf. neu beschalten.                                                                                                    |
|                                                  |                                                                                                    | Schwimmschalter hängt. <sup>1)</sup>                                     | Beweglichkeit des Schwimmschal-<br>ters prüfen. Ggf. tauschen.                                                                                                    |
| U217                                             | Sensor nicht angeschlossen:<br>Einfahrsperre ausgelöst.                                                                             | Kein Sensor angeschlossen.<br>(Prozessanalysegerät)                      | Sensor anschließen.                                                                                                    |
| U218                                             | Sensocheck Glaselektrode<br>Einfahrsperre ausgelöst.                                                                                | Impedanz der Glasmembran zu<br>hoch.                                     | Sensor tauschen.<br>Ggf. Glasimpedanz anpassen.                                                                                                    |
|                                                  |                                                                                                    | Sensor defekt. Sensorglas<br>gebrochen.                                  | Sensor auf Glasbruch prüfen und<br>ggf. austauschen.                                                                                                    |
|                                                  |                                                                                                    | Sensorkabel defekt. <sup>2)</sup>                                        | Sensorkabel prüfen und ggf.<br>austauschen.                                                                                                    |
|                                                  |                                                                                                    | Sensor in Kalibrierkammer tro-<br>ckengefallen.                          | Sensor wässern.<br>Ggf. Sensor tauschen.<br>Ggf. Programmablauf anpassen.                                                                                                    |
| U219                                             | Firmwarefehler                                                                                                    | Fehler in der Firmware.                                                  | Protos ausschalten (ca. 10 s).<br>Firmware neu laden. <sup>3)</sup><br>Wenn die Meldung weiterhin<br>erscheint, Gerät einschicken.<br>$\rightarrow$ Knick-Reparaturservice, S. 84 |
| U220                                             | Druckluftsensor                                                                                                    | Druckluft ausgefallen.                                                   | Externe Druckluftversorgung<br>wieder herstellen.<br>→ Technische Daten, S. 102                                                                                                   |
|                                                  |                                                                                                    | Druck zu gering < 2 bar.                                                 | Druck erhöhen.<br>→ Technische Daten, S. 102                                                                                                    |
| U221                                             | Einfahrsperre                                                                                                    | Einfahrsperre der Wechselarmatur<br>aktiv. 4)<br>(Sensorausbausicherung) | Sensor aus- und einbauen.<br>Ggf. Anziehdrehmoment prüfen. <sup>5)</sup>                                                                                                    |
| U222                                             | Sicherheitszustand undefiniert                                                                                                    | Stromausfall                                                             | Serviceschalter zweimal betätigen.                                                                                                    |

<sup>&</sup>lt;sup>1)</sup> Die Fehlermeldung bleibt bei befülltem Behälter bestehen.

<sup>&</sup>lt;sup>2)</sup> Nur bei analogen Sensoren.

<sup>&</sup>lt;sup>3)</sup> Die Betriebsanleitung des Prozessanalysegerätes beachten.

<sup>&</sup>lt;sup>4)</sup> Nur bei Verwendung der Wechselarmatur Ceramat.

<sup>&</sup>lt;sup>5)</sup> Die Betriebsanleitung der Wechselarmatur beachten.

| Fehler | Fehlermeldung /<br>Störungszustand | Mögliche Ursache<br>(ausgelöst durch)                                         | Abhilfe                                                                                                    |
|--------|------------------------------------|-------------------------------------------------------------------------------|----------------------------------------------------------------------------------------------------|
| U224   | Leckagesensor                      | Wasser im Unical<br>(Leckagesensor)                                           | Dichtheit der internen Wasseran-<br>schlüsse prüfen. → Montage<br>Versorgung Wechselarmatur und<br>Medienadapter, S. 26                                                                                                    |
|        |                                    |                                                                               | Leckagesensor auf Feuchtigkeit<br>prüfen. Ggf. trocknen.                                                                                                    |
|        |                                    |                                                                               | Bei Erstinstallation Wasser- und<br>Druckluftanschluss prüfen.<br>→ Installation Wasserversorgung, S. 30<br>→ Installation Druckluftversorgung, S. 31                                                                                                    |
|        |                                    |                                                                               | Bei vertauschten Anschlüssen<br>Produkt zurückschicken.<br>→ Knick-Reparaturservice, S. 84                                                                                                    |
|        |                                    | Verschlauchung undicht.                                                       | Wasseranschluss für Reinigung<br>und Spülung prüfen. → Montage<br>Versorgung Wechselarmatur und<br>Medienadapter, S. 26                                                                                                    |
| U225   | Unical Sondenventil defekt         | Vorsteuerventil schaltet nicht.<br>(Steuerung)                                | Wechselarmatur in Handbetrieb<br>fahren.<br>Funktion des Vorsteuerventils<br>prüfen.<br>→ Funktionsprüfung Vorsteuerventile, S. 80<br>Ggf. Vorsteuerventil Prozess- und<br>Serviceposition mit ZU0638<br>ersetzen. → Zubehör, S. 96                                                                                                    |
|        |                                    | Ventil für Wechselarmatur schaltet<br>nicht.<br>(Steuerung)                   | System drucklos schalten. Druck-<br>luft ablassen.<br>Anschlüsse für Prozess- und<br>Serviceposition vom Ventil entfer-<br>nen. $\rightarrow$ Montage Versorgung<br>Wechselarmatur und<br>Medienadapter, S. 26<br>Wechselarmatur in Handbetrieb<br>fahren.<br>Wenn das Ventil nicht schaltet,<br>Ventil mit ZU0634 ersetzen.<br>$\rightarrow$ Zubehör, S. 96 |
| U227   | Sonde Endlage Service              | Wechselarmatur erreicht die<br>Endlage nicht.<br>(Ablagerungen durch Prozess) | Medienanschluss drucklos<br>schalten.<br>Wechselarmatur ausbauen und<br>Ablagerungen entfernen.                                                                                                    |
|        |                                    | Wechselarmatur erreicht die<br>Endlage nicht.<br>(Druckluft)                  | Ggf. Druckluft erhöhen.<br>→ Technische Daten, S. 102                                                                                                    |
|        |                                    | Positionsschalter defekt.                                                     | Knick-Support kontaktieren.<br>→ support@knick.de                                                                                                    |

| Fehler  | Fehlermeldung /<br>Störungszustand | Mögliche Ursache<br>(ausgelöst durch)                                                              | Abhilfe                                                                                                    |
|---------|------------------------------------|----------------------------------------------------------------------------------------------------|----------------------------------------------------------------------------------------------------|
| U228    | Sonde undicht                      | Verbindung zwischen Medien-<br>anschluss und Wechselarmatur<br>undicht.<br>(Sensorausbausicherung) | Verbindung zwischen Medien-<br>anschluss und Wechselarmatur prü-<br>fen. → Montage Medienadapter mit<br>Dosierpumpen und Behältern, S. 32<br>Schrauben festziehen. |
|         |                                    |                                                                                                    | Ggf. Dichtungssatz Multistecker<br>ersetzen. ZU0812 und ZU1067<br>→ Zubehör, S. 96                                                                                 |
|         |                                    | Medienanschluss undicht.<br>(Sensorausbausicherung)                                                | Dichtheit des Medienanschlusses<br>prüfen. Ggf. Medienanschluss<br>ersetzen.                                                                                       |
| U229    | Sensorausbausicherung defekt       | Sensorausbausicherung schaltet<br>nicht.<br>(Sensorausbausicherung)                                | Knick-Support kontaktieren.<br>→ support@knick.de                                                                                                    |
| U230    | Sonde Endlage PROCESS              | Wechselarmatur erreicht die<br>Endlage nicht.<br>(Ablagerungen durch den Prozess)                  | Medienanschluss drucklos<br>schalten.<br>Wechselarmatur ausbauen und<br>Ablagerungen entfernen.                                                                    |
|         |                                    | Wechselarmatur erreicht die End-<br>lage nicht.<br>(Druckluft)                                     | Ggf. Druckluft erhöhen.<br>→ Technische Daten, S. 102                                                                                                    |
|         |                                    | Positionsschalter defekt.                                                                          | Knick-Support kontaktieren.<br>→ support@knick.de                                                                                                    |
| U231    | Sonde Fahrzeit PROCESS             | Wechselarmatur ist schwergängig.<br>(Ablagerungen durch den Prozess)                               | Medienanschluss drucklos<br>schalten.<br>Wechselarmatur ausbauen und<br>Ablagerungen entfernen.                                                                    |
|         |                                    | Dichtungssätze in der Wechsel-<br>armatur defekt.<br>(Wechselarmatur)                              | Medienanschluss drucklos schal-<br>ten.<br>Wechselarmatur ausbauen und<br>Dichtungen ersetzen.                                                                     |
|         |                                    | Max. Fahrzeit der Wechselarmatur                                                                   | Max. Sondenfahrzeit erhöhen.                                                                                                    |
|         |                                    | ten. Voreinstellung 6 s.<br>(Prozessanalysegerät)                                                  | <ul><li>Parametrierung  [C] Unical</li><li>Installation</li></ul>                                                                                                  |
|         |                                    | Versorgungsdruck zu niedrig.                                                                       | Ggf. Druck erhöhen.<br>→ Technische Daten, S. 102                                                                                                    |
|         |                                    | Druckregler zu niedrig eingestellt.                                                                | Ggf. höheren Druck einstellen.<br>→ Technische Daten, S. 102                                                                                                    |
| U233 Wa | Wasserdrucksensor                  | Wasserdruck < 1,2 bar.<br>(Druckschalter Wasser)                                                   | Wasserdruck am Manometer<br>kontrollieren, ggf. Wasserdruck<br>erhöhen.<br>→ Technische Daten, S. 102                                                              |
|         |                                    |                                                                                                    | Wasserzuführung prüfen.                                                                                                    |
|         |                                    | Druckschalter Wasser defekt.<br>(Druckschalter Wasser)                                             | Wasserdruck am Manometer än-<br>dern. Keine Änderung der Anzeige<br>Druckschalter Wasser mit ZU0633<br>ersetzen.<br>→ Druckschalter Luft ersetzen, S. 83           |
|         |                                    |                                                                                                    | Ggf. Wassermanometer prüfen<br>durch Druckentlastung der Zulei-<br>tung.                                                                                           |

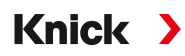

| Fehler                               | Fehlermeldung /<br>Störungszustand                            | Mögliche Ursache<br>(ausgelöst durch)                                                                             | Abhilfe                                                                                                    |
|--------------------------------------|---------------------------------------------------------------|----------------------------------------------------------------------------------------------------|----------------------------------------------------------------------------------------------------|
| U234                                 | Sonde Fahrzeit Service                                        | Wechselarmatur ist schwergängig.<br>(Ablagerungen durch den Prozess)                                              | Medienanschluss drucklos<br>schalten.<br>Wechselarmatur ausbauen und<br>Ablagerungen entfernen.                                                                  |
|                                      |                                                               | Dichtungssätze in der Wechsel-<br>armatur defekt.<br>(Wechselarmatur)                                             | Medienanschluss drucklos<br>schalten.<br>Wechselarmatur ausbauen und<br>Dichtungen ersetzen.                                                                     |
|                                      |                                                               | Max. Fahrzeit der Wechselarmatur<br>im Prozessanalysegerät überschrit-                                            | Max. Sondenfahrzeit erhöhen.<br>Parametrierung                                                                                                    |
|                                      |                                                               | ten. Voreinstellung 6 s.<br>(Prozessanalysegerät)                                                                 | Installation                                                                                                    |
|                                      |                                                               | Versorgungsdruck zu gering.                                                                                       | Ggf. Druck erhöhen.<br>→ Technische Daten, S. 102                                                                                                    |
|                                      |                                                               | Druckregler zu niedrig eingestellt.                                                                               | Ggf. höheren Druck einstellen.<br>→ Technische Daten, S. 102                                                                                                    |
| U235                                 | Sicherheitsventil defekt                                      | Kein Druckabfall im Druckschalter<br>nach Betätigung des Serviceschal-<br>ters.                                   | Am Manometer Vorsteuerdruck<br>prüfen, ob nach Betätigen des Ser-<br>viceschalters der Druck abfällt. Bei<br>keinem Druckabfall Sicherheits-<br>ventil ersetzen. |
|                                      |                                                               |                                                                                                    | Bei Druckabfall den Betriebsdruck<br>am Druckregler reduzieren.                                                                                                  |
| U236 Parametrier<br>U237 Parametrier | Parametrierung Dosierpumpe I<br>Parametrierung Dosierpumpe II | Fehlerhafte Parametrierung, z. B.<br>nicht verwendeter Steckplatz als<br>Dosierpumpe parametriert.                | Parametrierung prüfen und ggf.<br>korrigieren:                                                                                                    |
| U238                                 | Parametrierung Dosierpumpe III                                |                                                                                                    | Parametrierung   [C] Unical                                                                                                    |
|                                      |                                                               |                                                                                                    | Installation                                                                                                    |
|                                      |                                                               | Kabelverbindung zwischen<br>Medienadapter und Steuerung ist<br>unterbrochen.                                      | Klemmenbelegung an der elektro-<br>pneumatischen Steuerung prüfen.<br>→ Elektrische Installation, S. 33                                                          |
|                                      |                                                               | Dosierpumpe nicht am Medien-<br>adapter angeschlossen.                                                            | Anschluss der Dosierpumpen am<br>Medienadapter prüfen. → Montage<br>Medienadapter mit Dosierpumpen<br>und Behältern, S. 32                                       |
| U239                                 | Parametrierung Aux 1                                          | Fehlerhafte Parametrierung, z.B.<br>nicht verwendeter Steckplatz<br>Zusatzventil Aux 1 bzw.Aux 2<br>parametriert. | Parametrierung prüfen und ggf.                                                                                                    |
| U240 Par                             | Parametrierung Aux 2                                          |                                                                                                    | Parametrierung  ICl Unical                                                                                                    |
|                                      |                                                               |                                                                                                    | <ul> <li>Installation</li> </ul>                                                                                                    |
|                                      |                                                               | Kabelverbindung zwischen Vor-<br>steuerventil und Beschaltung ist<br>unterbrochen.                                | Klemmenbelegung unterhalb der<br>Klemmenabdeckung prüfen.<br>→ Elektrische Installation, S. 33                                                                   |

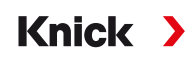

| Fehler                                              | Fehlermeldung /<br>Störungszustand              | Mögliche Ursache<br>(ausgelöst durch)                                                    | Abhilfe                                                                                                    |
|-----------------------------------------------------|-------------------------------------------------|------------------------------------------------------------------------------------------|----------------------------------------------------------------------------------------------------|
| U241 Überwachung Spülmed<br>U242 Überwachung Medium | Überwachung Spülmedium<br>Überwachung Medium I  | Falsches Medium befindet sich im<br>Behälter.                                            | Medium austauschen.<br>→ Dosierpumpe: Behälter füllen, S. 66                                                            |
| U243<br>U244                                        | Überwachung Medium II<br>Überwachung Medium III | Puffermedium ist veraltet. pH-Wert wird nicht mehr erreicht.                             | Medium austauschen.<br>→ Dosierpumpe: Behälter füllen, S. 66                                                            |
| U245<br>U246                                        | Überwachung Aux 2                               | Parametrierung der zulässigen<br>Abweichung ist fehlerhaft.                              | Parametrierung prüfen und ggf.<br>korrigieren.                                                                          |
|                                                     |                                                 |                                                                                          | Parametrierung   [C] Unical                                                                                             |
|                                                     |                                                 |                                                                                          | Installation                                                                                                    |
|                                                     |                                                 | Medium wird nicht ausreichend gefördert.                                                 |                                                                                                    |
| U248                                                | Wasserventil defekt                             | Kabelverbindung zwischen<br>Vorsteuerventil und Steuerung<br>ist unterbrochen.           | Klemmenbelegung unterhalb der<br>Klemmenabdeckung prüfen.<br>→ Elektrische Installation, S. 33                          |
|                                                     |                                                 |                                                                                          | Funktion des Vorsteuerventils prü-<br>fen. Ggf. Vorsteuerventil ersetzen.<br>→ Funktionsprüfung Vorsteuerventile, S. 80 |
| U249                                                | Sonde Kontrollzähler                            | Der im Programm hinterlegte<br>Kontrollzähler ist abgelaufen.                            | Kontrolle gemäß betrieblicher Vor-<br>gaben durchführen.                                                                |
|                                                     |                                                 | (Prozessanalysegerät)                                                                    | Zähler zurücksetzen.                                                                                                    |
|                                                     |                                                 |                                                                                          | Wartung   [C] Unical                                                                                                    |
|                                                     |                                                 |                                                                                          | <ul> <li>Sondenverschleiß</li> </ul>                                                                                    |
| U250                                                | Sonde Wartungszähler                            | Der im Programm hinterlegte War-<br>tungszähler ist abgelaufen.<br>(Prozessanalysegerät) | Wartung gemäß betrieblicher Vor-<br>gaben durchführen.                                                                  |
|                                                     |                                                 |                                                                                          | Zähler zurücksetzen.                                                                                                    |
|                                                     |                                                 |                                                                                          | Wartung [C] Unical                                                                                                    |
|                                                     |                                                 |                                                                                          | Sondenverschleiß                                                                                                    |
| U251                                                | Kalibrierfehler pH                              | Gleiche Puffer verwendet. ''                                                             | Kalibrierung überprüfen.<br>Ggf. Puffer tauschen.                                                                       |
|                                                     |                                                 | Puffer unbekannt. <sup>1)</sup>                                                          | Kalibrierung überprüfen.<br>Ggf. Puffer tauschen.                                                                       |
|                                                     |                                                 | Pufferreihenfolge weicht von<br>Vorgabe ab. <sup>2)</sup>                                |                                                                                                    |
|                                                     |                                                 | Nullpunkt/Steilheit außerhalb der zulässigen Grenzen.                                    | Kalibrierung überprüfen.<br>Ggf. Grenzen anpassen.                                                                      |
|                                                     |                                                 | Kalibriertemperatur außerhalb der zulässigen Grenzen.                                    | Kalibrierung überprüfen.<br>Ggf. Grenzen anpassen.                                                                      |
|                                                     |                                                 | Sensor verschlissen/defekt.                                                              | Sensor prüfen.<br>Ggf. Sensor tauschen.                                                                                 |
|                                                     |                                                 | Sensorkabel defekt.                                                                      | Sensorkabel tauschen.                                                                                                   |
|                                                     |                                                 | Unsachgemäße Kalibrierung.                                                               | Kalibrierung wiederholen.                                                                                               |
| U252                                                | Kommunikationsfehler                            | Unical ist nicht oder fehlerhaft mit<br>dem Protos-Modul verbunden.                      | Anschluss kontrollieren und ggf.<br>neu beschalten.<br>→ Elektrische Installation, S. 33                                |
|                                                     |                                                 | Fehlerhafte Parametrierung.                                                              | Parametrierung prüfen und ggf.<br>korrigieren.                                                                          |
|                                                     |                                                 | Unical oder Protos-Modul defekt.                                                         | Gerät einschicken.                                                                                                    |
| U253                                                | Parametrierung Steuerung                        | Parametrierung im Protos ist<br>Uniclean. Erkannt wird Unical.                           | Parametrierung anpassen.                                                                                                |

<sup>1)</sup> Bei automatischer Kalibrierung Calimatic.

<sup>2)</sup> Bei manueller Kalibrierung.

| Fehler | Fehlermeldung /<br>Störungszustand                                     | Mögliche Ursache<br>(ausgelöst durch)                                                                                                  | Abhilfe                                               |
|--------|------------------------------------------------------------------------|----------------------------------------------------------------------------------------------------|-------------------------------------------------------|
| U255   | Kalibrierfehler Redox                                                  | Kalibriertemperatur außerhalb der<br>zulässigen Grenzen.                                                                               | Kalibriertemperatur prüfen.<br>Ggf. Grenzen anpassen. |
|        |                                                                        | Sensor verschlissen/defekt.                                                                                                    | Sensor tauschen.                                      |
|        |                                                                        | Sensorkabel defekt.                                                                                                    | Sensorkabel tauschen.                                 |
|        |                                                                        | Unsachgemäße Kalibrierung.                                                                                                    | Kalibrierung wiederholen.                             |
| U258   | Kalibrierschrittfehler: Kalibrierung<br>konnte nicht gestartet werden. | Fehlerhafte Parametrierung<br>(Programmabläufe, Kalibriertimer).<br>Es dürfen nicht 2 Kalibrierungen<br>gleichzeitig gestartet werden. | Parametrierung prüfen und<br>korrigieren.             |

Weiterführende Unterstützung bei der Störungsbehebung erhalten Sie unter  $\rightarrow$  support@knick.de.

## 9.1 Störungsmeldung am Protos

Störungszustände oder Hinweise auf einen Wartungsbedarf werden am Protos II 4400 mit dem entsprechenden NAMUR-Symbol angezeigt und im Diagnosemenü aufgelistet. Bestimmte Meldungen können auch einzelnen Schaltkontakten zugeordnet werden.

- Meldungsliste im Diagnosemenü → Diagnosefunktionen am Protos, S. 70
- Parametrierung der Schaltkontakte → Schaltkontakte, S. 74

Knick

# 10 Außerbetriebnahme

## 10.1 Unical: Ausbau

**Hinweis:** Reinigungsmedien können unterschiedliche Gefahrstoffe beinhalten. Sicherheitshinweise beachten.  $\rightarrow$  Sicherheit, S. 5

- 01. Wechselarmatur in Serviceposition fahren. Serviceschalter betätigen.
- 02. Stromversorgung abschalten.
- 03. Prozess drucklos schalten.
- 04. Druckluftversorgung abstellen und abschrauben.
- 05. Wasserversorgung abstellen und abschrauben.
- 06. Kabel vom Medienadapter entfernen.
- 07. Medienanschlüsse für Wechselarmatur, Wasser, Druckluft für Reinigung und Spülung und ggf. Druckluft Aux 2 entfernen.
- 08. Druckluft für Medienadapter entfernen.
- 09. Nutmutter lösen und Medienanschluss aus der pneumatischen Steuerung entfernen.
- 10. Medienanschluss an der Wechselarmatur lösen und entfernen.
- 11. Medien aus den Schläuchen ablassen und ggf. entsorgen.
- 12. Medienanschluss vom Medienadapter entfernen.
- 13. Elektrische Anschlüsse von der pneumatischen Steuerung entfernen.

## 10.2 Rücksendung

Das Produkt bei Bedarf in gereinigtem Zustand und sicher verpackt an die zuständige lokale Vertretung senden.  $\rightarrow$  *knick.de* 

Bei Kontakt mit Gefahrstoffen das Produkt vor dem Versand dekontaminieren bzw. desinfizieren. Der Sendung ist immer ein entsprechendes Rücksendeformular (Dekontaminationserklärung) beizulegen, um eine mögliche Gefährdung der Servicemitarbeiter zu vermeiden.  $\rightarrow$  *knick.de* 

## **10.3 Entsorgung**

Zur sachgemäßen Entsorgung des Produkts sind die lokalen Vorschriften und Gesetze zu befolgen.

Unical 9000 kann abhängig von der Ausführung verschiedene Materialien enthalten. → Produktschlüssel, S. 10

Kunden können ihre Elektro- und Elektronik-Altgeräte zurückgeben.

Details zur Rücknahme und der umweltverträglichen Entsorgung von Elektro- und Elektronikgeräten finden Sie in der Herstellererklärung auf unserer Website. Wenn Sie Rückfragen, Anregungen oder Fragen zum Recycling von Elektro- und Elektronik-Altgeräten der Fa. Knick haben, schreiben Sie uns eine E-Mail an:  $\rightarrow$  support@knick.de

# 11 Ersatzteile, Zubehör und Werkzeuge

## 11.1 Ersatzteile

| 2   | Medienanschluss Spülen                                                                                                    |
|-----|----------------------------------------------------------------------------------------------------|
|     | ZU0572/1 Medienanschluss Spülen, Länge: 5 m; Dichtungen FKM                                                                                                    |
|     | ZU0572/2 Medienanschluss Spülen, Länge: 5 m; Dichtungen EPDM                                                                                                    |
|     | ZU0573/1 Medienanschluss Spülen, Länge: 10 m; Dichtungen FKM                                                                                                    |
|     | ZU0573/2 Medienanschluss Spülen, Länge: 10 m; Dichtungen EPDM                                                                                                    |
|     | ZU0652/1 Medienanschluss Spülen, Länge: 15 m; Dichtungen FKM                                                                                                    |
|     | ZU0652/2 Medienanschluss Spülen, Länge: 15 m; Dichtungen EPDM                                                                                                    |
| 2   | Medienanschluss Spülen und Kalibrieren                                                                                                    |
|     | ZU0574/1 Medienanschluss, Länge: 5 m; Dichtungen FKM                                                                                                    |
| Jan | ZU0574/15 Medienanschluss, Länge: 5 m; Dichtungen FKM mit Stahlkugeln                                                                                                    |
|     | ZU0574/2 Medienanschluss, Länge: 5 m; Dichtungen EPDM                                                                                                    |
|     | ZU0575/1 Medienanschluss, Länge: 10 m; Dichtungen FKM                                                                                                    |
|     | ZU0575/2 Medienanschluss, Länge: 10 m; Dichtungen EPDM                                                                                                    |
|     | ZU0932/1 Medienanschluss, Länge: 14 m; Dichtungen FKM                                                                                                    |
|     | ZU0932/2 Medienanschluss, Länge: 14 m; Dichtungen EPDM                                                                                                    |
|     | ZU0653/1 Medienanschluss, Länge: 17 m; Dichtungen FKM                                                                                                    |
|     | ZU0653/2 Medienanschluss, Länge: 17 m; Dichtungen EPDM                                                                                                    |
|     | ZU0576 Medieninterface                                                                                                    |
|     | Das Medieninterface setzt pneumatische Rückmeldesignale in elektrische Signale<br>für die elektropneumatische Steuerung Unical 9000 um. Der Einsatz des Medien-<br>interfaces ist nur notwendig, wenn Wechselarmaturen anderer Hersteller verwen-<br>det werden. |
|     | ZU0577 Medienadapter                                                                                                    |
|     | ZU0577/1 Medienadapter, Dichtung FKM                                                                                                    |
|     |                                                                                                    |

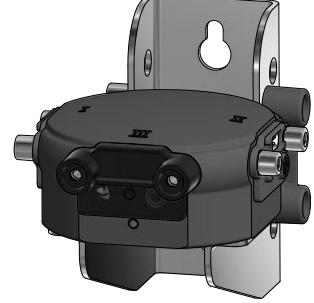

ZU0577/1 Medienadapter, Dichtung FKM ZU0577/2 Medienadapter, Dichtung EPDM ZU0577X/1 Medienadapter, Ex-Zulassung, Dichtung FKM ZU0577X/2 Medienadapter, Ex-Zulassung, Dichtung EPDM

|                                        | ZU0580 Dosierpumpe mit Behälter 3,5 l                                                                                                    |
|----------------------------------------|----------------------------------------------------------------------------------------------------|
|                                        | ZU0580/1 Dosierpumpe (PP, FKM) mit Behälter 3,0 l                                                                                                    |
|                                        | ZU0580/2 Dosierpumpe (PP, EPDM) mit Behälter 3,0 l                                                                                                    |
|                                        | ZU0580/2S Dosierpumpe (PP, EPDM) mit Behälter 3,0 l mit Stahlkugeln statt<br>Glaskugeln                                                                                                    |
|                                        | ZU0580X/1 Dosierpumpe (PP, FKM) mit Behälter 3,0 l, Ex                                                                                                    |
|                                        | ZU0580X/2 Dosierpumpe (PP, EPDM) mit Behälter 3,0 l, Ex                                                                                                    |
|                                        | ZU0729 Serviceschalter                                                                                                    |
| Knick ><br>Bitt/rS.8 <sup>w</sup> lich | ZU0729 NC Serviceschalter für Unical 9000-NC*******-***                                                                                                    |
| Error<br>Mess                          | ZU0729 XC Serviceschalter für Unical 9000-XC********_***                                                                                                    |
|                                        | ZU0729 NS Serviceschalter für Unical 9000-NS********-***                                                                                                    |
|                                        | ZU0729 XS Serviceschalter für Unical 9000-XS**********************************                                                                                                    |
|                                        | ZU0587 Zusatzpaket Luftspülung                                                                                                    |
|                                        | Das ZU0587(X) ist ein 3/2-Wegeventil (3 Anschlüsse, 2 Schaltstellungen). Es steu-<br>ert die Spülluft zur Sensorreinigung in der Kalibrierkammer der Wechselarmatur.                        |
|                                        | Das Zubehör ist für den Einsatz in explosionsgefährdeten Bereichen zugelassen.                                                                                                    |
|                                        | ZU0632 Druckschalter Luft                                                                                                    |
|                                        | Druckschalter zur Überwachung der Druckluft.                                                                                                    |
|                                        | ZU0633 Druckschalter Wasser                                                                                                    |
|                                        | Druckschalter zur Überwachung des Wasserdruckes.                                                                                                    |
|                                        | ZU0634 Ventil für Wechselarmatur komplett                                                                                                    |
|                                        | Steuerventil als 5/2-Wegeventil.<br>2 Anschlüsse für die Bewegung der Wechselarmatur<br>1 Anschluss zum Vorsteuerventil<br>1 Anschluss für die Luftversorgung<br>1 Anschluss zur Entlüftung |
|                                        | ZU0714 Wasserventil                                                                                                    |
|                                        | Steuerventil als 3/2-Wegeventil.<br>2 Ausgangsanschlüsse für Wasser<br>1 Anschluss zum Vorsteuerventil<br>1 Anschluss für die Wasserzuführung                                               |
|                                        |                                                                                                    |

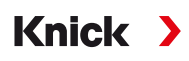

| ZU0644 Sensorausbausicherung komplett                                                                                                    |
|----------------------------------------------------------------------------------------------------|
| Die Sensorausbausicherung misst den Druckabfall bzw. die Druckschwankungen<br>während des Betriebs der Wechselarmatur.                       |
| ZU0636 Luftspülventil komplett                                                                                                    |
| Steuerventil als 3/2-Wegeventil.<br>1 Anschluss für Luftspülung<br>1 Anschluss zum Vorsteuerventil<br>1 Anschluss zur Entlüftung             |
| ZU0637 Aux2 Ventil komplett                                                                                                    |
| Steuerventil als 3/2-Wegeventil.<br>1 Anschluss mit Drossel für Luftspülung<br>1 Anschluss zum Vorsteuerventil<br>1 Anschluss zur Entlüftung |
| ZU0641 Ersatzfiltergehäuse                                                                                                    |
| Zum Herausfiltern des Öles aus der zugeführten Druckluft.                                                                                    |
| ZU0642 Baugruppe Elektronik                                                                                                    |
| ZU0642 Baugruppe Elektronik, geprüft, vergossen<br>ZU0642/1 Baugruppe Elektronik, geprüft, vergossen, mit Ex-Zulassung                       |
| ZU0813/1 Reedschalterkapsel kurz                                                                                                    |
| Serviceteil für Multistecker                                                                                                    |
| ZU0638 Piezoventil für Ventilblock komplett                                                                                                  |
| Ventil zur Regelung der Druckluft.                                                                                                    |

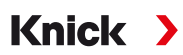

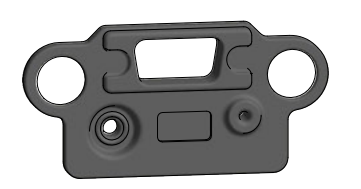

## ZU0639 Dichtung für Steckplatz am Medienadapter

Dichtung EPDM

Filtereinsatz 5... 10 µm für Druckluftfilter

#### ZU0643 Kleinteileset

Diverse Schrauben, Federn etc.

#### ZU0812 Serviceset Multistecker, Unterteil

ZU0812/1 Serviceset Multistecker Dichtung FKM ZU0812/2 Serviceset Multistecker Dichtung EPDM ZU0812/3 Serviceset Multistecker Dichtung FFKM Umbausatz zum Austausch von O-Ringen und Dichtungen des Multistecker-Unterteils

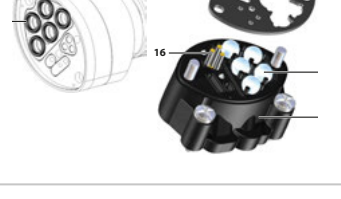

# A REAL PROPERTY OF THE REAL PROPERTY OF THE REAL PR

#### ZU0984 Ersatzteilset Manometer

Zum Austausch des Wassermanometers bzw. Druckluftmanometers

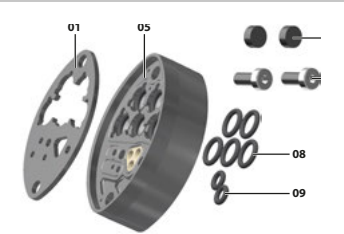

#### ZU1067 Serviceset Multistecker, Mittelteil

ZU1067/1 Serviceset Multistecker Dichtung FKM

- ZU1067/2 Serviceset Multistecker Dichtung EPDM
- ZU1067/3 Serviceset Multistecker Dichtung FFKM

Umbausatz zum Austausch von O-Ringen und Dichtungen des Multistecker-Mittelteils

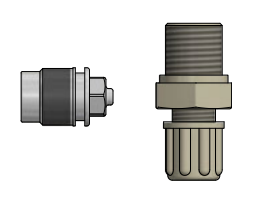

#### ZU0933 Rückschlagventil-Set Pumpe Unical 9000/Uniclean 900

ZU0933/1 Material Dichtungsring FKM ZU0933/2 Material Dichtungsring EPDM

## 11.2 Zubehör

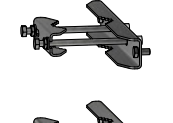

ZU0601 Mastmontagesatz für Unical 9000

Für die Montage der elektropneumatischen Steuerung Unical 9000 an einem horizontal oder vertikal verlaufenden Mast.

Knick >

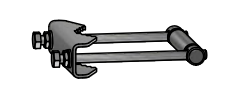

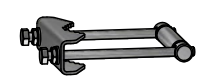

#### ZU0606 Mastmontagesatz für Medienadapter

Für die Montage des Medienadapters mit Dosierpumpen an einem horizontal oder vertikal verlaufenden Mast.

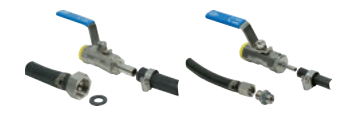

## ZU0656 Anschlussset Wasser und Luft für Unical 9000

Anschlusssets zur Versorgung der elektropneumatischen Steuerung Unical 9000 mit Wasser und Luft.

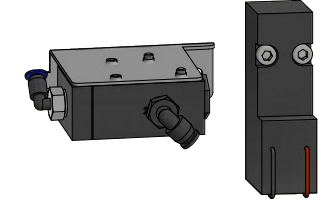

## ZU0588 Erweiterungssatz Zusatzventil Aux 2

Beinhaltet: Vorsteuerventil für Ventilblock Steuerventil Aux 2 Schlauch Ø 4 x 2,7 mm, schwarz Mutter M5

#### ZU0649 Inbetriebnahme Unical 9000

Die Inbetriebnahme beinhaltet: die Verschlauchung und Verkabelung der Geräte, die Inbetriebnahme, die Einweisung des Bedienpersonals.

#### ZU0741 Chemiepumpe

Hinweis: Zusatzpaket externes Ventil erforderlich.

Die Chemiepumpe dient zur Förderung von Reinigern, welche nicht kompatibel zur Standardpumpe aus PP und EPDM bzw. Viton sind.

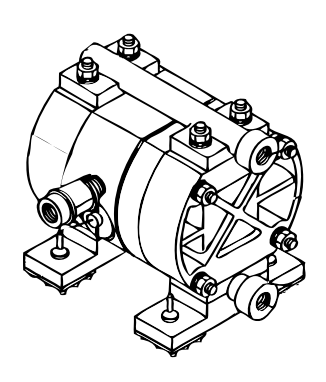

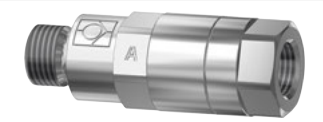

#### RV01 Rückschlagventil

Das Rückschlagventil RV01 verhindert ein Zurückfließen von Prozessmedium bzw. Kalibrier-, Reinigungs- oder Spülmedium in den Zufluss. Das Rückschlagventil wird über einen Produktschlüssel ausgewählt.

| Rückschlagventil               |                  | RV01 | - | _ | _ | _ | _ |
|--------------------------------|------------------|------|---|---|---|---|---|
| Material Gehäuse, Ventilkörper | Edelstahl 1.4404 |      |   | Н |   |   |   |
|                                | PEEK             |      |   | Е |   |   |   |
| Material Dichtungen            | FKM              |      |   |   | Α |   |   |
|                                | EPDM             |      |   |   | В |   |   |
|                                | FFKM             |      |   |   | С |   |   |
|                                | FKM-FDA          |      |   |   | F |   |   |
|                                | EPDM-FDA         |      |   |   | Е |   |   |
|                                | FFKM-FDA         |      |   |   | Н |   |   |
| Anschluss Eingangsseite In-    | G¼"              |      |   |   |   | 4 |   |
| nengewinde                     | G1⁄8"            |      |   |   |   | 8 |   |
| Anschluss Ausgangsseite Au-    | G¼"              |      |   |   |   |   | 4 |
| ßengewinde                     | G1⁄8"            |      |   |   |   |   | 8 |
|                                |                  |      |   |   |   |   |   |

# 12 Maßzeichnungen

Hinweis: Alle Abmessungen sind in Millimeter [Zoll] angegeben.

## Unical 9000 Wandmontage

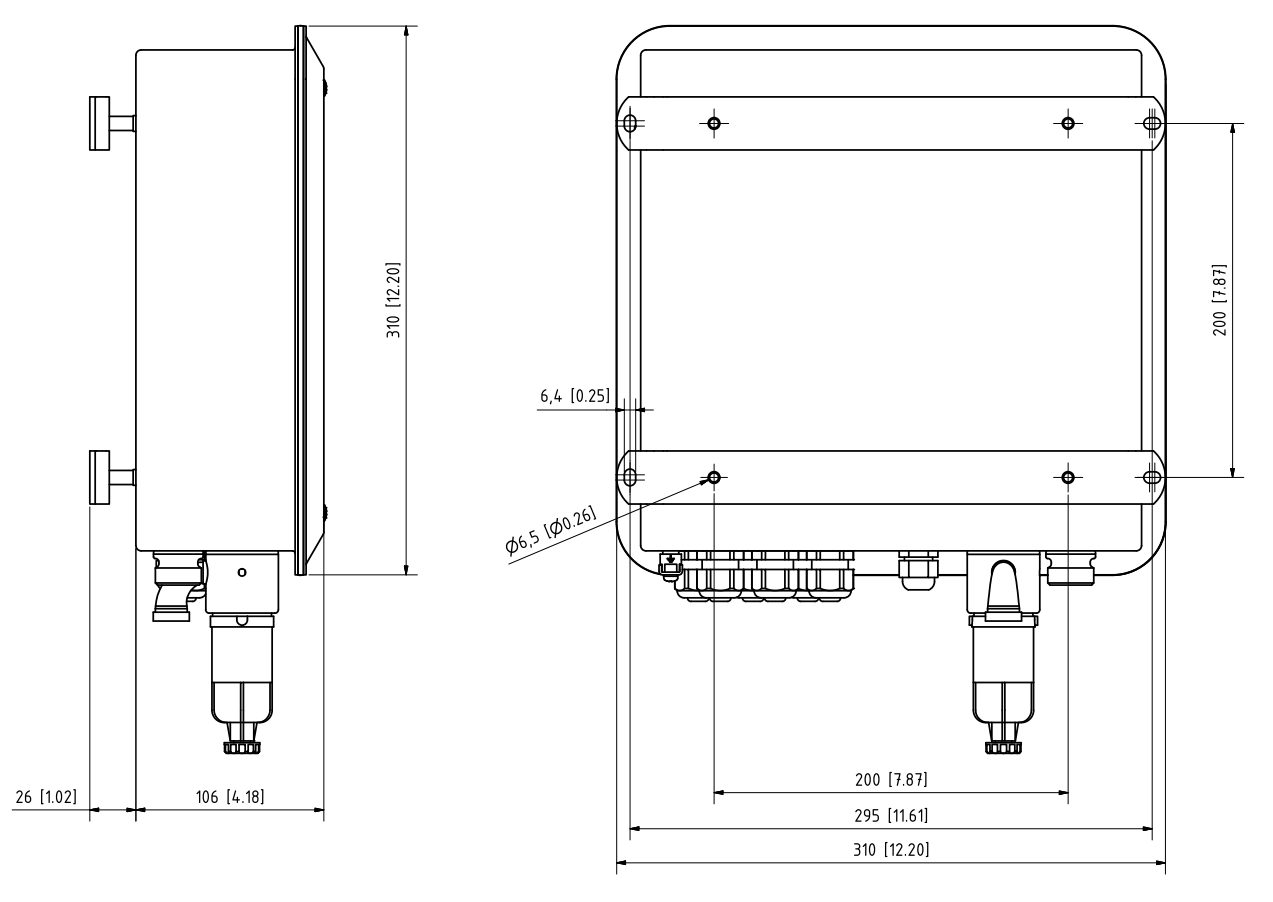

## **Unical 9000 Mastmontage**

Hinweis: Alle Abmessungen sind in Millimeter [Zoll] angegeben.

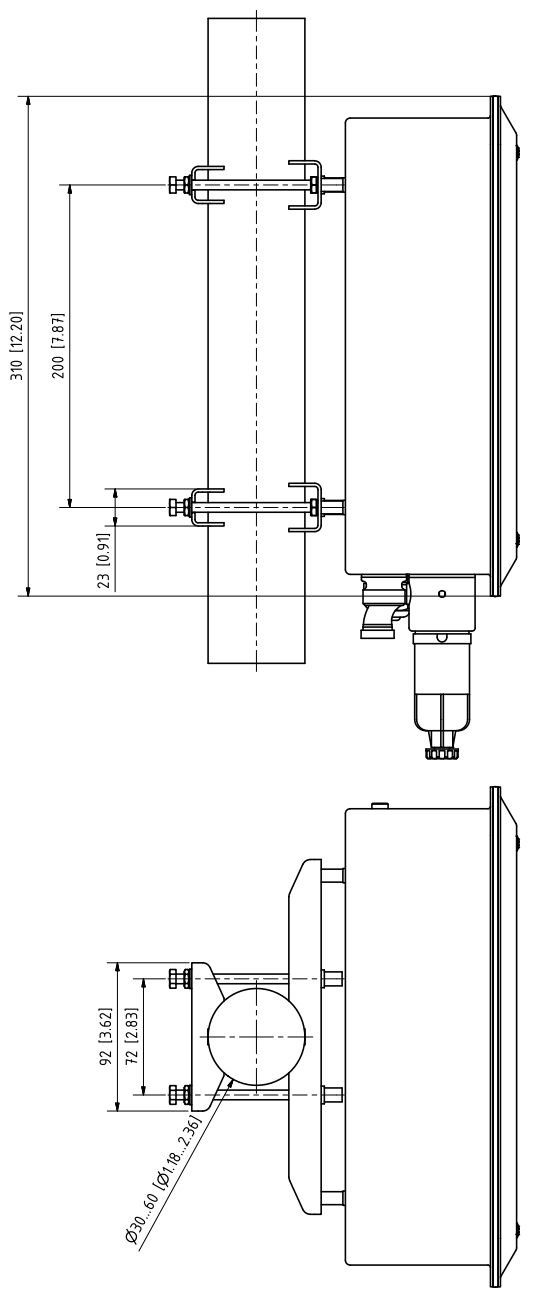

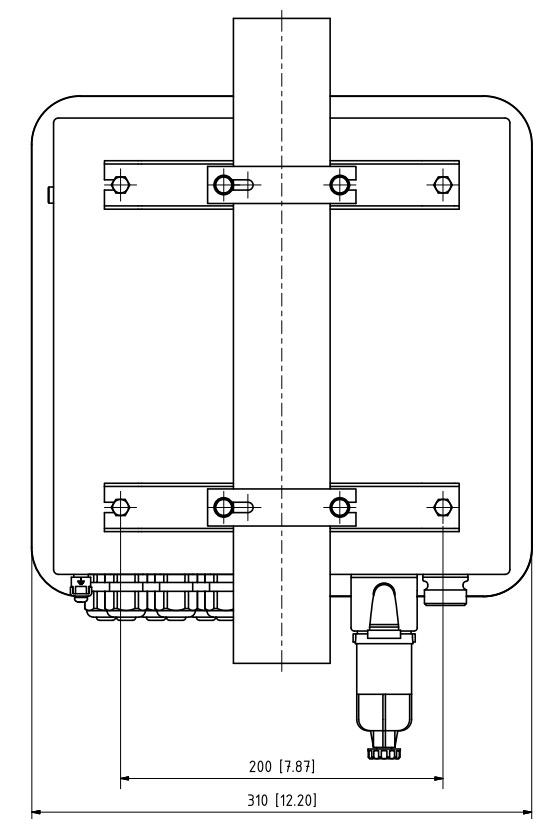

## Medienadapter

Hinweis: Alle Abmessungen sind in Millimeter [Zoll] angegeben.

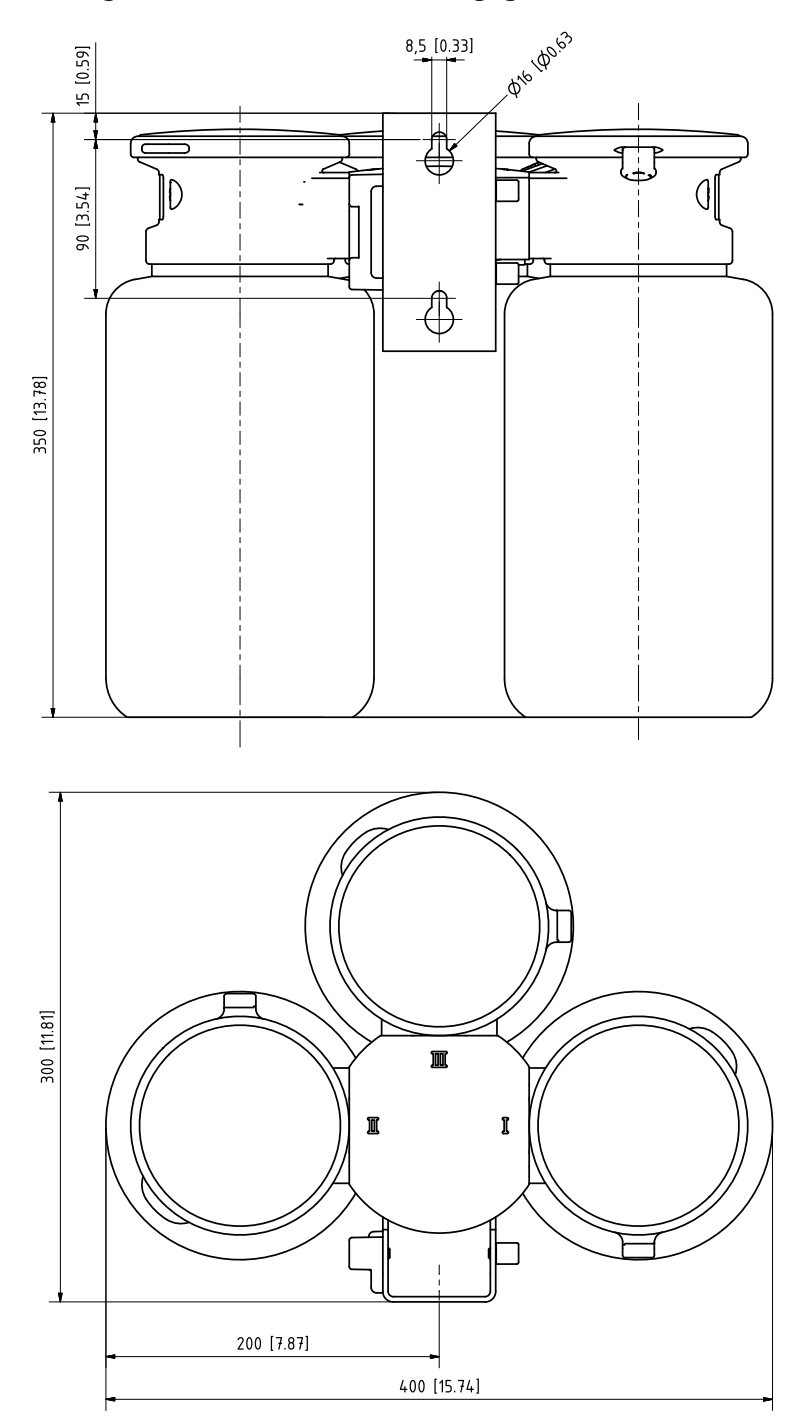

## Serviceschalter Wandmontage

Hinweis: Alle Abmessungen sind in Millimeter [Zoll] angegeben.

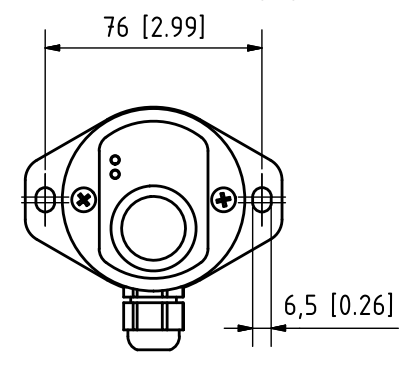

## Serviceschalter Mastmontage

Hinweis: Alle Abmessungen sind in Millimeter [Zoll] angegeben.

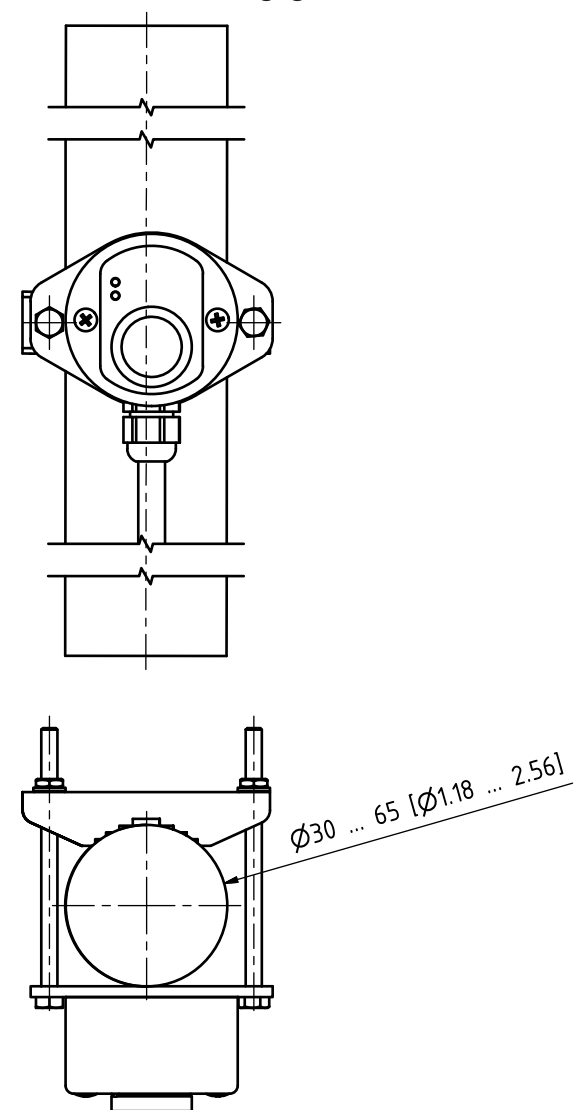

# 13 Technische Daten

| Druckluft                                        |                                                                          |
|--------------------------------------------------|--------------------------------------------------------------------------|
| Druckluftqualität gemäß ISO 8573-1:2001          | Qualitätsklasse 5.3.3                                                    |
| Feststoffklasse                                  | 5 (max. 40 μm, max. 10 mg/m³)                                            |
| Wassergehalt für Temperaturen ≥ 15 °C (59 °F)    | Klasse 4 <sup>1)</sup>                                                   |
| Wassergehalt für Temperaturen 5 15 °C (41 59 °F) | Klasse 3, Drucktaupunkt -20 °C (-4 °F) oder tiefer                       |
| Ölgehalt                                         | Klasse 3 (max. 1 mg/m³)                                                  |
| Zul. Druckbereich                                | 410 bar (58150 psi) <sup>2)</sup>                                        |
| Betriebsdruck Wechselarmatur                     | 47 bar (58 101,5 psi) <sup>2)</sup>                                      |
| Drucküberwachung                                 | automatische Überwachung, Meldung                                        |
| Anschluss                                        | G¼" Innengewinde                                                         |
| Luftverbrauch                                    | max. 300 l/min bei Betätigung der Wechselarmatur                         |
| Min. Lufttemperatur                              | 5 °C (41 °F)                                                             |
| Spülwasser                                       |                                                                          |
| Gefiltert                                        | 100 μm                                                                   |
| Zulässiger Druckbereich                          | 26 bar (2987 psi)                                                        |
| Temperaturbereich                                | 565 °C (41149 °F)                                                        |
| Drucküberwachung                                 | automatische Überwachung, Meldung                                        |
| Anschluss                                        | Innengewinde G¼" oder Außengewinde G¾"                                   |
| Medienadapter mit Dosierpumpen                   |                                                                          |
| Anzahl der Steckanschlüsse                       | 3                                                                        |
| Steckplatz I und II                              | Kalibrierpuffer                                                          |
| Steckplatz III                                   | Reiniger                                                                 |
| Material                                         |                                                                          |
| Blindplatte                                      | PP-GF <sup>3)</sup>                                                      |
| Dichtung                                         | EPDM <sup>4)</sup>                                                       |
| Gehäuse                                          | PP-H                                                                     |
| Dichtung Medienanschluss                         | FKM/EPDM                                                                 |
| Schutzart                                        | IP65                                                                     |
| Montage                                          | Wand- oder Mastmontage (Option)                                          |
| Dosierpumpen                                     |                                                                          |
| Anwendung                                        | für Kalibrier- oder Reinigungsmedien                                     |
| Füllmenge der Behälter                           | 3,0                                                                      |
| Max. Förderhöhe                                  | 10 m                                                                     |
| Fördermenge                                      | ca. 25 cm³/Hub                                                           |
| Füllstandsüberwachung                            | Unical-Netzdiagramm sowie NAMUR-Meldungen:<br>Wartungsbedarf und Ausfall |
| Material                                         |                                                                          |
| Pumpendeckel                                     | FKM / EPDM                                                               |
| Pumpenmembran                                    | FKM / EPDM                                                               |
| Pumpengehäuse                                    | PP-GF                                                                    |
| Pumpenkopf                                       | PP-GF                                                                    |

<sup>1)</sup> Bei Einsatztemperaturen > 15 °C (59 °F) ist ein Drucktaupunkt von max. 3 °C (37,5 °F) zulässig.

<sup>2)</sup> Erhöhter Mindestdruck 5 bar (72,5 psi) für Wechselarmatur erforderlich bei hohem Prozessdruck oder schwierigen Prozessmedien.

<sup>3)</sup> Nicht medienberührend.

<sup>4)</sup> Mit FKM-Pumpe wird FKM-Dichtung geliefert.

| Medienadapter mit Dosierpumpen         |                                                                                                    |
|----------------------------------------|----------------------------------------------------------------------------------------------------|
| Schwimmer                              | PP                                                                                                    |
| Schwimmerrohr                          | PVDF                                                                                                    |
| Behälter                               | PE-HD                                                                                                   |
| Schutzart                              | IP65                                                                                                    |
| Abmessungen                            | Siehe Maßzeichnung $\rightarrow$ Maßzeichnungen, S. 98                                                  |
| Serviceschalter                        |                                                                                                    |
| Signalisierung                         | über LEDs $\rightarrow$ Aufbau und Funktion Serviceschalter, S. 18                                      |
| Material                               | Edelstahl A4, poliert oder POM                                                                          |
| Schutzart                              | IP65                                                                                                    |
| Montage                                | Wand- oder Mastmontage                                                                                  |
| Abmessungen                            | 90 x 65 x 43 mm (3,54 x 2,56 x 1,69 Zoll)                                                               |
| Umgebungsbedingungen                   |                                                                                                    |
| Umgebungstemperatur <sup>1) 2)</sup>   | Nicht-Ex: 2 55 °C (35,6 131 °F)                                                                         |
|                                        | Ex: 2 50 °C (35,6 122 °F)                                                                               |
| Transport-/Lagertemperatur             | -20 70 °C (-4 158 °F)                                                                                   |
| Relative Feuchte                       | 1095 %, nicht kondensierend                                                                             |
| Schutzart                              |                                                                                                    |
| Schutzart                              | IP65/NEMA 4X                                                                                            |
| Kabeldurchführungen                    | 6 Kabelverschraubungen M20 x 1,5                                                                        |
| Gewicht                                | ca. 8,5 kg                                                                                              |
| Gehäuse                                |                                                                                                    |
| Gehäuseoberfläche S                    | Edelstahl A2, poliert                                                                                   |
| Gehäuseoberfläche C                    | Edelstahl A2, beschichtet<br>Farbe: taubenblau                                                          |
| Montage                                | Wand- oder Mastmontage (Option)                                                                         |
| Abmessungen (B x H x T)                | ca. 310 x 410 x 135 mm (12,2 x 16,1 x 5,31 Zoll)                                                        |
| Schutzart                              | IP65 / NEMA 4X                                                                                          |
| Kabeldurchführungen                    | 6 Kabelverschraubungen M20x1,5                                                                          |
| Gewicht                                | ca. 8,5 kg                                                                                              |
| Energieanschluss                       |                                                                                                    |
| Hilfsenergie (Ex ia IIC) <sup>3)</sup> | Speisung durch Protos-Modul: 6,8 V (± 10 %) / 15 mA<br>durch externe Hilfsenergiequelle 15 30 V / 20 mA |
| Anschluss <sup>4)</sup>                | Klemmen, Anschlussquerschnitt max. 2,5 mm <sup>2</sup>                                                  |
| Schnittstellen                         |                                                                                                    |
| RS 485 (Ex ia) <sup>3)</sup>           | Kommunikation mit Protos-Modul oder externem Steuer-<br>rechner (z. B. PCS)                             |
| Übertragung                            | 1200 Baud/8 Data Bit/1 Stop Bit/Parity Odd                                                              |
| Protokoll                              | HART Rev. 5                                                                                             |
| Anschluss <sup>4)</sup>                | Klemmen, Anschlussquerschnitt max. 2,5 mm <sup>2</sup>                                                  |

<sup>&</sup>lt;sup>1)</sup> Anderer Temperaturbereich auf Anfrage möglich.

<sup>&</sup>lt;sup>2)</sup> Um einen sicheren und frostfreien Betrieb zu gewährleisten, sollte die Umgebungstemperatur 5 °C (41 °F) nicht unterschreiten.

<sup>&</sup>lt;sup>3)</sup> Im Ex-Bereich Baumusterprüfbescheinigung beachten!

<sup>&</sup>lt;sup>4)</sup> Vorkonfektioniertes Kabel zum Prozessanalysegerät. Länge 10 m.

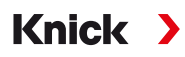

| Externe Steuerung                                                  |                                                                                                    |
|--------------------------------------------------------------------|----------------------------------------------------------------------------------------------------|
| PCS-Eingänge (passiv)                                              |                                                                                                    |
| Klemmen 37 39: Bin1 3<br>(Ex ia IIC)                               | Programmstart P1 P6, U <sub>i</sub> = 30 V, potentialfrei, unterein-<br>ander verbunden, galvanische Trennung bis 60 V                         |
| Schaltspannung                                                     | aktiver Signalpegel < 2 V AC/DC bzw. 10 30 V AC/DC,<br>parametrierbar                                                                          |
| Anschluss                                                          | Anschlussquerschnitt max. 2,5 mm <sup>2</sup>                                                                                                  |
| Klemmen 4041: Auto/Manual<br>(Ex ia IIC)                           | automatische Programmstarts freigeben, U <sub>i</sub> = 30 V,<br>potentialfrei, galvanische Trennung bis 60 V                                  |
| Schaltspannung                                                     | aktiver Signalpegel < 2 V AC/DC bzw. 10 30 V AC/DC,<br>parametrierbar                                                                          |
| Anschluss                                                          | Anschlussquerschnitt max. 2,5 mm <sup>2</sup>                                                                                                  |
| Klemmen 42 43: Process/Service<br>(Ex ia IIC)                      | Servicezustand starten, U <sub>i</sub> = 30 V, potentialfrei,<br>galvanische Trennung bis 60 V                                                 |
| Schaltspannung                                                     | aktiver Signalpegel < 2 V AC/DC bzw. 10 30 V AC/DC,<br>parametrierbar                                                                          |
| Anschluss                                                          | Anschlussquerschnitt max. 2,5 mm <sup>2</sup>                                                                                                  |
| PCS-Ausgang (passiv)                                               |                                                                                                    |
| Klemmen 32 34: Program runs, Service, Process/Alarm<br>(Ex ia IIC) | Rückmeldungen: Programm läuft, Serviceposition,<br>Prozessposition<br>elektronische Schaltkontakte, potentialfrei, untereinander<br>verbunden. |
| Belastung, maximal                                                 | nicht-Ex: $U_i = 30 V I_i = 100 mA$<br>Ex: $U_i = 30 V I_i = 100 mA P_i = 800 mW,$<br>galvanische Trennung bis 60 V                            |
| Spannungsabfall                                                    | < 1,2 V                                                                                                    |
| Anschluss                                                          | Anschlussquerschnitt max. 2,5 mm <sup>2</sup>                                                                                                  |
| Konformität                                                        |                                                                                                    |
| Explosionsschutz Unical 9000X                                      | Siehe EU-Baumusterprüfbescheinigung und<br>EU-Konformitätserklärung.                                                                           |
| EMV                                                                | EN 61326                                                                                                    |
| Blitzschutz                                                        | EN 61000-4-5, Installationsklasse 2                                                                                                    |
| Schutz gegen gefährliche Körperströme                              | nach EN 61010                                                                                                    |

# 14 Anhang

Pneumatikschaltplan elektropneumatische Steuerung und Medienadapter

Knick >

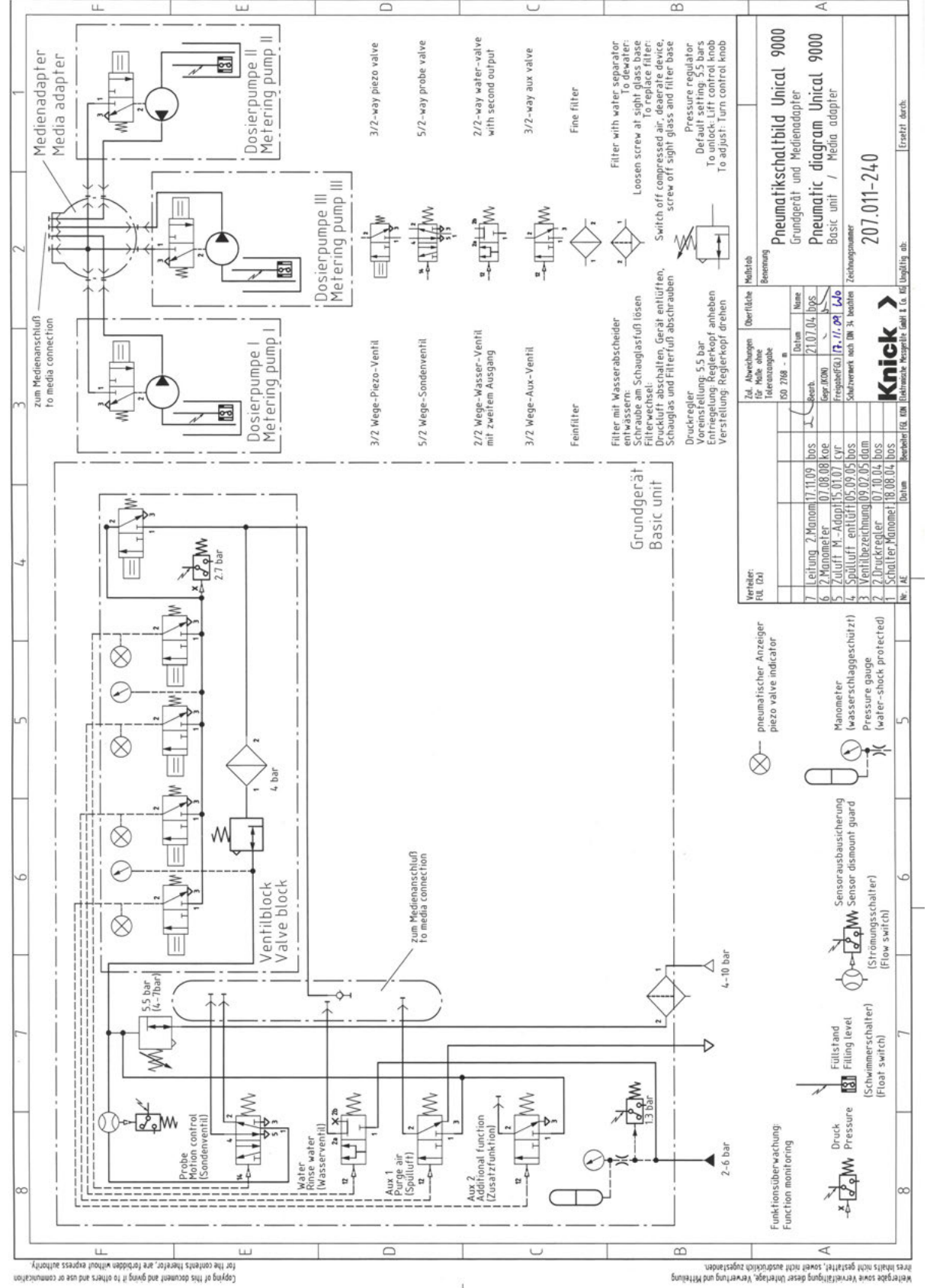

## Pneumatikschaltplan Medienanschluss

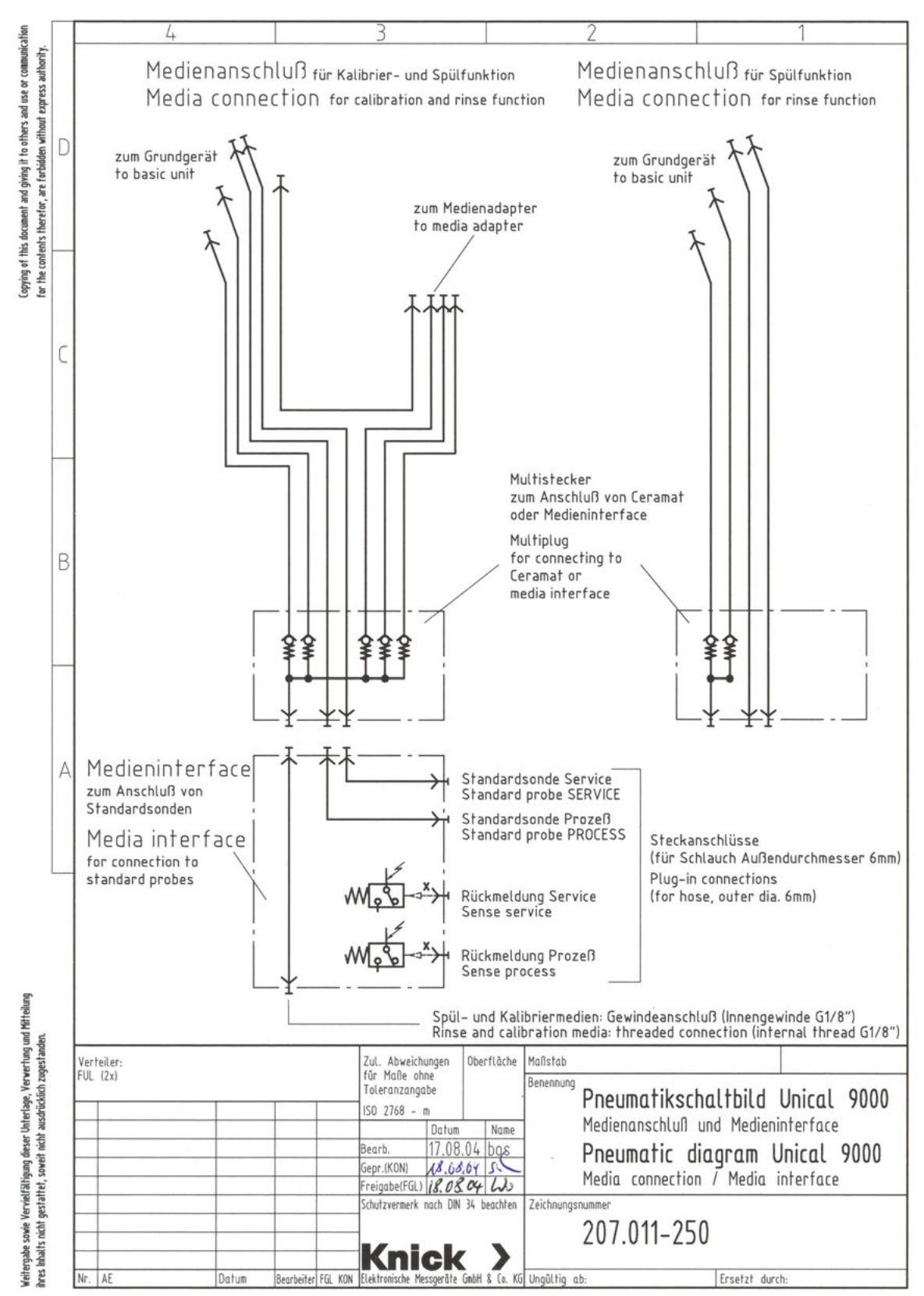

# Symbole und Kennzeichnungen auf dem Display

| $\otimes$                    | Ausfall nach NAMUR NE 107<br>Blinkendes Piktogramm eines schwarzen Kreuzes im Kreis<br>Der NAMUR-Kontakt "Ausfall" ist aktiv.                                                                                                    |
|------------------------------|----------------------------------------------------------------------------------------------------|
|                              | Auslösende Meldung: Diagnose  Meldungsliste                                                                                                    |
| $\bigotimes$                 | Wartungsbedarf nach NAMUR NE 107<br><i>Piktogramm eines Ölkännchens im Quadrat</i><br>Der NAMUR-Kontakt "Wartungsbedarf" ist aktiv.                                                                                                    |
|                              | Auslösende Meldung: Diagnose  Meldungsliste                                                                                                    |
| $\underline{\wedge}$         | Außerhalb der Spezifikation nach NAMUR NE 107<br>Piktogramm eines schwarzen Fragezeichens im Dreieck<br>Der NAMUR-Kontakt "Außerhalb der Spezifikation" ist aktiv.                                                                                                    |
|                              | Auslösende Meldung: Diagnose Meldungsliste                                                                                                    |
| V                            | Funktionskontrolle nach NAMUR NE 107<br>Piktogramm eines Schraubenschlüssels im umgedrehten Dreieck<br>Der NAMUR-Kontakt "HOLD" ist aktiv. Stromausgänge wie parametriert:<br>Aktueller Messwert: Der aktuelle Messwert erscheint am Stromausgang.<br>Letzter Messwert: Der zuletzt gemessene Messwert wird am Stromausgang gehalten.<br>Fixwert: Der Stromausgang liefert einen fest eingestellten Wert. |
|                              | Gerät befindet sich im Kalibrier-Modus. Funktionskontrolle (HOLD) ist aktiv für das jeweils kalibrierte Mo-<br>dul.                                                                                                    |
| (ff))<br>maint               | Gerät befindet sich im Wartungs-Modus. Funktionskontrolle (HOLD) ist aktiv.                                                                                                    |
| eren and<br>Berner<br>Berner | Gerät befindet sich im Parametrier-Modus. Funktionskontrolle (HOLD) ist aktiv.                                                                                                    |
| <b>V</b> <sub>diag</sub>     | Gerät befindet sich im Diagnose-Modus.                                                                                                    |
| œ                            | Eine für die Verwendung "geschlossene" Speicherkarte des Typs Data Card befindet sich im Gerät. Die<br>Speicherkarte kann entnommen werden. Wenn sie doch weiterverwendet werden soll, im Menü Wartung<br>"Speicherkarte öffnen".                                                                                                    |
| D                            | Eine freigeschaltete Speicherkarte des Typs Data Card befindet sich im Gerät.<br>Hinweis: Vor Entnahme der Speicherkarte im Menü Wartung "Speicherkarte schließen".                                                                                                    |
| U                            | Eine Speicherkarte des Typs FW Update Card befindet sich im Gerät. Sie können die aktuelle<br>Gerätefirmware sichern bzw. ein Firmware-Update von der Speicherkarte ausführen.<br><b>Hinweis:</b> Parametrierung nach erfolgtem Update überprüfen.                                                                                                    |
| R                            | Kostenlose Firmware-Reparatur bei Gerätefehlern. Die TAN-Option FW4400-106 ist hier nicht erforderlich.<br>Allgemeine Daten können nicht auf dieser Karte gespeichert werden.                                                                                                    |
| Ι                            | Bezeichnet den Modulsteckplatz (1, 2 oder 3) mit Angabe der Kanalnummer bei Mehrkanalmodulen, er-<br>möglicht die eindeutige Zuordnung der Anzeige von Messwerten/Parametern bei gleichen Modultypen.                                                                                                    |
| IC                           |                                                                                                    |
|                              | Steht vor einer Menüzeile, die eine weitere Menüebene enthält.<br>Öffnen des Untermenüs mit <i>enter</i> .                                                                                                    |
| ſſ                           | Steht vor einer Menüzeile, die in der Spezialistenebene für den Zugriff aus der Betriebsebene heraus gesperrt werden kann.                                                                                                    |
| ſ <b>-</b>                   | Steht vor einer Menüzeile, die in der Spezialistenebene für den Zugriff aus der Betriebsebene heraus<br>gesperrt wurde.                                                                                                    |

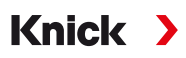

| $\odot$            | Sensoface-Smileys geben im Messmodus einen Hinweis auf die Auswertung der Sensordaten:<br>glücklich |
|--------------------|----------------------------------------------------------------------------------------------------|
| $\textcircled{\ }$ | neutral                                                                                             |
| $\odot$            | traurig                                                                                             |
| $\Diamond$         | Steht vor einem Diagnose-Menüpunkt, der als Favorit gesetzt wurde.                                  |
|                    | Kontextmenü: Öffnen mit <b>Softkey rechts</b> .                                                     |
|                    | Dosierpumpe für Steckplatz I, II bzw. III                                                           |
|                    | Ventil für Spülmedium                                                                               |
|                    | Ventil für Zusatzmedium Aux 1 bzw. Aux 2                                                            |
| ×                  | Wechselarmatur ist in der Prozessposition (Sonde in PROCESS).                                       |
| Ń                  | Wechselarmatur ist in der Serviceposition (Sonde in SERVICE).                                       |
| Ý                  | Sonde fährt.                                                                                        |
|                    | Der Servicezustand ist aktiv. (Beispiel: Sonde in SERVICE) $\rightarrow$ Servicezustand, S. 76      |
| <b>~</b> ©         | Kein Unical angeschlossen bzw. keine Verbindung zu Unical.                                          |
| Ľ                  | Anzeige in der Statuszeile: Unical ist aktiv.                                                       |
### Knick >

# Abkürzungen

| Aux              | Auxiliary medium (Zusatzmedium)                                                         |
|------------------|-----------------------------------------------------------------------------------------|
| bn               | Brown (braun)                                                                           |
| bu               | Blue (blau)                                                                             |
| CIP              | Cleaning In Place (ortsgebundene Reinigung)                                             |
| DN               | Diamètre nominal (Nennweite)                                                            |
| EMV              | Elektromagnetische Verträglichkeit                                                      |
| EN               | Europäische Norm                                                                        |
| EPDM             | Ethylen-Propylen-Dien-Monomer-Kautschuk                                                 |
| Ex               | Explosionsgeschützt                                                                     |
| FDA              | U.S. Food and Drug Administration (US-Behörde für Lebens- und Arzneimittel)             |
| FFKM             | Perfluorkautschuk                                                                       |
| FKM              | Fluorkautschuk                                                                          |
| FW               | Firmware                                                                                |
| gn               | Green (grün)                                                                            |
| GND              | Ground (Masse)                                                                          |
| gr               | Gray (grau)                                                                             |
| HART             | Highway Addressable Remote Transducer                                                   |
| IEC              | International Electrotechnical Commission (Internationale elektrotechnische Kommission) |
| IP               | International Protection / Ingress Protection (Schutz gegen Eindringen)                 |
| NAMUR            | Interessengemeinschaft Automatisierungstechnik der Prozessindustrie e.V.                |
| N/C              | Normally Closed (Ruhekontakt, Öffner)                                                   |
| NE 107           | NAMUR-Empfehlung 107: "Selbstüberwachung und Diagnose von Feldgeräten"                  |
| NEMA             | National Electrical Manufacturers Association, USA                                      |
| N/O              | Normally Open (Arbeitskontakt, Schließer)                                               |
| PCS              | Process Control System (Prozessleitsystem)                                              |
| PEEK             | Polyetheretherketon                                                                     |
| PE-HD            | Polyethylen mit hoher Dichte                                                            |
| pk               | Pink (rosa)                                                                             |
| PLS              | Prozessleitsystem                                                                       |
| PP               | Polypropylen                                                                            |
| PP-GF            | Glasfaserverstärktes Polypropylen                                                       |
| PP-H             | Polypropylen-Homopolymer                                                                |
| PVDF             | Polyvinylidenfluorid                                                                    |
| SW               | Schlüsselweite                                                                          |
| T <sub>amb</sub> | Zulässige Umgebungstemperatur                                                           |
| TAN              | Transaktionsnummer                                                                      |
| USP              | U.S. Pharmacopeia                                                                       |
| wh               | White (weiß)                                                                            |
| ye               | Yellow (gelb)                                                                           |
| ZU               | Zubehör                                                                                 |

## Stichwortverzeichnis

#### A

| Abkürzungen                      | 109 |
|----------------------------------|-----|
| Allgemeine Installationshinweise | 20  |
| Anforderungen an das Personal    | 5   |
| Anschlussklemmen                 | 16  |
| Aufbau Unical 9000               | 13  |
| Ausführungen                     | 9   |
| Außerbetriebnahme                | 91  |

### В

| Behälter mit Dosierpumpe                   | 18 |
|--------------------------------------------|----|
| Behälter füllen                            | 66 |
| Beschaltung                                | 34 |
| Bestellnummer                              | 9  |
| Bestellschlüssel                           | 10 |
| Bestimmungsgemäßer Gebrauch                | 5  |
| Betrieb in explosionsgefährdeten Bereichen | 7  |
| Betriebsmittel                             | 7  |

#### D

| 91 |
|----|
| 70 |
| 10 |
| 18 |
| 66 |
|    |

### Е

| Einfahrsperre                                   | 61 |
|-------------------------------------------------|----|
| Einleitendes Sicherheitskapitel                 | 2  |
| Elektrische Installation                        | 33 |
| Elektrostatische Entladung                      | 7  |
| Entsorgung                                      | 91 |
| Ergänzende Hinweise zu Sicherheitsinformationen | 2  |
| Errichtungsort                                  | 7  |
| Ersatzteile                                     | 92 |
| Erstinbetriebnahme                              | 40 |
| Parametrierung                                  | 43 |
| Explosionsgefährdete Bereiche                   | 7  |

### F

| Fachpersonal          | 5  |
|-----------------------|----|
| Fehlermeldungen       | 85 |
| Festintervall         | 44 |
| Fortschrittsanzeige   | 68 |
| Füllstandsüberwachung |    |
| Handsteuerung         | 78 |
| Netzdiagramm          | 73 |

#### G

| Gefahrstoffe       | 7  |
|--------------------|----|
| Gehäusewerkstoffe  | 10 |
| Gemischtbestückung | 7  |

#### Н

| 77 |
|----|
| 61 |
| 2  |
|    |

# Knick >

### I

| 40 |
|----|
| 65 |
|    |
| 33 |
| 23 |
| 21 |
| 61 |
| 32 |
| 21 |
| 32 |
| 76 |
|    |

#### Κ

| Kabellängen             | 20 |
|-------------------------|----|
| Kalibriertimer          |    |
| Unical-Steuerung        | 43 |
| Kalibrierung            |    |
| Unical-Steuerung        | 60 |
| Kontinuierliche Messung | 61 |
| Kontrollzähler          | 79 |
| Kurzzeitmessung         | 61 |

### L

| LED, Serviceschalter | 18 |
|----------------------|----|
| Lieferumfang         | 9  |

#### Μ

| 24  |
|-----|
| 24  |
| 23  |
| 21  |
| 17  |
| 100 |
| 64  |
|     |
| 17  |
| 24  |
| 32  |
| 22  |
|     |
| 19  |
| 21  |
| 25  |
| 65  |
| 70  |
| 61  |
|     |

#### Ν

| NAMUR-Sysmbole | 70 |
|----------------|----|
| Netzdiagramm   | 73 |

#### 0

| Originalersatzteile | 8 |
|---------------------|---|

#### Ρ

| Parametrierung am Protos | 41     |
|--------------------------|--------|
| Piktogramme              | 107    |
| Produktschlüssel         | 10     |
| Kodierung                | 9      |
| Programmabläufe          | 47, 50 |
| Programme                | 47     |
| Programmschritte         | 48     |
| Programmstart            | 47     |
| Prozessleitsystem PLS    |        |
| Programm starten         | 47     |
| Pumpe mit Behälter       | 18     |
|                          |        |

#### R

| Reinigungsmedien  | 66 |
|-------------------|----|
| Restrisiken       | 6  |
| Risikobeurteilung | 6  |
| Rücksendeformular | 91 |
| Rücksendung       | 91 |

#### S

| Sachschäden                 | 5   |
|-----------------------------|-----|
| Schaltkontakte              |     |
| Parametrierung              | 74  |
| Sensorausbausicherung       | 6   |
| Serviceprogramm             |     |
| Allgemeines                 | 47  |
| Programmablauf              | 58  |
| Serviceschalter             |     |
| Aufbau und Funktion         | 18  |
| Elektrische Installation    | 37  |
| Maßzeichnung                | 101 |
| Mastmontage                 | 24  |
| Wandmontage                 | 22  |
| Servicezustand              | 76  |
| Sicherheitsdatenblätter     | 7   |
| Sicherheitseinrichtungen    | 6   |
| Sicherheitshinweise         | 2   |
| Sicherheitskapitel          | 5   |
| Sicherheitsventil           | 6   |
| Sondenverschleiß            | 79  |
| Sonderausführungen          | 10  |
| Steckplatz                  | 17  |
| Empfohlenes Medium          | 66  |
| Steuerprogramme             |     |
| Allgemeines                 | 47  |
| Steuerventile               | 26  |
| Störungsbehebung            | 85  |
| Symbole und Kennzeichnungen |     |
| Display                     | 107 |
| Produkt                     | 12  |

# Knick >

# Typschild

Т

| Typschild    | 11 |
|--------------|----|
| Typschlüssel | 9  |
|              |    |
| U            |    |

#### 5 91 Umweltschäden Unbedenklichkeitserklärung

### V

| 16 |
|----|
| 15 |
| 26 |
| 8  |
| 16 |
| 80 |
|    |

#### W

| Wandmontage                                  |    |
|----------------------------------------------|----|
| Medienadapter mit Dosierpumpen und Behältern | 22 |
| Serviceschalter                              | 22 |
| Unical 9000                                  | 21 |
| Warnhinweise                                 | 2  |
| Wartungsfunktionen                           | 76 |
| Wartungszähler                               | 79 |
| Wasseraustritt, Erkennung                    | 6  |
| Wochenprogramm                               | 45 |

#### Ζ

| Zähler zurücksetzen  | 79 |
|----------------------|----|
| Zeitsteuerung        | 44 |
| Zertifikat           | 7  |
| Zubehör              | 96 |
| Zuführung der Medien | 15 |
| Zusatzmedien         |    |
| Parametrierung       | 64 |
| Steuerventile        | 26 |
|                      |    |

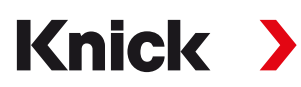

Knick Elektronische Messgeräte GmbH & Co. KG

Zentrale

Beuckestraße 22 • 14163 Berlin Deutschland Tel.: +49 30 80191-0 Fax: +49 30 80191-200 info@knick.de www.knick.de

Lokale Vertretungen www.knick-international.com

Originalbetriebsanleitung Copyright 2022 • Änderungen vorbehalten Version 1 • Dieses Dokument wurde veröffentlicht am 17.10.2022. Aktuelle Dokumente finden Sie zum Herunterladen auf unserer Website unter dem entsprechenden Produkt.

TA-207.300-KNDE01

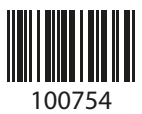